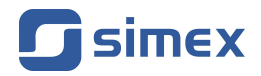

# Instrukcja obsługi REJESTRATOR DANYCH SRD-N16

- Firmware: od **v.3.40 b1**
- Logay Soft: od v.1.10.0
- S-Toolkit od v.2.1.0

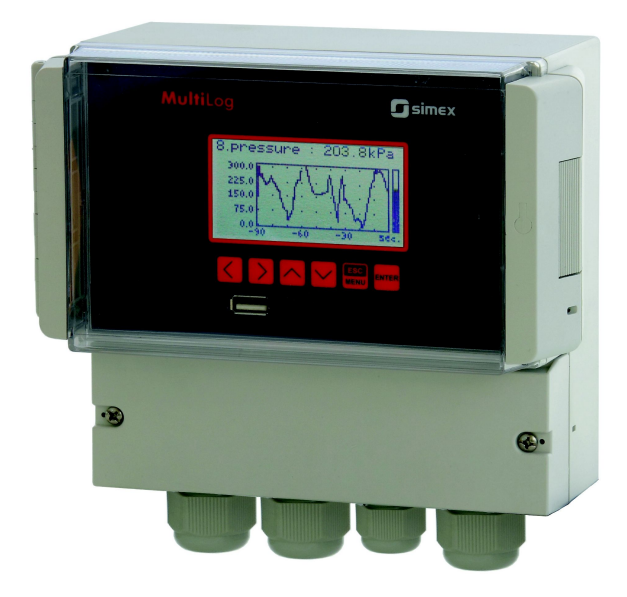

CE

Przed rozpoczęciem użytkowania urządzenia lub oprogramowania należy dokładnie zapoznać się z niniejszą instrukcją. Producent zastrzega sobie prawo wprowadzania zmian bez uprzedzenia.

# <u>SPIS TREŚCI</u>

| I.         | INSTRUKCJA OBSŁUGI REJESTRATORA                                                           | <u>4</u>        |
|------------|-------------------------------------------------------------------------------------------|-----------------|
| 1.         | PODSTAWOWE WYMAGANIA I BEZPIECZEŃSTWO UŻYTKOWANIA                                         | 4               |
| 2.         | CHARAKTERYSTYKA OGÓLNA                                                                    | <u>5</u>        |
| 3.         | DANE TECHNICZNE                                                                           | <u>7</u>        |
| 4.         | INSTALACJA URZĄDZENIA                                                                     | <u>12</u>       |
|            | 4.1. ROZPAKOWANIE                                                                         | <u>12</u>       |
|            | 4.2. MONTAŻ                                                                               | <u>12</u>       |
|            | 4.3. SPOSOB PODŁĄCZENIA                                                                   | <u>16</u>       |
|            | 4.3.1.Podłączenie wejść prądowych (wersja I)                                              | <u>20</u>       |
|            | 4.3.2. Podłączenie wejść napięciowych (wersja U)                                          | <u>21</u>       |
|            | 4.3.3.Podłączenie wejsc temperaturowych (wersja RTD)                                      | <u>21</u><br>22 |
|            |                                                                                           | <u>22</u><br>22 |
| 5          |                                                                                           | <u>23</u><br>22 |
| 6          | 74 SADA DZIAŁ ANIA                                                                        | <u>23</u><br>24 |
| 0.         | 6.1 TRYB POMIAROWY                                                                        | <u>24</u><br>24 |
|            | 6 1 1 Definicia zakresów dla weiść pradowych ( wersia I )                                 | 24              |
|            | 6.1.2.Definicia zakresów dla weiść napieciowych (wersja U)                                |                 |
|            | 6.1.3.Definicja zakresów dla wejść RTD ( wersja RTD )                                     | <u>26</u>       |
|            | 6.1.4.Definicja zakresów dla wejść termoparowych ( wersja TC )                            | <u>26</u>       |
|            | 6.1.5.Rejestracja wartości chwilowych i uśrednionych                                      | <u>27</u>       |
|            | 6.2. TRYBY PREZENTACJI WYNIKÓW                                                            | <u>28</u>       |
|            | 6.2.1.Tryb "Pojedynczy kanał"                                                             | <u>29</u>       |
|            | 6.2.2.Tryb "Lista pomiarów"                                                               | <u>31</u>       |
|            | 6.2.3.Tryb "Wykres"                                                                       | <u>34</u>       |
|            | 6.2.4. Tryb "Lista kanałów"                                                               | <u>37</u>       |
|            | 6.3. ZASADA DZIAŁANIA WYJSC                                                               | <u>38</u>       |
|            | 6.3.1. Działanie alarmow                                                                  | <u>38</u><br>20 |
|            | 6.2.2 Drzykład sterowania wyjściami                                                       | <u>39</u><br>11 |
| 7          |                                                                                           |                 |
| <i>'</i> . | 7.1 EDVC / A PARAMETRÓW/                                                                  | <u>45</u><br>44 |
|            | 7.1.1 Parametry numeryczne oraz przełacznikowe (typu "LISTA")                             | <u>44</u><br>44 |
|            | 7.1.2. Parametry tekstowe                                                                 |                 |
|            | 7.1.3.Parametrv tvpu "SUWAK"                                                              |                 |
|            | 7.2. OPIS MENU TRYBÓW PREZENTACJI WYNIKÓW                                                 |                 |
|            | 7.2.1.Menu "Opcje listy pomiarów"                                                         | <u>48</u>       |
|            | 7.2.2.Menu "Opcje wykresu"                                                                | <u>49</u>       |
|            | 7.2.3.Menu "Opcje listy kanałów"                                                          | <u>49</u>       |
|            | 7.3. STRUKTURA MENU TRYBÓW PREZENTACJI WYNIKÓW                                            | <u>50</u>       |
|            | 7.4. OPIS MENU GŁOWNEGO                                                                   | <u>50</u>       |
|            | 7.4.1.Menu "Informacje o urządzeniu"                                                      | <u>50</u>       |
|            | 7.4.2.Menu "Opcje wyświetlacza"                                                           | <u>51</u>       |
|            | 7.4.3.Menu "Opcje rejestracji"                                                            | <u>52</u>       |
|            | 7.4.4. Parannen "Jednostka temperatury" (Wersja KTD)                                      | <u>54</u><br>54 |
|            | 7.4.0.WETU NOTHYUTACJA WEJSC (parallelly WSpone)                                          | <u>04</u><br>56 |
|            | т.т.о.імени топпушасја wejse ( weisja I )<br>7 4 7 Мели "Konfiguracia weiść" ( wersia I ) | <u>30</u><br>57 |
|            | 7.4.8 Menu "Konfiguracja wejść" ( wersja Oj                                               | <u>57</u><br>50 |
|            | 7 4 9 Menu "Konfiguracia weiść" ( wersja TC )                                             | <u>09</u><br>60 |
|            | 7.4.10.Menu "Konfiguracia wviść"                                                          | <u>61</u>       |
|            | 7.4.11.Menu "Czas i data"                                                                 |                 |
|            | 7.4.12.Menu "Opcje portu RS485"                                                           | <u>63</u>       |
|            |                                                                                           |                 |

| 7.4.13.Menu "Opcje dostępu"                                                                  | <u>65</u>          |
|----------------------------------------------------------------------------------------------|--------------------|
| 7.4.14.Menu "Opcje USB"                                                                      | <u>65</u>          |
| 7.4.15.Menu "Język"                                                                          | <u>67</u>          |
| 7.4.16.Menu "Ustawienia domyślne"                                                            | <u>67</u>          |
| 7.5. STRUKTURA MENU GŁÓWNEGO                                                                 | <u>68</u>          |
| 8. POBIERANIE DANYCH Z URZĄDZENIA                                                            | <u>70</u>          |
| 8.1. POBIERANIE DANYCH POPRZEZ INTERFEJS RS-485                                              | <u>70</u>          |
| 8.2. POBIERANIE DANYCH ZA POŚREDNICTWEM URZĄDZEŃ TYPU "USB FLASHDRIVE"                       |                    |
| (PENDRIVE)                                                                                   | <u>70</u>          |
| 9. OBSŁUGA PROTOKOŁU MODBUS.                                                                 | <u>73</u>          |
| 9.1. WYKAZ REJESTROW                                                                         | <u>/3</u>          |
| 9.2. OBSŁUGA BŁĘDOW TRANSMISJI                                                               | <u>79</u>          |
| 9.3. PRZYRŁADY RAMER ZAPYTAN /ODPOWIEDZI                                                     | <u>/9</u>          |
| 10. LISTA USTAWIEN UZYTKOWNIKA                                                               | <u>82</u>          |
|                                                                                              | ~~~                |
| II. INSTRUKCJA OBSŁUGI PROGRAMU "LOGGY SOFT"                                                 | <u>89</u>          |
| 1. CHARAKTERYSTYKA OGÓLNA                                                                    | <u>89</u>          |
| 2. INSTALACJA I URUCHOMIENIE APLIKACJI                                                       | <u>89</u>          |
| 3. OBSŁUGA PROGRAMU                                                                          | <u>92</u>          |
| 3.1. MENU "POMIARY BIEŻĄCE"                                                                  | <u>93</u>          |
| 3.2. MENU "RAPORTY"                                                                          | <u>93</u>          |
| 3.2.1.Zakładka "Tabela"                                                                      | <u>94</u>          |
| 3.2.2.Zakładka "Wykres"                                                                      | <u>96</u>          |
| 3.3. MENU "KONFIGURACJA"                                                                     | <u>101</u>         |
| 3.3.1.Zakładka "Urządzenia"                                                                  | <u>102</u>         |
| 3.3.2.Zakładka "Grupy" - operacje na grupach                                                 | <u>106</u>         |
| 3.3.3.Zakładka "Ustawienia"                                                                  | <u>108</u>         |
| 3.4. LISTA BŁĘDÓW I DIAGNOZA USZKODZEŃ                                                       | <u>110</u>         |
| III. INSTRUKCIA OBSŁUGI PROGRAMU "S-TOOLKIT"                                                 | 111                |
|                                                                                              |                    |
| 1. CHARARTERTSTTRA OGOLINA                                                                   |                    |
| 2. INSTALACIA I URUCOMIENIE APLIKACJI                                                        |                    |
| 3. UDSLUGA PROGRAMU                                                                          | <u>112</u><br>112  |
| 3.1. ZAKLADKA KUNFIGURACIA WIJSC                                                             | <u>113</u>         |
| 3.2. ZAKLADKA KUNTIGURAUJA W UJSC                                                            | <u>114</u>         |
| 3.3. ZAKLADKA USTAWIENIA REJESTRAUJI                                                         | <u>110</u>         |
| 3.4. ZAKLADKA UPEDAIACIE O UDZADZENIU!"                                                      | <u>110</u>         |
| 3.3. ZANZAUNA IIVFUNIAUJE U UKZĄUZEINIU                                                      | <u>  /</u><br> 110 |
| 3.0. TATBI NOVI IGURACJI.                                                                    | <u>110</u><br>110  |
| 3.0.1.Nutiniyuracja inuywiluudina kanalów.<br>2.6.2 Konfiguracja wybranych kanalów.          | <u>110</u><br>110  |
| 3.0.2.romiguracja wspulatych Katiatow                                                        | <u>110</u>         |
| 3.0.3.1\01119U140ja WSZYSIKICII KAIIAIOW<br>3.7. AKTIJAI IZAC JA OPROCRAMOM/ANIA LIRZADZENIA | .110               |
|                                                                                              |                    |

#### Znaczenie symboli używanych w instrukcji:

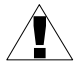

- symbol ten zwraca uwagę na szczególnie istotne wskazówki dotyczące instalacji oraz obsługi urządzenia.

Nie stosowanie się do uwag oznaczonych tym symbolem może być przyczyną wypadku, uszkodzenia lub zniszczenia urządzenia.

#### W PRZYPADKU UŻYTKOWANIA URZĄDZENIA NIEZGODNIE Z INSTRUKCJĄ ODPOWIEDZIALNOŚĆ ZA POWSTAŁE SZKODY PONOSI UŻYTKOWNIK

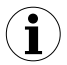

 - symbol ten zwraca uwagę na szczególnie istotne opisy dotyczące właściwości urządzenia.

Zalecane jest dokładne zapoznanie się z uwagami oznaczonymi tym symbolem.

# I. INSTRUKCJA OBSŁUGI REJESTRATORA

# 1. PODSTAWOWE WYMAGANIA I BEZPIECZEŃSTWO UŻYTKOWANIA

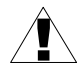

 Producent nie ponosi odpowiedzialności za szkody wynikłe z niewłaściwego zainstalowania, nieutrzymywania we właściwym stanie technicznym oraz użytkowania urządzenia niegodnie z jego przeznaczeniem.

- Instalacja powinna być przeprowadzona przez wykwalifikowany personel posiadający uprawnienia wymagane do instalacji urządzeń elektrycznych. Podczas instalacji należy uwzględnić wszystkie dostępne wymogi ochrony. Na instalatorze spoczywa obowiązek wykonania instalacji zgodnie z niniejszą instrukcją oraz przepisami i normami dotyczącymi bezpieczeństwa i kompatybilności elektromagnetycznej właściwymi dla rodzaju wykonywanej instalacji.
- Należy przeprowadzić właściwą konfigurację urządzenia, zgodnie z zastosowaniem. Niewłaściwa konfiguracja może spowodować błędne działanie, prowadzące do uszkodzenia urządzenia lub wypadku.
- Jeżeli urządzenie jest wyposażone w zacisk PE, powinien on być dołączony do szyny PE.
- Jeśli w rezultacie defektu pracy urządzenia istnieje ryzyko poważnego zagrożenia związanego z bezpieczeństwem ludzi oraz mienia należy zastosować dodatkowe, niezależne układy i rozwiązania, które takiemu zagrożeniu zapobiegną.
- W urządzeniu występuje niebezpieczne napięcie, które może spowodować śmiertelny wypadek. Przed przystąpieniem do instalacji lub rozpoczęciem czynności związanych z wykrywaniem uszkodzeń (w przypadku awarii) należy bezwzględnie wyłączyć urządzenie przez odłączenie źródła zasilania.
- Urządzenia sąsiadujące i współpracujące powinny spełniać wymagania odpowiednich norm i przepisów dotyczących bezpieczeństwa oraz być wyposażone w odpowiednie filtry przeciwprzepięciowe i przeciwzakłóceniowe.

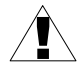

 Nie należy podejmować prób samodzielnego rozbierania, napraw lub modyfikacji urządzenia. Urządzenie nie posiada żadnych elementów, które mogłyby zostać wymienione przez użytkownika. Urządzenia w których stwierdzono usterkę muszą być odłączone i oddane do naprawy w autoryzowanym serwisie.

- Nie używać urządzenia w strefach zagrożonych nadmiernymi wstrząsami, wibracjami, korozyjnymi gazami i olejami.
  - Nie używać urządzenia w środowisku zagrożonym wybuchem.
  - Nie używać urządzenia w miejscach narażonych na kondensację pary wodnej lub oblodzenie.
  - Nie używać urządzenia w miejscach narażonych na bezpośrednie promieniowanie słoneczne.
  - Należy upewnić się czy temperatura w otoczeniu urządzenia nie przekracza wartości zalecanych. W takich przypadkach należy wziąć pod uwagę wymuszone chłodzenie urządzenia (np. poprzez wykorzystanie wentylatora).

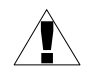

Urządzenie przeznaczone jest do pracy w środowisku przemysłowym i nie należy używać go w środowisku mieszkalnym lub podobnym.

# 2. CHARAKTERYSTYKA OGÓLNA

## • Wielofunkcyjność

Urządzenie przeznaczone jest do rejestracji, wyświetlania wartości bieżących lub uśrednionych oraz prezentacji w formie wykresu trendów różnych parametrów technologicznych.

## • Pojemna pamięć danych

Rejestrowane wyniki pomiarów zapisywane są w pamięci urządzenia. Pojemność pamięci pozwala na zapis ponad 2 000 000 pomiarów.

## • Konfigurowalne wejścia pomiarowe i sterujące

Urządzenie posiada do 8 kanałów pomiarowych (zależnie od wersji) oraz 1 wejście napięciowe (cyfrowe) o programowalnej funkcji, umożliwiające np. sterowanie procesem rejestracji. Każdy z sygnałów może być dowolnie konfigurowany i opisywany. W zależności od wersji urządzenia mierzone parametry muszą być dostępne w postaci sygnałów prądowych (standard 0-20 mA lub 4-20 mA dla wersji I), napięciowych (standard 0-5 V, 1-5 V, 0-10 V lub 2-10 V wersji U oraz standard K, S, J, T, N, R, B, E dla wersji TC) lub w postaci rezystancji (standard Pt100, Pt500 lub Pt1000 dla wersji RTD). Wewnętrzny przetwornik analogowo-cyfrowy posiada rozdzielczość 12 lub 16 bitów (zależnie od typu wejść), co daje dużą wynikową rozdzielczość pomiarów. Dodatkowo możliwy jest opis alfanumeryczny (słowny) indywidualnie każdego z kanałów pomiarowych.

#### • Szybki interfejs szeregowy

Rejestrator wyposażono w izolowany galwanicznie interfejs RS-485, oprogramowany protokołem transmisji ModBus RTU. Umożliwia to łączenie wielu urządzeń w sieć, zdalne zbieranie danych z każdego z urządzeń, a także zdalną konfigurację. Zastosowanie interfejsu RS-485 zamiast RS-232 podyktowane było możliwością uzyskania dużych prędkości transmisji przy zastosowaniu linii transmisyjnych o dużo większej długości, niż jest to możliwe w przypadku interfejsu RS-232.

#### • Wbudowany interfejs USB

Rejestrator posiada wbudowany interfejs USB Host, umożliwiający pobieranie danych za pomocą popularnych urządzeń typu USB FlashDrive (PenDrive). Wykorzystanie tej metody pozwala na znaczne uproszczenie aplikacji urządzenia: eliminuje konieczność łączenia rejestratora z komputerem PC (za pomocą interfejsu RS-485).

Dodatkową zaletą jest znaczne przyspieszenie pobierania danych z rejestratora - ponad 10-krotne w porównaniu z łączem RS-485.

**UWAGA!** Rejestrator danych powinien obsługiwać dowolne standardowe urządzenie typu USB FlashDrive (PenDrive), jednak producent nie może zagwarantować poprawnej współpracy z urządzeniami niestandardowymi lub obsługującymi nowe standardy, nieznane w momencie sprzedaży urządzenia.

#### • Szeroki zakres napięcia zasilającego i zasilanie przetworników

Wbudowany zasilacz impulsowy pozwala na zasilanie rejestratora z napięcia 85...230...260 V AC/DC, 16...24...35 V AC, 19...24...50 V DC, 11...12...16 V DC, 10...12...13 V AC (zależnie od wersji). W urządzeniu (w wersji z wejściami prądowymi) na tylną listwę zaciskową rejestratora wyprowadzone jest wyjście do zasilania czujników i przetworników o napięciu 24 V DC ±5% i wydajności prądowej max. 50 mA dla wersji zasilania 11...12...16 V DC, 10...12...13 V AC i max. 200 mA dla pozostałych wersji zasilania.

#### • Czytelny wyświetlacz graficzny

Zaletą rejestratora jest umiejscowiony na froncie podświetlany wyświetlacz graficzny o rozdzielczości 128 x 64 punkty. Umożliwia on wyświetlanie wykresu trendów dla każdego kanału oddzielnie. Różne tryby pracy dają możliwość wyboru i dopasowania sposobu prezentacji informacji w zależności od potrzeb użytkownika. Interwały czasowe rejestracji są wybierane przez użytkownika z poziomu menu. Dodatkowo możliwe jest przestawienie wyświetlacza na wskazywanie jednej aktualnej wartości pomierzonej dla wybranego kanału.

## Wygodna konfiguracja

Na froncie urządzenia znajduje się 6 klawiszy umożliwiających konfigurację rejestratora. Menu wspomagane pełnymi opisami słownymi powoduje, że proces konfiguracji urządzenia jest łatwy. Jednak ze względu na bardzo dużą ilość parametrów konfigurowanych w urządzeniu zalecane jest korzystanie z dołączonego specjalnego oprogramowania konfiguracyjnego na komputer klasy PC.

# 3. DANE TECHNICZNE

| Napięcie zasilające<br>(zależnie od wersji)                | 85 <b>230</b> 260 V AC/DC; 50 ÷ 60 Hz (separowane),<br>19 <u>24</u> 50 V DC, 16 V <u>24</u> 35 V AC (separowane)<br>lub 11 <u>12</u> 16 V DC, 10 <u>12</u> 13 V AC (separowane) |
|------------------------------------------------------------|----------------------------------------------------------------------------------------------------|
| Zewnętrzny bezpiecznik                                     | zwłoczny, na prąd znamionowy max. 2 A                                                                                                    |
| Pobór mocy                                                 | dla zasilania: 12 V DC max. 5 W,<br>dla pozostałych wersji zasilania:<br>typowo 3 VA; max. 5 VA                                                                                 |
| Wejścia pomiarowe<br>(zależnie od wersii)                  |                                                                                                    |
| wersja                                                     | I: do 8 wejść 0-20 mA lub 4-20 mA, wspólna masa<br>zabezpieczone przed przeciąż., prąd wejściowy jest<br>ograniczony do 50 mA (typowo)                                          |
| wersja U                                                   | . do 8 wejść: 0-5V, 1-5V, 0-10V, 2-10V, wspólna masa                                                                                                    |
| wersja RTI                                                 | <ul> <li>do 8 wejść Pt100, Pt500 lub Pt1000 (automatyczne<br/>rozpoznawanie podpięcia 2- i 3-przewodowego)</li> </ul>                                                           |
| wersja TC                                                  | : do 8 wejść termoparowych typu K, S, J, T, N, R, B, E                                                                                                    |
| Wejście cyfrowe                                            | 1 wejście 24V DC, izolowane galwanicznie<br>(pobór prądu: 7,5 mA / 24V, izolacja: 500V AC 1min.)                                                                                |
| Wyjścia przekaźnikowe                                      | 2 przekaźniki elektromagnetyczne, typu NO,<br>5A/250V AC (rezystancja)<br>3A/250V AC (reaktancja)                                                                               |
| Cykl rejestracji                                           | 1 sek./ 2 sek. / 5 sek. / 10 sek. / 15 sek. / 20 sek. /<br>30 sek. /1 min. / 2 min. / 5 min. / 10 min. / 15 min. /<br>20 min. / 30 min. / 60 min.                               |
| Interfejs komunikacyjny                                    | RS-485 / MODBUS RTU, izolowany galwanicznie: 500V AC 1min.                                                                                                    |
| Szybkość transmisji                                        | 1200 ÷ 115200 bit/sek.                                                                                                    |
| Interfejs USB                                              | Obsługa standardowych urządzeń typu USB FlashDrive (PenDrive)                                                                                                    |
| Wyświetlacz<br>Kolor podświetlenia<br>(zależnie od wersji) | graficzny LCD, 128 x 64 punkty, podświetlany<br>biały lub bursztynowy                                                                                                    |
| Pamięć danych                                              | 8 MB                                                                                                    |
| Stopień ochrony                                            | IP 65                                                                                                    |

| Typ obudowy<br>Materiał obudowy<br>Wymiany obudowy (dł. x wys. x oł.)                            | naścienna<br>ABS + poliwęglan                                                                                                    |  |  |
|--------------------------------------------------------------------------------------------------|----------------------------------------------------------------------------------------------------|--|--|
| bez dławnic                                                                                      | 166 x 161 x 103 mm                                                                                                    |  |  |
| wersja z 1-4 wejściami<br>wersja z 8 wejściami                                                   | 166 x 189 x 103 mm<br>166 x 192 x 103 mm                                                                                                    |  |  |
| Dławnice                                                                                         |                                                                                                    |  |  |
| zasilanie i przekaźniki<br>RS-485 i wejście cyfrowe<br>wejścia pomiarowe<br>(zależnie od wersii) | 1 x M20 z wkładką na kable 2 x 5mm<br>1 x M16 bez wkładki                                                                                                    |  |  |
| wersja z 1-2 wejściami<br>wersja z 4 wejściami<br>wersja z 8 wejściami                           | 1 x M20 z wkładką na kable 2 x 5mm<br>2 x M20 z wkładkami na kable 2 x 5mm<br>2 x M25 z wkładką na kable 4 x 5mm<br>(wkładki zapewniają szczelność wypełniając<br>przestrzenie między kablami) |  |  |
| Temperatura pracy                                                                                | 0°C do +50°C (standard)                                                                                                    |  |  |
| Temperatura składowania                                                                          | $-20^{\circ}$ C do $+50^{\circ}$ C (opcja)<br>-10^{\circ}C do $+70^{\circ}$ C (standard)<br>-20^{\circ}C do $+70^{\circ}$ C (opcja)                                                            |  |  |
| Wilgotność<br>Wysokość                                                                           | 5 do 90% bez kondensacji<br>do 2000 m n.p.m.                                                                                                    |  |  |
| Max. moment obrotowy przy dokręc                                                                 | aniu złączy śrubowych 0,5 Nm                                                                                                    |  |  |
| Max. przekrój przewodów przyłącze                                                                | niowych 3 mm <sup>2</sup>                                                                                                    |  |  |
| Wymagania bezpieczeństwa                                                                         | wg PN-EN 61010-1<br>kategoria instalacji: II<br>stopień zanieczyszczenia: 2<br>napięcie względem ziemi: 300V AC                                                                                |  |  |
|                                                                                                  | Rezystancja izolacji: >20M $\Omega$<br>Wytrzymałość elektryczna izolacji: 2300V AC przez<br>1min. (patrz <b>Rys. 3.1</b> )                                                                     |  |  |
| Kompatybilność elektromagnetyczna                                                                | a PN-EN 61326-1                                                                                                    |  |  |

| Úrządz<br>różniąc       | zenie opisane w tej instrukcji dostępne jest w dwóch wersjach wykonania<br>cych się typem wejść pomiarowych. W instrukcji zastosowano |
|-------------------------|----------------------------------------------------------------------------------------------------|
| następ                  | ujące skrocone oznaczenia:                                                                                                    |
| wersja I                | <ul> <li>oznacza urządzenie z wejściami prądowymi (020mA, 420mA)</li> </ul>                                                           |
| wersja U                | <ul> <li>- oznacza urządzenie z wejściami napięciowymi (0-5V, 1-5V, 0-10V,<br/>2-10V)</li> </ul>                                      |
| wersja RTD<br>wersja TC | - oznacza urządzenie z wejściami RTD (Pt100, Pt500, Pt1000)<br>- oznacza urządzenie z wejściami TC (K, S, J, T, N, R, B, E)           |
|                         |                                                                                                    |

# Parametry wejść prądowych (wersja I)

| A, wspólna masa                  |
|----------------------------------|
|                                  |
| edna cyfra (dla zakresu 0÷20 mA) |
|                                  |
|                                  |

| Próbkowanie                                               | 8 pomiarów/sek.                                                                                                    |  |
|-----------------------------------------------------------|----------------------------------------------------------------------------------------------------|--|
| Przekroczenie długotrwałe                                 |                                                                                                    |  |
| nominalnego zakresu pomiarowego                           | 20%                                                                                                    |  |
| Rezystancja wejść pomiarowych                             | 120 <b>Ω</b>                                                                                                    |  |
| Wyjście zasilania czujników                               | 24V DC -10%/+5% i wydajności prądowej:<br>max. 50 mA dla wersji zasilania 11 <u>12</u> 16 V DC,<br>10 <u>12</u> 13 V AC,<br>max. 200 mA dla pozostałych wersji zasilania,<br>niejzotowane od wejść pomiarowych                                                                                                    |  |
| Parametry wejść napięciowych ( wersj                      | a U)                                                                                                    |  |
| Typ wejść                                                 | 0-5V, 1-5V, 0-10V, 2-10V, wspólna masa                                                                                                    |  |
| Zakres pomiarowy                                          | ± 9999 + przecinek                                                                                                    |  |
| Dokładność pomiaru prądu                                  | ± 0,1% @ 25°C; ± jedna cyfra (dla zakresu 0÷10 V)                                                                                                    |  |
| Stabilność temperaturowa                                  | 50 ppm / °C                                                                                                    |  |
| Próbkowanie                                               | 8 pomiarów/sek.                                                                                                    |  |
| Przekroczenie długotrwałe nominalnego zakresu pomiarowego | 20%                                                                                                    |  |
| Rezystancja wejść pomiarowych                             | 64 <b>k</b> Ω                                                                                                    |  |
| Parametry weiść RTD ( wersig RTD )                        |                                                                                                    |  |
| Typ wejść                                                 | Pt100, Pt500 lub Pt1000 (automatyczne rozpoznawanie podpięcia 2- i 3-przewodowego)                                                                                                    |  |
| Zakresy pomiarowe                                         | -100,0°C ÷ +600,0°C<br>-148,0°F ÷ +999,9°F                                                                                                    |  |
| Dokładność pomiaru                                        | ± 0,15% @ 25°C; ± jedna cyfra                                                                                                    |  |
| Stabilność temperaturowa                                  | 100 ppm / °C                                                                                                    |  |
| Próbkowanie                                               | 1 pomiar / 2.5 sek.                                                                                                    |  |
| Rezystancja przewodów pomiarowych                         | max 20 $oldsymbol{\Omega}$ w każdym przewodzie                                                                                                    |  |
| Parametry wejść TC ( wersja TC )                          |                                                                                                    |  |
| Typ wejść                                                 | Termopara typu K, S, J, T, N, R, B, E                                                                                                    |  |
| Zakresy pomiarowe                                         | $\begin{array}{rcrcrcrc} {\sf K}: & -200^\circ{\sf C} & \div & 1370^\circ{\sf C} \\ {\sf S}: & -50^\circ{\sf C} & \div & 1768^\circ{\sf C} \\ {\sf J}: & -210^\circ{\sf C} & \div & 1200^\circ{\sf C} \\ {\sf T}: & -200^\circ{\sf C} & \div & 400^\circ{\sf C} \\ {\sf N}: & -200^\circ{\sf C} & \div & 1300^\circ{\sf C} \\ {\sf R}: & -50^\circ{\sf C} & \div & 1768^\circ{\sf C} \\ {\sf B}: & 250^\circ{\sf C} & \div & 1820^\circ{\sf C} \\ {\sf B}: & 250^\circ{\sf C} & \div & 1820^\circ{\sf C} \\ {\sf E}: & -200^\circ{\sf C} & \div & 1000^\circ{\sf C} \\ {\sf Napięciowy:} & -30m{\sf V} & \div & 80m{\sf V} \\ & -50m{\sf V} & \div & 120m{\sf V} \end{array}$ |  |
| Dokładność pomiaru                                        | ± 0,1% @ 25°C; ± jedna cyfra                                                                                                    |  |
| Dokładność kompensacji temperatury                        |                                                                                                    |  |
| zimnych końców                                            | ± 1°C                                                                                                    |  |
| Stabilność temperaturowa                                  | 50 ppm / °C                                                                                                    |  |

Próbkowanieok. 2 pomiary / sekundęPrzekroczenie długotrwałe20%Impedancja wejściowatyp. 1ΜΩ

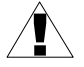

 Do wejść pomiarowych należy podłączać tylko sygnały izolowane (zalecane jest użycie przewodów ekranowanych)

 Przewody podłączone do wejść RTD muszą być krótsze niż 30 metrów i nie mogą wychodzić poza budynek.

## Oprogramowanie

- · S-Toolkit, program na PC do konfigurowania rejestratora (środowisko Windows),
- **Loggy Soft**, program na PC do przenoszenia, raportowania, archiwizacji i wyświetlania zarejestrowanych danych (środowisko Windows).

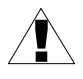

Niniejszy sprzęt nie jest przeznaczony do stosowania w środowiskach mieszkalnych i może nie zapewniać odpowiedniej ochrony przy odbiorze sygnału radiowego w takich środowiskach.

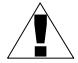

Należy zwrócić uwagę, czy zastosowana w urządzeniu izolacja (**Rys. 3.1**) jest zgodna z oczekiwaniami i w razie konieczności zastosować odpowiednie środki ochrony przepięciowej. Ponadto należy zapewnić zachowanie odpowiednich odstępów izolacyjnych powietrznych i powierzchniowych instalacji (**Tab. 3.1**).

| Zakres napięcia pracy | Odstęp powietrzny [mm] | Odstęp powierzchniowy [mm] |
|-----------------------|------------------------|----------------------------|
| do 50V RMS lub DC     | 0,2                    | 1,2                        |
| do 100V RMS lub DC    | 0,2                    | 1,4                        |
| do 150V RMS lub DC    | 0,5                    | 1,6                        |
| do 300V RMS lub DC    | 1,5                    | 3,0                        |

Tab. 3.1. Minimalne odstępy izolacyjne wg EN 61010-1

| USB                                    | bwod                                         | y we                                  | wnętr                                   | zne                                         |                                                        |                    |
|----------------------------------------|----------------------------------------------|---------------------------------------|-----------------------------------------|---------------------------------------------|--------------------------------------------------------|--------------------|
| Obwody wejść<br>pomiarowych            | Obwód<br>wyjścia<br>zasilania<br>czujników   | Obwód<br>ochronny<br>PE               | Obwód<br>wejścia<br>cyfrowego           | Obwód<br>transmisji<br>szeregowej<br>RS-485 | Styki<br>przekaźnika<br>1<br>Styki<br>przekaźnika<br>2 | Obwód<br>zasilania |
| \///////////////////////////////////// | Izolacja<br>Izolacja<br>Izolacja<br>Izolacja | wzmocnior<br>podstawow<br>funkcjonalr | a (2300V A<br>a (1350V A<br>na (500V AC | C / 1 min)<br>C / 1 min)<br>C / 1 min)      |                                                        |                    |

Rys. 3.1. Schemat izolacji pomiędzy poszczególnymi obwodami urządzenia

11

# 4. INSTALACJA URZĄDZENIA

Urządzenie zostało zaprojektowane i wykonane w sposób zapewniający wysoki poziom bezpieczeństwa użytkowania oraz odporności na zakłócenia występujące w typowym środowisku przemysłowym. Aby cechy te mogły być w pełni wykorzystane, instalacja urządzenia musi być prawidłowo przeprowadzona i zgodna z obowiązującymi normami.

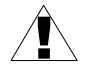

 Przed przystąpieniem do instalacji należy zapoznać się z podstawowymi wymaganiami bezpieczeństwa umieszczonymi na str. 4

 Przed podłączeniem urządzenia do instalacji należy sprawdzić czy napięcie instalacji elektrycznej odpowiada wartości znamionowej napięcia wyspecyfikowanej na etykiecie urządzenia.

- Obciążenie powinno odpowiadać wymaganiom wyszczególnionym w danych technicznych.

 Wszelkie prace instalacyjne należy przeprowadzać przy odłączonym napięciu zasilającym.

Należy uwzględnić konieczność zabezpieczenia zacisków zasilania przed osobami niepowołanymi.

# 4.1. ROZPAKOWANIE

Po wyjęciu urządzenia z opakowania ochronnego należy sprawdzić, czy nie uległo ono uszkodzeniu podczas transportu. Wszelkie uszkodzenia powstałe podczas transportu należy niezwłocznie zgłosić przewoźnikowi. Należy również zapisać numer seryjny urządzenia umieszczony na obudowie i zgłosić uszkodzenie producentowi.

# <u>4.2. MONTAŻ</u>

Przed przystąpieniem do montażu należy odłączyć napięcie instalacji elektrycznej.

 Przed włączeniem urządzenia należy sprawdzić dokładnie poprawność wykonanych połączeń.

Opcjonalnie do urządzenia dołączana jest wkładka z kluczykiem, aby zmniejszyć ryzyko ingerencji osób nieuprawnionych. Najpierw należy usunąć zaślepkę, potem włożyć wkładkę (patrz **Rys. 4.1**). Włożenie wkładki może wymagać użycia siły.

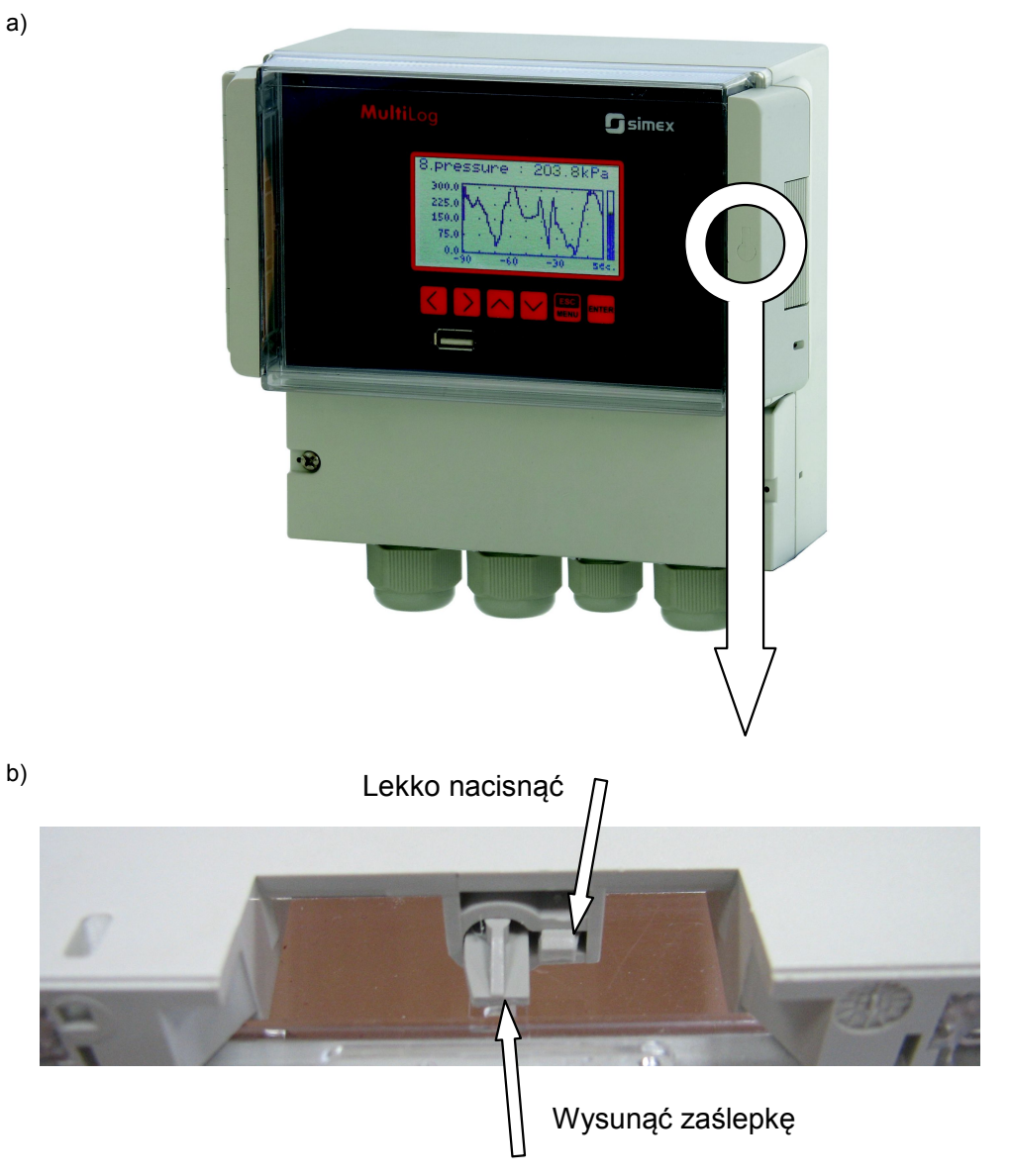

C)

Włożyć wkładkę z kluczem d)

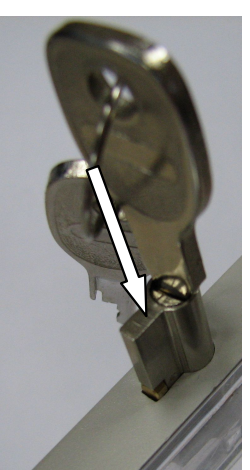

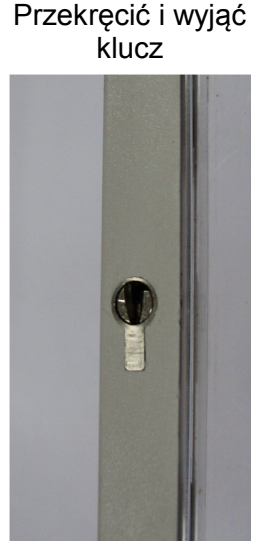

Rys. 4.1. Sposób montażu wkładki do zamka w obudowie

Aby zamontować urządzenie, należy przygotować otwory o rozstawie jak na **Rys. 4.2**. Najpierw należy wywiercić centralny otwór i zamontować hak (ewentualnie śrubę lub wkręt) i zawiesić urządzenie. Następnie zaznaczyć miejsca wierceń pozostałych otworów, wywiercić je i przymocować urządzenie. Zaleca się użycie kołków rozporowych  $\phi 8$  i wkrętów  $\phi 4$ . Po zamontowaniu urządzenia zdjąć folie ochronne z drzwiczek i wyświetlacza.

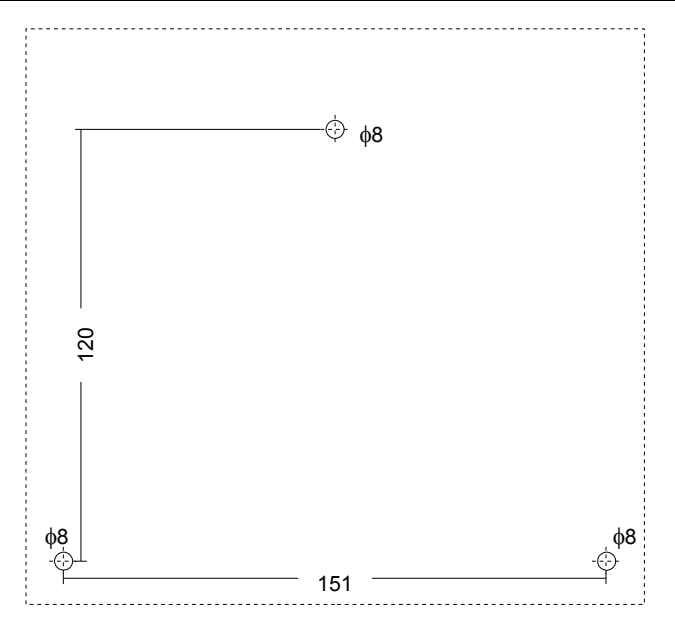

Rys. 4.2. Rozmieszczenie otworów montażowych w ścianie

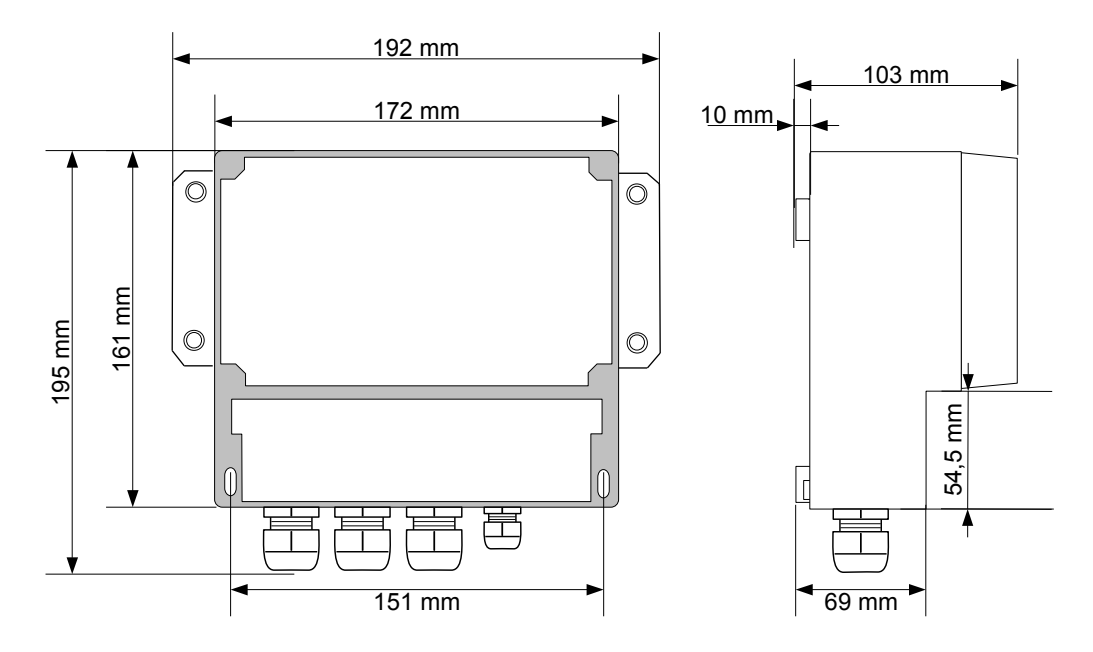

Rys. 4.3. Wymiary obudowy

# 4.3. SPOSÓB PODŁĄCZENIA

## Środki ostrożności

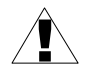

 Instalacja powinna być przeprowadzona przez wykwalifikowany personel posiadający uprawnienia wymagane do instalacji urządzeń elektrycznych. Podczas instalacji należy uwzględnić wszystkie dostępne wymogi ochrony. Na instalatorze spoczywa obowiązek wykonania instalacji zgodnie z niniejszą instrukcją oraz przepisami i normami dotyczącymi bezpieczeństwa i kompatybilności elektromagnetycznej właściwymi dla rodzaju wykonywanej instalacji.

 Urządzenie nie jest wyposażone w wewnętrzny bezpiecznik oraz wyłącznik zasilania. Z tego względu należy zastosować zewnętrzny bezpiecznik zwłoczny z możliwie minimalną wartością znamionową prądu (zalecany dwubiegunowy na prąd znamionowy nie większy niż 2A) oraz wyłącznik zasilania umieszczony w pobliżu urządzenia.

W przypadku zastosowania bezpiecznika jednobiegunowego musi być on zamontowany w przewodzie fazowym (L).

 Przekrój kabla sieciowego powinien być tak dobrany, aby w przypadku zwarcia kabla od strony urządzenia zapewnione było zabezpieczenie kabla za pomocą bezpiecznika instalacji elektrycznej.

- Okablowanie musi być zgodne z odpowiednimi normami, lokalnymi przepisami i regulacjami.

 W celu zabezpieczenia przed przypadkowym zwarciem przewody podłączeniowe powinny być zakończone odpowiednimi izolowanymi końcówkami kablowymi.

 Niewykorzystanych zacisków (oznaczonych jako n.c.) nie wolno wykorzystywać do podłączania jakichkolwiek przewodów podłączeniowych (np. w charakterze mostków) gdyż może to spowodować uszkodzenie urządzenia lub porażenie elektryczne.

 Jeśli urządzenie wyposażone jest w obudowę, osłony oraz dławnice uszczelniające, chroniące przed dostępem wody, należy zwrócić szczególną uwagę na ich prawidłowe dokręcenie lub dociśnięcie. W przypadkach wątpliwych należy rozważyć możliwość zastosowania dodatkowych środków zapobiegawczych (osłon, zadaszeń, uszczelniaczy itp.). Niestarannie wykonany montaż może zwiększyć ryzyko porażenia elektrycznego.

 Po zakończonej instalacji nie wolno dotykać złącz urządzenia, gdy włączone jest napięcie zasilające, gdyż grozi to porażeniem elektrycznym.

Ze względu na możliwe znaczne zakłócenia występujące w instalacjach przemysłowych należy stosować odpowiednie środki zapewniające poprawną pracę urządzenia. Niestosowanie wymienionych poniżej zaleceń może w pewnych okolicznościach prowadzić do przekroczenia poziomów zaburzeń elektromagnetycznych przewidzianych dla typowego środowiska przemysłowego, co w konsekwencji może powodować błędne wskazania urządzenia.

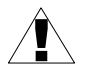

- Należy unikać wspólnego (równoległego) prowadzenia przewodów sygnałowych i transmisyjnych wraz z przewodami zasilającymi i sterującymi obciążeniami indukcyjnymi (np. stycznikami). Przewody takie powinny krzyżować się pod kątem prostym.
- Cewki styczników i obciążenia indukcyjne powinny być wyposażone w układy przeciwzakłóceniowe np. typu RC.
- Zaleca się stosowanie ekranowanych przewodów sygnałowych. Ekrany przewodów sygnałowych powinny być podłączone do uziemienia tylko w jednym z końców ekranowanego przewodu.
- W przypadku zakłóceń indukowanych magnetycznie zaleca się stosowanie skręcanych par przewodów sygnałowych (tzw. skrętki). Skrętkę (najlepiej ekranowaną) należy stosować dla połączeń transmisji szeregowej RS-485.
- W przypadku zakłóceń od strony zasilania zaleca się stosowanie odpowiednich filtrów przeciwzakłóceniowych. Należy pamiętać, aby połączenia pomiędzy filtrem a urządzeniem były jak najkrótsze, a metalowa obudowa filtru była podłączona do uziemienia jak największą powierzchnią. Nie można dopuścić, aby przewody dołączone do wyjścia filtru biegły równolegle do przewodów zakłóconych (np. obwodów sterujących przekaźnikami lub stycznikami).

Podłączenie napięcia zasilającego oraz sygnałów pomiarowych i sterujących umożliwiają złącza zaciskowe umieszczone w dolnej części obudowy urządzenia.

Niektóre dławnice posiadają wkładki umożliwiające przewleczenie kilku przewodów bez utraty szczelności. Posiadają one niewielki zakres zacisku, więc przewody powinny mieć grubość zbliżoną do średnicy otworów we wkładkach (5 mm).

Zalecane wykorzystanie dławnic (kolejność od prawej):

- dławnica M20 z wkładką dla zasilania i przekaźników jeden otwór wkładki dla kabla zasilającego, drugi otwór wkładki dla przekaźników we wspólnym kablu,
- dławnica M16 bez wkładki dla RS-485 i wejścia cyfrowego wszystko we wspólnym kablu,
- dławnice M20 lub M25 z wkładkami dla wejść pomiarowych każdy kanał ma własny otwór we wkładce,

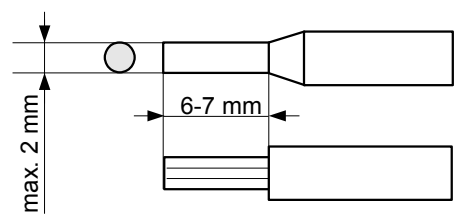

Rys. 4.4. Sposób odizolowania przewodów oraz wymiary końcówek kablowych

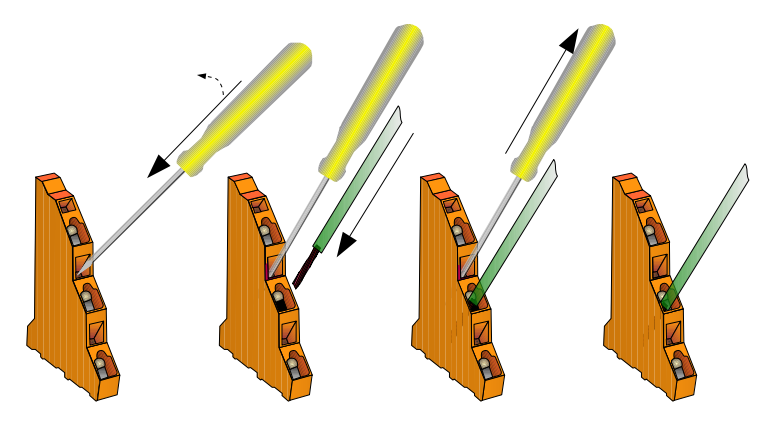

Rys. 4.5. Sposób podłączania przewodów

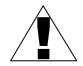

Wszystkie podłączenia należy wykonywać przy wyłączonym napięciu zasilania.

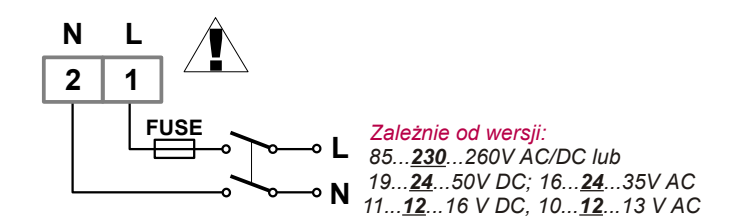

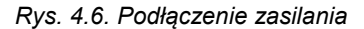

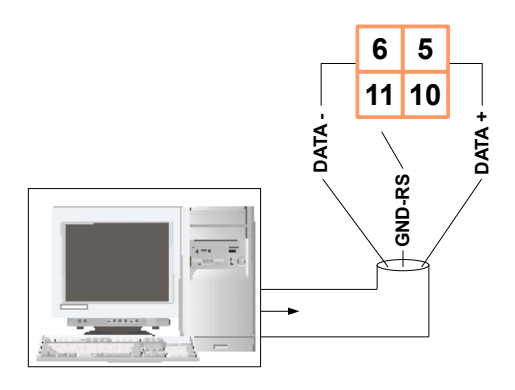

Rys. 4.7. Podłączenie sygnałów transmisji RS-485

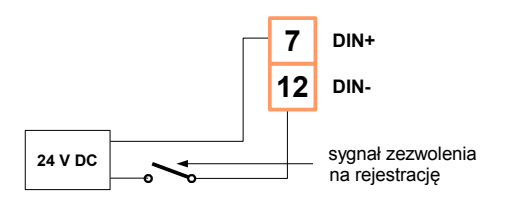

Rys. 4.8. Podłączenie wejścia cyfrowego (w zależności od konfiguracji urządzenia)

# 4.3.1.Podłączenie wejść prądowych (wersja I)

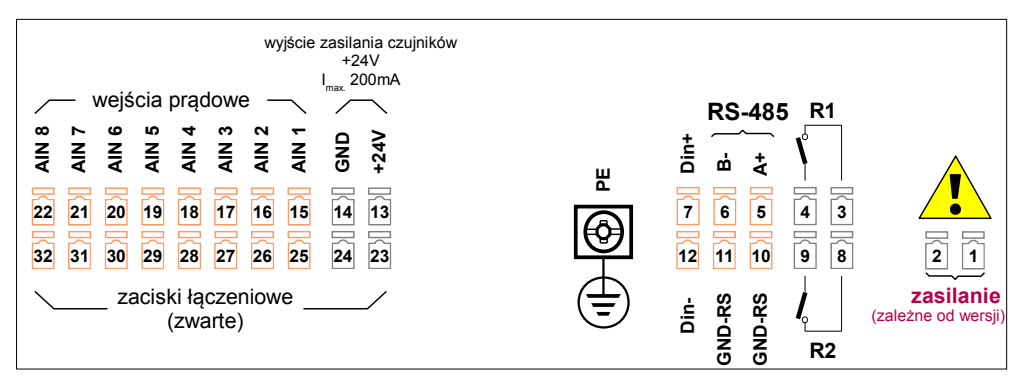

Rys. 4.9. Opis wyprowadzeń (wersja I)

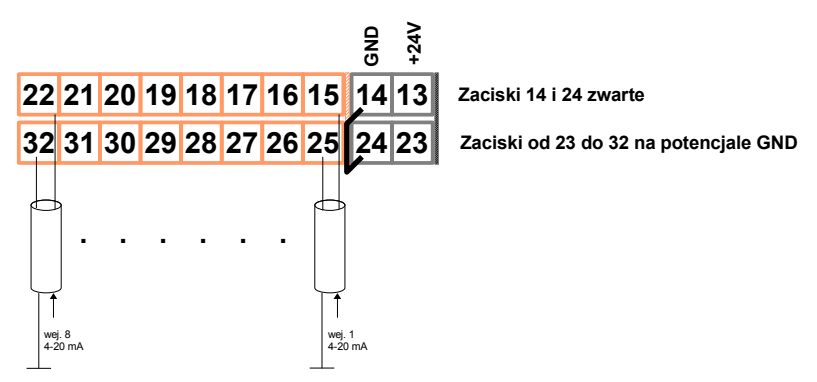

Rys. 4.10. Podłączenie sygnałów prądowych przetworników aktywnych (sygnał prądowy 0-20mA lub 4-20mA i masa)

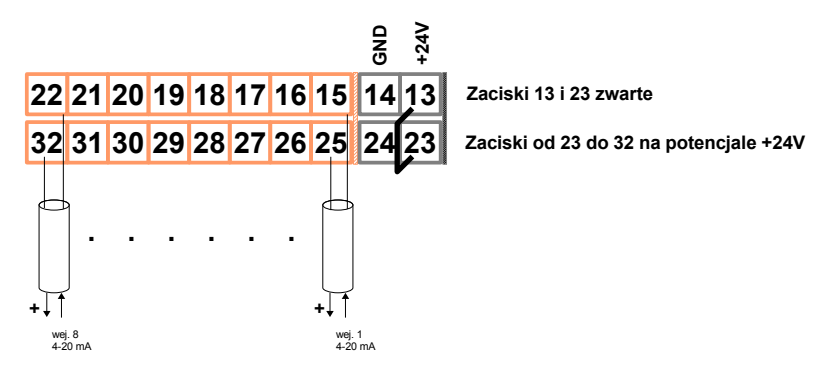

Rys. 4.11. Podłączenie sygnałów prądowych przetworników 2-przewodowych (napięcie zasilania i sygnał prądowy 4-20mA)

# 4.3.2.Podłączenie wejść napięciowych (wersja U)

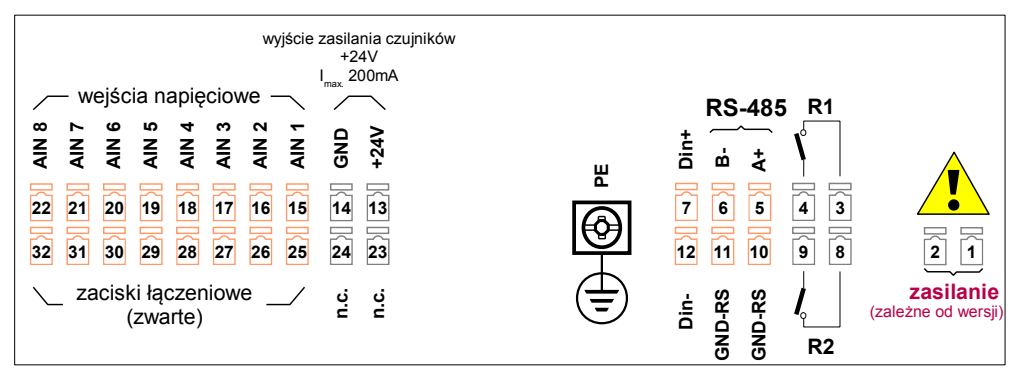

Rys. 4.12. Opis wyprowadzeń (wersja U)

# 4.3.3.Podłączenie wejść temperaturowych (wersja RTD)

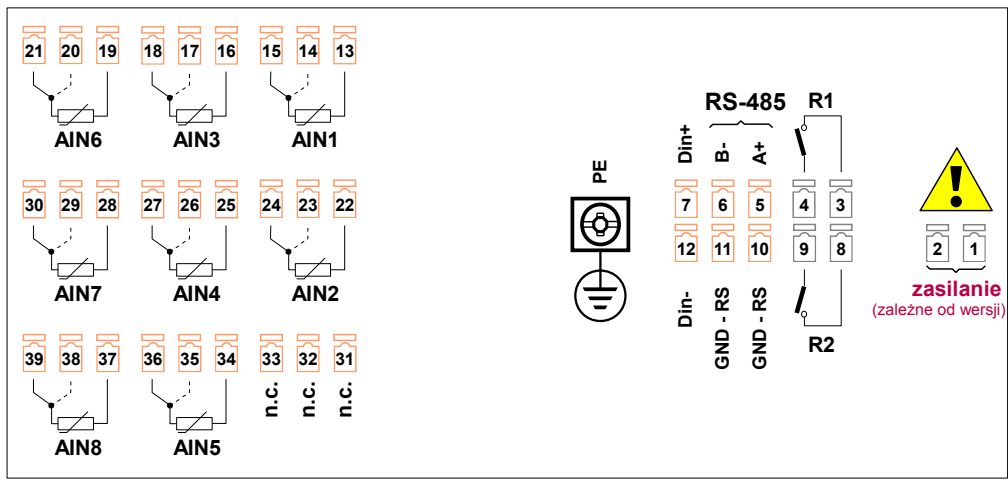

Rys. 4.13. Opis wyprowadzeń (wersja RTD)

Czujnik Pt100/Pt500/Pt1000 może być podłączony do regulatora w typowym układzie 3-przewodowym (**Rys. 4.14 a**) lub 2-przewodowym (**Rys. 4.14 b**). Ze względu na dokładność pomiarów zalecane jest podłączenie 3-przewodowe.

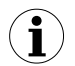

W przypadku wykorzystywania podłączenia 2-przewodowego należy stosować przewody o możliwie małej oporności. Umożliwia to zmniejszenie błędu pomiaru związanego z brakiem kompensacji oporności przewodów. Wartość pomiarową można skorygować za pomocą parametru "Korekta" w menu "Konfiguracja wejść". Ze względu na dokładność pomiarów podłączenie 2-przewodowe nie jest zalecane.

Dla podłączenia 2-przewodowego oporności przewodów (Ra ÷ Rb) <u>NIE MUSZĄ BYĆ</u> <u>RÓWNE (powinny być jak najmniejsze)</u>. Dla podłączenia 3-przewodowego <u>NALEŻY</u> <u>ZAPEWNIĆ IDENTYCZNOŚĆ</u> oporności przewodów w celu prawidłowej kompensacji. Niezależnie od typu podłączenia rezystancja każdego z przewodów <u>nie powinna być większa</u> <u>niż 20 Ω</u>.

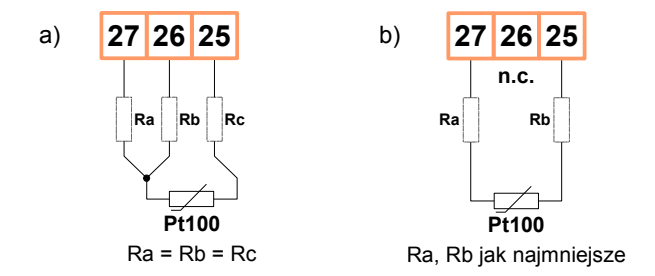

Rys. 4.14. Podłączenia zewnętrzne czujników Pt100 dla kanału nr 4: a) podłączenie 3-przewodowe; b) podłączenie 2-przewodowe

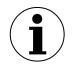

Nie należy zmieniać sposobu podłączenia czujników podczas pracy urządzenia. Zmiana sposobu podłączenia podczas pracy urządzenia może spowodować, że przez kilkanaście sekund po zmianie sposobu podłączenia wskazanie będzie nieprawidłowe.

# 4.3.4. Podłączenie wejść termoparowych (wersja TC)

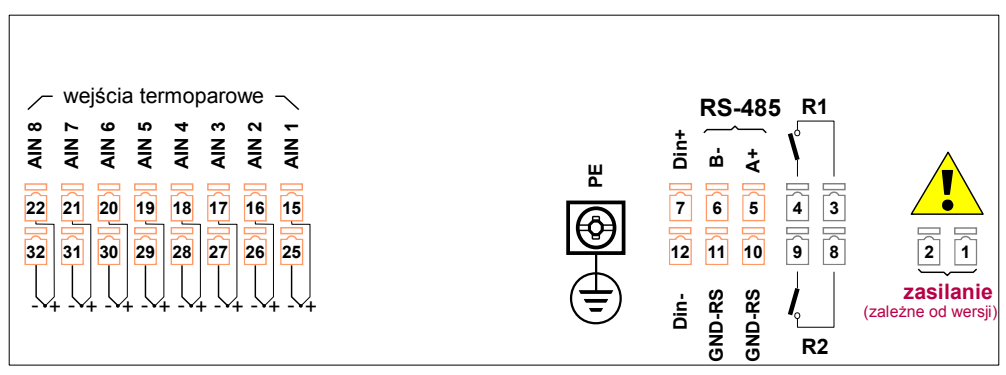

Rys. 4.15. Opis wyprowadzeń (wersja TC)

# <u>4.4. KONSERWACJA</u>

Urządzenie nie posiada żadnych wewnętrznych elementów wymiennych i regulacyjnych dostępnych dla użytkownika. Należy zwrócić uwagę na temperaturę otoczenia, w którym urządzenie pracuje. Zbyt wysoka temperatura powoduje szybsze starzenie się elementów wewnętrznych i skraca okres bezawaryjnej pracy urządzenia. Do czyszczenia urządzenia, w przypadku zabrudzenia, nie należy używać rozpuszczalników. W tym celu należy stosować ciepłą wodę z niewielką domieszką detergentu lub w przypadku większych zabrudzeń alkohol etylowy lub izopropylowy.

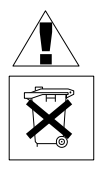

#### Stosowanie innych środków może spowodować trwałe uszkodzenie obudowy.

Po zużyciu nie należy wyrzucać ze śmieciami miejskimi. Produkt oznaczony tym znakiem musi być składowany w odpowiednich miejscach zgodnie z przepisami dotyczącymi utylizacji niektórych wyrobów.

# 5. OPIS PŁYTY CZOŁOWEJ

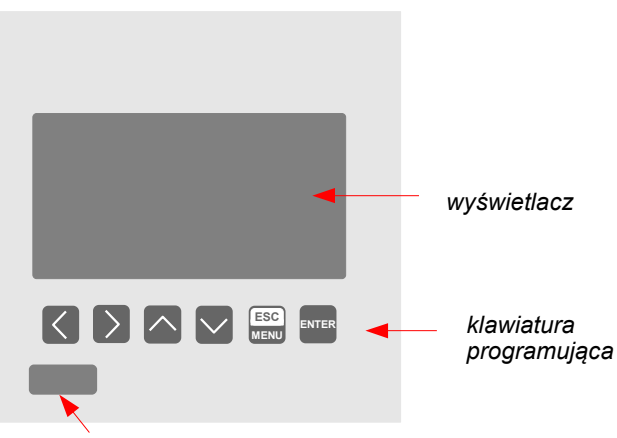

USB od frontu

## Oznaczenia i funkcje klawiszy

ESC MENU Oznaczenie klawisza w treści instrukcji: **[ESC/MENU]** <u>Funkcje:</u>

 przejście do menu głównego (przytrzymanie przez co najmniej 2 sekundy).

przejście do menu trybów prezentacji wyników,

- opuszczenie bieżącego poziomu menu i powrót do menu nadrzędnego (lub do jednego z trybów prezentacji wyników),
- rezygnacja ze zmiany edytowanego parametru urządzenia.

Oznaczenie klawisza w treści instrukcji: [ENTER] Funkcje:

- rozpoczęcie edycji parametru,
- przejście do podmenu,
- zatwierdzenie zmiany edytowanego parametru.

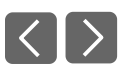

Oznaczenie klawiszy w treści instrukcji: [<] [>] Funkcje:

- zmiana bieżącej pozycji kursora w osi poziomej,
- modyfikacja edytowanego parametru urządzenia
- zmiana numeru kanału w jednym z czterech trybów prezentacji wyników oraz podczas konfiguracji kanałów pomiarowych.

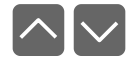

Oznaczenie klawiszy w treści instrukcji: [^] [v] Funkcje:

- zmiana bieżącej pozycji kursora w osi pionowej,
- modyfikacja edytowanego parametru urządzenia,
- zmiana trybu prezentacji wyników.

# 6. ZASADA DZIAŁANIA

Po włączeniu zasilania na wyświetlaczu LCD ukazuje się logo oraz podstawowe informacje dotyczące urządzenia, następnie urządzenie przechodzi do trybu pomiarowego.

## 6.1. TRYB POMIAROWY

W trybie pomiarowym urządzenie wykonuje pomiary wartości sygnałów doprowadzonych do wejść pomiarowych zwanych dalej kanałami pomiarowymi (liczba dostępnych kanałów zależna jest od wersji urządzenia). Dla każdego z kanałów pomiary wykonywane są z częstotliwością 8 razy na sekundę (wersja I oraz wersja U), 1 raz na 2,5 sekundy (wersja RTD) lub 2 razy na sekundę (wersja TC). Wyniki wykonanych pomiarów prezentowane są na graficznym wyświetlaczu LCD. Urządzenie przelicza proporcjonalnie (liniowo) wyniki pomiarów na wartości wskazywane.

Wszystkie dostępne parametry pracy urządzenia można skonfigurować w menu głównym (patrz **PROGRAMOWANIE URZĄDZENIA**) lub za pośrednictwem interfejsu RS-485 przy użyciu oprogramowania zainstalowanego na komputerze PC.

Konfigurowanie urządzenia (w menu lub za pośrednictwem interfejsu RS-485)
 <u>nie przerywa rejestracji danych</u>.

Wyniki pomiarów wykonywanych dla aktywnych (wybranych przez użytkownika) kanałów urządzenia wyświetlane są w jednym z dostępnych trybów prezentacji wyników (patrz **TRYBY PREZENTACJI WYNIKÓW**).

## 6.1.1.Definicja zakresów dla wejść prądowych (wersja I)

Nominalny zakres sygnału wejściowego dla każdego z wejść prądowych to 0-20 mA lub 4-20 mA i może być rozszerzony maksymalnie do 0-22 mA, niezależnie dla każdego kanału pomiarowego. Zakres wyników pomiaru odpowiadający nominalnemu zakresowi prądu wejściowego definiowany jest przez użytkownika i określany jako zakres pomiarowy użytkownika. Zakres wyników pomiaru odpowiadający nominalnemu zakresowi prądu wejściowego wraz z rozszerzeniami określany jest jako dopuszczalny zakres pomiarowy (Rys. 6.1). Wszystkie wartości prezentowane w postaci linijek skalowane są względem zakresu pomiarowego użytkownika. Wykres skalowany jest względem dopuszczalnego zakresu pomiarowego.

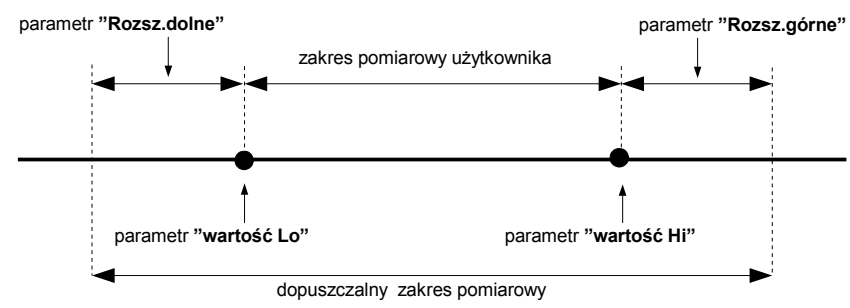

\* Parametr "Rozsz.dolne" ma znaczenie tylko dla zakresu prądu wejściowego 4-20 mA.

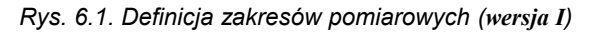

Przedział wyświetlanych wartości, jednostka wartości mierzonej oraz pozycja przecinka (dla prezentacji w postaci numerycznej) a także wyświetlana nazwa identyfikująca wybrany kanał, określane są przez użytkownika.

# 6.1.2.Definicja zakresów dla wejść napięciowych (wersja U)

Nominalny zakres sygnału wejściowego dla każdego z wejść napięciowych to 0-5V, 1-5V, 0-10V lub 2-10V i może być rozszerzony maksymalnie do 0-12 V, niezależnie dla każdego kanału pomiarowego. Zakres wyników pomiaru odpowiadający nominalnemu zakresowi napięcia wejściowego definiowany jest przez użytkownika i określany jako zakres pomiarowy użytkownika. Zakres wyników pomiaru odpowiadający nominalnemu zakresowi napięcia wejściowego wraz z rozszerzeniami określany jest jako dopuszczalny zakres pomiarowy (Rys. 6.2). Wszystkie wartości prezentowane w postaci linijek skalowane są względem zakresu pomiarowego użytkownika. Wykres skalowany jest względem dopuszczalnego zakresu pomiarowego.

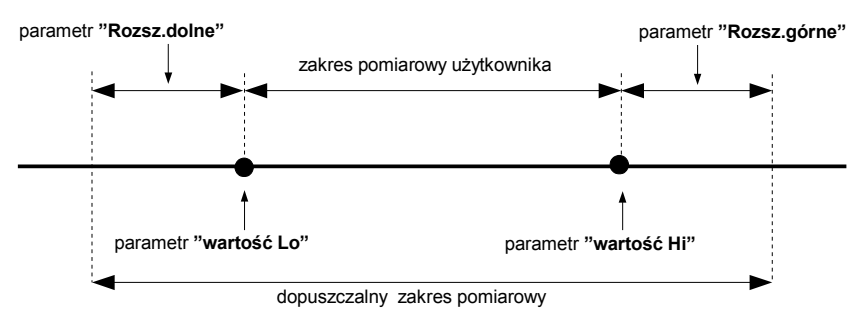

\* Parametr "Rozsz.dolne" ma znaczenie tylko dla zakresu napięcia wejściowego 1-5V oraz 2-10V.

Rys. 6.2. Definicja zakresów pomiarowych (wersja U)

Przedział wyświetlanych wartości, jednostka wartości mierzonej oraz pozycja przecinka (dla prezentacji w postaci numerycznej) a także wyświetlana nazwa identyfikująca wybrany kanał, określane są przez użytkownika.

# 6.1.3.Definicja zakresów dla wejść RTD ( wersja RTD )

Zakres sygnału pomiarowego dla każdego z wejść RTD definiowany jest przez użytkownika i określany jako **zakres pomiarowy użytkownika**. Wszystkie wartości prezentowane w postaci graficznej (wykresy, linijki) skalowane są względem **zakresu pomiarowego użytkownika**. Zakres wyników pomiaru odpowiadający maksymalnym możliwościom sprzętowym urządzenia określany jest jako **dopuszczalny zakres pomiarowy** (**Rys. 6.3**).

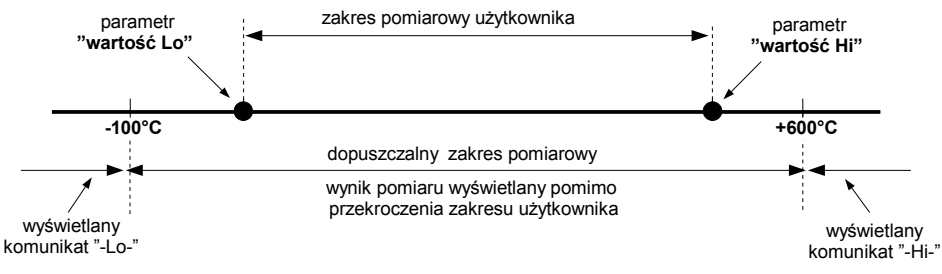

Rys. 6.3. Definicja zakresów pomiarowych (wersja RTD)

Przedział wyświetlanych wartości, typ sygnału wejściowego, przesunięcie skali pomiarowej, a także wyświetlana nazwa identyfikująca wybrany kanał, określane są przez użytkownika.

# 6.1.4. Definicja zakresów dla wejść termoparowych (wersja TC)

Zakres sygnału pomiarowego dla każdego z wejść TC definiowany jest przez wybór typu czujnika pomiarowego i określany jest jako **zakres pomiarowy użytkownika**. Wszystkie wartości prezentowane w postaci graficznej (wykresy, linijki) skalowane są względem **zakresu pomiarowego użytkownika**. Dla wejść typu termoparowego nie ma możliwości regulacji tego zakresu (**Rys. 6.4**).

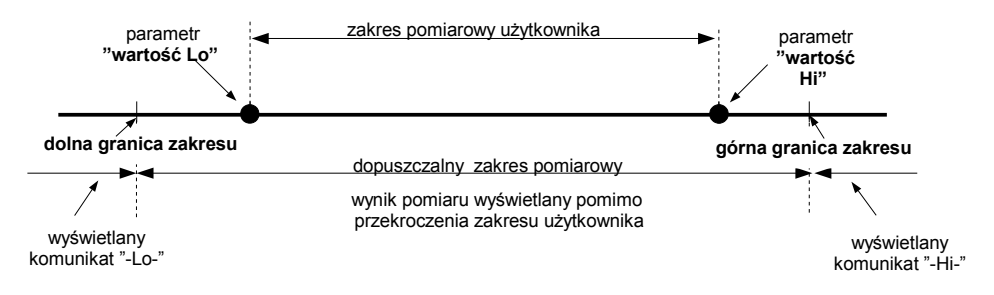

Rys. 6.4. Definicja zakresów pomiarowych (wersja TC)

Przedział wyświetlanych wartości, jednostka wartości mierzonej oraz pozycja przecinka (dla prezentacji w postaci numerycznej) a także wyświetlana nazwa identyfikująca wybrany kanał, określane są przez użytkownika.

## 6.1.5.Rejestracja wartości chwilowych i uśrednionych

Wartości odpowiadające wynikom bieżących pomiarów wykonanych dla każdego z kanałów mogą być rejestrowane (zapisywane w pamięci nieulotnej urządzenia) w celu późniejszej analizy. Rejestracja wyników pomiarów dla wszystkich kanałów wykonywana jest z tą samą częstotliwością, określaną przez użytkownika w przedziale od 1 zapisu na sekundę do 1 zapisu na godzinę (parametr "**Okres pom.**"). Momenty rejestracji są zsynchronizowane z wewnętrznym zegarem czasu rzeczywistego. Rejestracja może być wstrzymywana w dowolnym momencie wybranym stanem na wejściu cyfrowym urządzenia (parametr "**Zezwolenie**").

Aby umożliwić bardziej zaawansowaną obróbkę matematyczną rejestrowanych sygnałów, możliwe jest ustawienie w urządzeniu opcji pozwalającej na rejestrację uśrednień wyników pomiarów. Ustawienie typu rejestrowanej wartości na *wartość średnią* (parametry **"Kanał 1"..."Kanał 8"**, zależnie od ilości kanałów urządzenia) powoduje, że w pamięci urządzenia zamiast wartości chwilowych rejestrowane będą wartości stanowiące uśrednienie wyników pomiarów wykonywanych w zadanym *okresie pomiarowym*. W uśrednianiu biorą udział wszystkie pomiary wykonywane przez urządzenie, niezależnie od ustawionej częstotliwości rejestracji.

Zasada rejestracji pomiarów pokazana jest na **Rys. 6.5**. W przypadku rejestracji wartości chwilowych punkty **t(a)**, **t(b)**, **t(c)** oznaczają momenty rejestracji wartości odpowiadających pomiarom bieżącym  $\mathbf{a}_n$ ,  $\mathbf{b}_n$ ,  $\mathbf{c}_n$ . W przypadku rejestracji wartości uśrednionych punkty **t(a)**, **t(b)**, **t(c)** oznaczają momenty rejestracji wartości odpowiadających wynikom uśredniania pomiarów, odpowiednio:  $\mathbf{a}_1...\mathbf{a}_n$ ,  $\mathbf{b}_1...\mathbf{b}_n$ ,  $\mathbf{c}_1...\mathbf{c}_n$ .

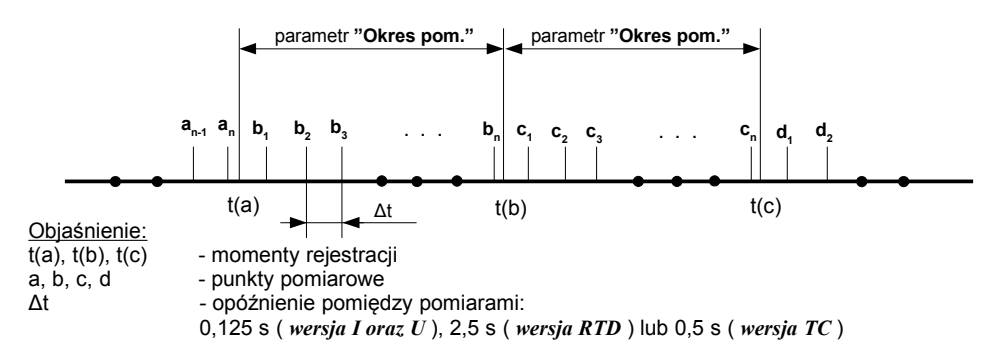

Rys. 6.5. Zasada rejestracji pomiarów

Opcja uśredniania dotyczy **wyłącznie** typu wartości rejestrowanych, nie dotyczy natomiast sposobu prezentacji wyniku bieżącego pomiaru. We wszystkich trybach prezentacji wyników, wskazania - opisane w dalszej części instrukcji jako wyniki pomiarów niezarejestrowanych w pamięci urządzenia - odpowiadają wartości chwilowej mierzonego sygnału.

Wartości uśrednione mogą być przeglądane w rejestratorze tylko w trybie prezentacji wyników "Lista pomiarów" oraz "Wykres", gdyż tryby te umożliwiają prezentację wartości zarejestrowanych w pamięci urządzenia. Wartości uśrednione można również przeglądać w bazie danych pobranych przez oprogramowanie współpracujące z rejestratorem.

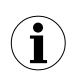

W przypadku wielokrotnej zmiany typu rejestrowanej wartości (wartości chwilowe lub uśrednione) nie ma możliwości odróżnienia czy określone dane zarejestrowane w pamięci stanowią wartość chwilową pomiaru czy uśrednienie wyników pomiaru.

Zapisywanie wyników pomiarów w pamięci nieulotnej może być wykonywane w dwóch trybach: "do zapełnienia" lub "nadpisywanie" (parametr "Tryb rej.") Pierwszy z trybów umożliwia rejestrację takiej liczby pomiarów, na jaką pozwala pojemność pamięci urządzenia, po czym rejestracja zostaje zatrzymana. W drugim trybie rejestracji, po zapełnieniu pamięci wynikami wykonanych pomiarów, wyniki zapisywane są od adresu początkowego pamięci, nadpisując istniejące wyniki pomiarów. Czas pozostały do zapełnienia pamięci wynikami pomiarów wyświetlany jest po uruchomieniu urządzenia oraz w menu "Informacje o urządzeniu" dostępnym w menu głównym urządzenia.

Dla obydwu trybów, w przypadku zapełnienia pamięci wynikami pomiarów, wyświetlany jest komunikat ostrzegawczy (patrz opis parametru "**Tryb rej.**" w menu "**Opcje rejestracji**"). Zarejestrowane dane powinny być okresowo pobierane do komputera PC przy użyciu odpowiedniego oprogramowania dostarczanego przez producenta oraz łącza RS-485 lub alternatywnie za pomocą urządzenia typu USB FlashDrive.

Wszystkie parametry dotyczące trybu rejestracji, wpływu wejścia cyfrowego na sposób rejestracji, częstotliwości rejestracji oraz typu rejestrowanej wartości dostępne są w menu "**Opcje rejestracji**" opisanym w rozdziale **OPIS MENU GŁÓWNEGO**.

# 6.2. TRYBY PREZENTACJI WYNIKÓW

Wyniki pomiarów dokonywanych dla aktywnych kanałów prezentowane są w postaci numerycznej lub graficznej (wykres lub linijka). Wyboru trybu prezentacji wyników można dokonać przy użyciu klawiszy [^] i [v] w trybie pomiarowym. Konfiguracji sposobu wyświetlania w wybranym trybie prezentacji wyników można dokonać w menu danego trybu prezentacji (patrz **OPIS MENU TRYBÓW PREZENTACJI WYNIKÓW**).

Dostępne są następujące tryby prezentacji wyników:

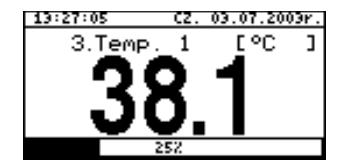

- tryb *"Pojedynczy kanał"* (**Rys. 6.6**) umożliwia obserwację wyniku ostatniego pomiaru dla jednego z kanałów pomiarowych w postaci numerycznej oraz graficznej (linijka).

Rys. 6.6. Tryb "Pojedynczy kanał"

| 3.Temp. 1               | °C     |
|-------------------------|--------|
| 2003.01.17 PT. 18:56:06 | 76.3   |
| 2003.01.17 PT. 18:56:07 | 21.5   |
| 2003.01.17 PT. 18:56:08 | - L0 - |
| 2003.01.17 PL. 18:56:03 | 2 18 2 |
| 2003.01.17 PT. 18:56:11 | 4.2    |
| 2003.01.17 PT. 18:56:12 | 11.8   |
| 2003.01.17 PT. 18:56:13 | 30.1   |
| 2003.01.17 PT. 18:56:13 | 34.7   |

 tryb "Lista pomiarów" (Rys. 6.7) umożliwia obserwację zarejestrowanych w określonym przedziale czasowym wartości chwilowych lub wartości uśrednionych wykonanych pomiarów dla jednego z kanałów pomiarowych w postaci numerycznej.

Rys. 6.7. Tryb "Lista pomiarów"

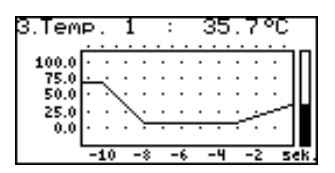

- tryb **"Wykres"** (**Rys. 6.8**) umożliwia obserwację wartości chwilowych lub wartości uśrednionych wykonanych pomiarów dla jednego z kanałów pomiarowych w postaci wykresu.

Rys. 6.8. Tryb "Wykres"

| 12:22:10 P                 | T. 15.08.2003r. |
|----------------------------|-----------------|
| 1. Prad                    | 5.00 HA         |
| 2. Wilg.                   | 5,00 %RH        |
| а. тепр. 1<br>4. Тенр. 2   | 31.3 °C         |
| 5. Ciśnienie               | - L0 -          |
| <ol><li>Przepływ</li></ol> | - H] -          |
| 7. Waga                    | 0.0 kg          |
| 8. Pozycja                 | 0.00 H          |

 tryb "Lista kanałów" (Rys. 6.9, 6.10) umożliwia obserwację wyników pomiarów dla wszystkich aktywnych kanałów pomiarowych w postaci numerycznej lub graficznej (linijki).

Rys. 6.9. Tryb "Lista kanałów" (wartości)

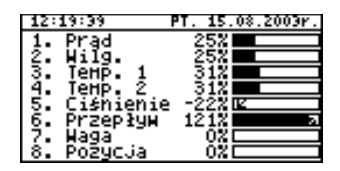

Rys. 6.10. Tryb "Lista kanałów" (linijki)

Po włączeniu urządzenia aktywny jest tryb prezentacji wyników oraz kanał, ustawione przed wyłączeniem urządzenia (właściwości te są zapamiętywane w pamięci EEPROM).

# 6.2.1.Tryb "Pojedynczy kanał"

W trybie tym (**Rys. 6.11**) wyświetlany jest wynik ostatniego pomiaru dla jednego z aktywnych kanałów w postaci numerycznej (w środkowej części wyświetlacza) oraz w postaci linijki (procentowo, w dolnej części wyświetlacza). Wskaźnik graficzny (linijka) wskazuje zawsze stosunek wyniku pomiaru do *zakresu pomiarowego użytkownika* (patrz opis parametrów "Wartość Hi" i "Wartość Lo" w menu "Konfiguracja wejść").

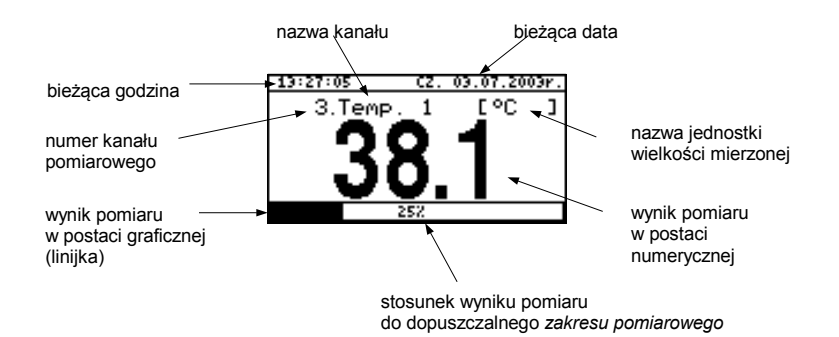

Rys. 6.11. Urządzenie w trybie prezentacji wyników "Pojedynczy kanał".

Przekroczenie zakresu pomiarowego użytkownika (Rys. 6.12) sygnalizowane jest na linijce w postaci strzałki wskazującej kierunek przekroczenia zakresu. Jeśli wynik pomiaru dla danego kanału przekracza dopuszczalny zakres pomiarowy (Rys. 6.13), zamiast wyniku w postaci numerycznej wyświetlany jest komunikat "-Hi-" lub "-Lo-" (zależnie od kierunku przepełnienia).

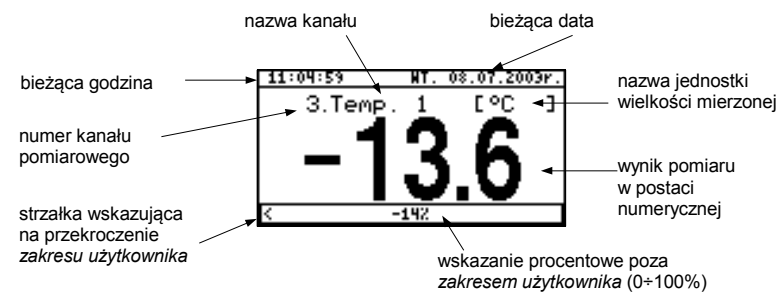

Rys. 6.12. Przekroczenie zakresu użytkownika w trybie "Pojedynczy kanał".

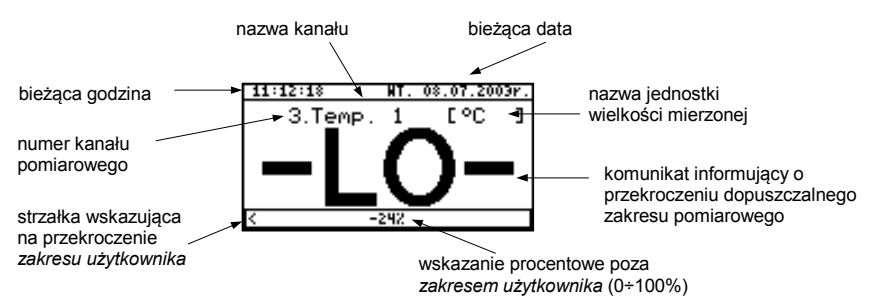

Rys. 6.13. Przekroczenie zakresu dopuszczalnego w trybie "Pojedynczy kanał".

#### Funkcje klawiszy w trybie "Pojedynczy kanał":

ESC MENU

• przejście do menu głównego (przytrzymanie przez co najmniej 2 sekundy),

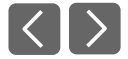

zmiana numeru kanału,

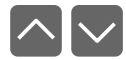

zmiana trybu prezentacji wyników.

## 6.2.2. Tryb "Lista pomiarów"

Wartości wyświetlane w tym trybie zależne są od ustawionego typu rejestrowanej wartości (patrz opis parametrów "Kanał 1"..."Kanał 8" w menu "Opcje rejestracji"). W przypadku rejestracji wartości chwilowych w trybie tym (Rys. 6.14, 6.15) wyświetlanych jest 9 kolejnych wyników pomiarów (wraz z czasem ich wykonania) w postaci numerycznej dla jednego z aktywnych kanałów. Możliwa jest obserwacja wyników pomiarów ostatnio zarejestrowanych lub przeglądanie wyników pomiarów zarejestrowanych w przeszłości (w zależności od ustawień parametru "Typ listy" w menu "Opcje listy pomiarów"). Jeśli wynik rejestrowanego pomiaru dla danego kanału przekracza *dopuszczalny zakres pomiarowy*, zamiast wyniku w postaci numerycznej wyświetlany jest komunikat "-Hi-" lub "-Lo-" (zależnie od kierunku przepełnienia, patrz opis parametrów "Rozsz.górne" i "Rozsz.dolne" w menu "Konfiguracja wejść"). Aby przejść do menu "Opcje listy pomiarów", należy wcisnąć klawisz [ESC/MENU].

Jeśli parametr **"Typ listy"** w menu **"Opcje listy pomiarów"** został ustawiony jako **"bieżąca"** (**Rys. 6.14**), ostatni z wyświetlanych wyników (wyświetlony w negatywie) dotyczy pomiaru bieżącego (niezarejestrowanego). Powyżej wyniku bieżącego pomiaru wyświetlane są pomiary dotychczas zarejestrowane (zapisane w pamięci nieulotnej) dla danego kanału. Jeśli w pamięci urządzenia nie ma w danej chwili żadnych zarejestrowanych pomiarów, lista zarejestrowanych pomiarów będzie pusta i wyświetlany będzie tylko wynik bieżącego pomiaru. Jednoczesne wciśnięcie klawiszy **[ENTER]** oraz **[^]** umożliwia przełączenie typu listy z bieżącej na historyczną.

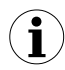

Ponowne przełączenie typu listy na bieżącą możliwe jest wyłącznie w menu "Opcje listy pomiarów".

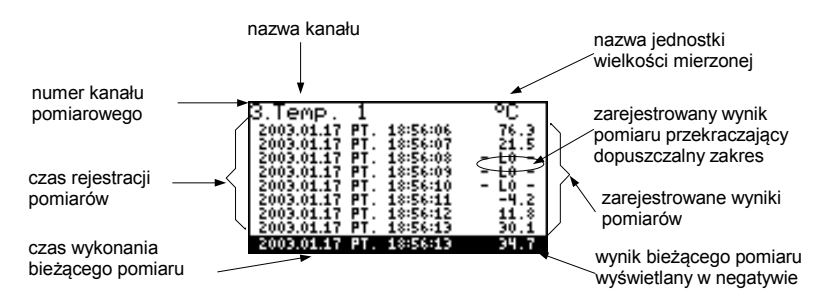

Rys. 6.14. Urządzenie w trybie prezentacji wyników "Lista pomiarów". Parametr "**Typ listy**" ustawiony jako "**bieżąca**".

Jeśli parametr "Typ listy" w menu "Opcje listy pomiarów" został ustawiony jako "historyczna" (Rys. 6.15), ostatni z wyświetlanych wyników (wyświetlony pod kreską) dotyczy pomiaru zarejestrowanego w chwili (lub bezpośrednio po niej) określonej przez parametry "Data" i "Czas" w menu "Opcje listy pomiarów". Powyżej kreski wyświetlane są wyniki pomiarów zarejestrowanych wcześniej tzn. przed chwilą określoną przez parametry "Data" i "Czas" w menu "Opcje listy pomiarów". Jeśli w pamięci urządzenia nie ma żadnych zarejestrowanych pomiarów, lista zarejestrowanych pomiarów będzie pusta. Jednoczesne trzymanie klawisza [ENTER] oraz jednego z klawiszy [^] lub [v] umożliwia poruszanie się po liście pomiarów (przewijanie listy).

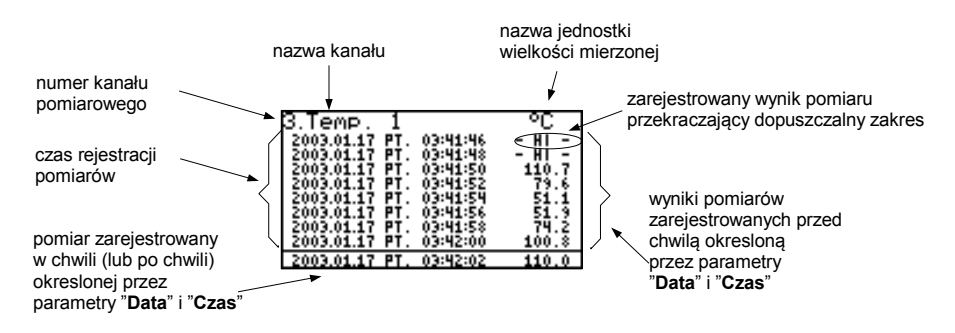

Rys. 6.15. Urządzenie w trybie prezentacji wyników "Lista pomiarów". Parametr "**Typ listy**" ustawiony jako "**historyczna**".

Podczas przewijania listy pomiarów parametry: **"Typ listy**", "**Data**" oraz "**Czas**" w menu "**Opcje listy pomiarów**" ustawiane są automatycznie w zależności od czasu i daty ostatniego z aktualnie wyświetlanych wyników pomiarów. Sposób wyświetlania zostaje automatycznie dostosowany do nowych wartości tych parametrów.

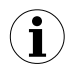

Jeśli ustawienia parametrów "Data" i "Czas" w menu "Opcje listy pomiarów" będą późniejsze od aktualnej daty i godziny określonych przez parametry "Data" i "Godzina" w menu "Czas i Data" (wywołanie pomiarów zarejestrowanych "w przyszłości"), wyświetlona zostanie tylko lista dotychczas zarejestrowanych wyników pomiarów, a parametry "Czas i Data" zostaną automatycznie przestawione na wartości daty i czasu ostatniego pomiaru.

W przypadku rejestracji wartości uśrednionych wszystkie wskazania w trybie "Lista pomiarów", dotyczące wartości zarejestrowanych w pamięci urządzenia, stanowią uśrednienia wyników pomiarów. Wskazania wartości bieżących nadal dotyczą wartości chwilowej pomiarów.

Podczas rejestracji uśrednień wyników pomiarów jako przekroczenie **dopuszczalnego** zakresu pomiarowego rozumiane jest przekroczenie tego zakresu przez co najmniej jeden z pomiarów biorących udział w uśrednianiu.

W przypadku wystąpienia przekroczenia granicy górnej, granicy dolnej lub obydwu granic zakresu pomiarowego w zadanym **okresie pomiarowym**, zamiast wyniku uśredniania w pamięci urządzenia zostaną zapisane wartości, przedstawiane w postaci komunikatów: "-**Hi-**", "-Lo-" lub "-**Hi/Lo-**".

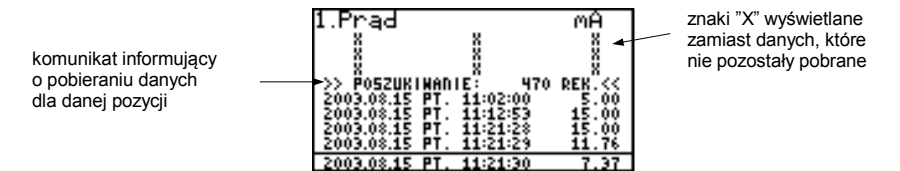

Rys. 6.16. Komunikat wyświetlany w trakcie pobierania danych do wyświetlenia.

Podczas pobierania z pamięci urządzenia danych (zarejestrowanych wyników pomiarów) do wyświetlenia, zamiast wyniku pomiaru wyświetlany jest stosowny komunikat (**Rys. 6.16**). Zamiast danych, które nie zostały jeszcze pobrane wyświetlane są znaki **'X'**.

# Funkcje klawiszy w trybie "Lista pomiarów":

- przejście do menu głównego (przytrzymanie przez co najmniej 2 sekundy),
- przejście do menu "Opcje listy pomiarów", (opis na str. 48),

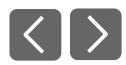

Ì

ESC MENU

• zmiana numeru kanału,

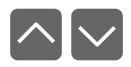

• zmiana trybu prezentacji wyników,

|  |  | $\checkmark$ |
|--|--|--------------|
|--|--|--------------|

- przewijanie listy pomiarów (dla listy historycznej),
- przełączenie typu listy z bieżącej na historyczną (dla listy bieżącej).

## 6.2.3.Tryb "Wykres"

Wartości wyświetlane w tym trybie zależne są od ustawionego typu rejestrowanej wartości (patrz opis parametrów "Kanał 1"..."Kanał 8" w menu "Opcje rejestracji").

W przypadku rejestracji wartości chwilowych w trybie tym (**Rys. 6.17**) wyświetlane są wyniki pomiarów w postaci wykresu, w postaci numerycznej oraz w postaci pionowej linijki. Wskazanie numeryczne (wyświetlane ponad wykresem) oraz pionowa linijka (wyświetlana z prawej strony wykresu) wskazują wartość odpowiadającą wynikowi bieżącego pomiaru, niezależnie od ustawionej skali czasowej wykresu.

Wskaźnik graficzny (linijka wyświetlana z prawej strony wykresu) wskazuje zawsze stosunek wyniku pomiaru do *zakresu skali wykresu* (patrz opis parametrów "Wartość Hi", "Wartość Lo" w menu "Konfiguracja wejść").

Zależnie od typu wejść pomiarowych zakres skali wykresu definiowany jest następująco:

- dla wersji I
  - versji I zakres skali wykresu = dopuszczalny zakres pomiarowy
- dla wersji U
  dla wersji PTD
- zakres skali wykresu = dopuszczalny zakres pomiarowy
   zakres skali wykresu = zakres pomiarowy użytkownika
- dla wersji RTD
  - dla wersji TC zakres skali wykresu = zakres pomiarowy użytkownika

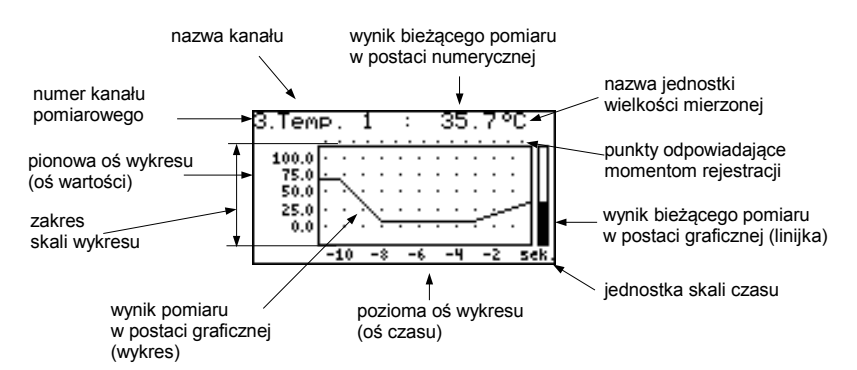

Rys. 6.17. Urządzenie w trybie prezentacji wyników "Wykres"

Przekroczenie *zakresu skali wykresu* (**Rys. 6.18**, **6.19**) sygnalizowane jest na linijce w postaci strzałki wskazującej kierunek przekroczenia zakresu. Jeśli wynik pomiaru dla danego kanału przekracza *dopuszczalny zakres pomiarowy* (**Rys. 6.18**, **6.19**), zamiast bieżącego wskazania numerycznego (wyświetlanego w prawym górnym rogu) wyświetlony zostanie dodatkowo komunikat "-Hi-" lub "-Lo-" (zależnie od kierunku przepełnienia).

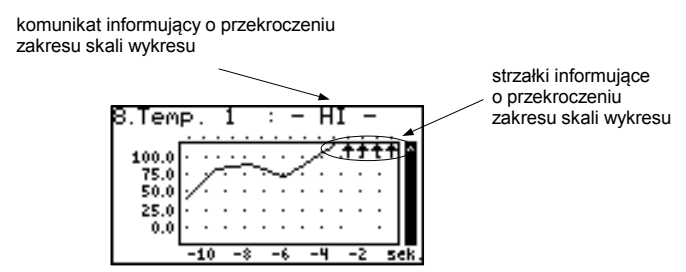

Rys. 6.18. Przekroczenie górnej granicy zakresu skali wykresu

Na wykresie wyświetlane są punkty odpowiadające wynikom pomiarów. Bezpośrednio po przełączeniu w tryb "Wykres" wyświetlone zostają wyłącznie punkty wykresu odpowiadające wynikom pomiarów dotychczas zarejestrowanych. Kolejne rysowane punkty wykresu będą odpowiadały wynikom wykonywanych pomiarów. Jeśli zatem w pamięci urządzenia znajdują się zarejestrowane wyniki pomiarów, to bezpośrednio po przełączeniu w tryb "Wykres" zostaną one wyświetlone, w przeciwnym wypadku (brak zarejestrowanych pomiarów) punkty wykresu odpowiadające wynikom pomiarów będą rysowane od chwili przełączenia w dany tryb. Jeśli wynik pomiaru dla danego kanału przekracza zakres skali wykresu, zamiast punktu wykresu odpowiadającego wynikowi pomiaru, wyświetlona zostanie strzałka wskazująca kierunek przekroczenia zakresu (**Rys. 6.18, 6.19**). Ponad górną granicą okna wykresu wyświetlane są punkty odpowiadające momentom rejestracji wyników pomiarów. Skala pionowa wykresu obejmuje wartości określone przez zakres skali wykresu.

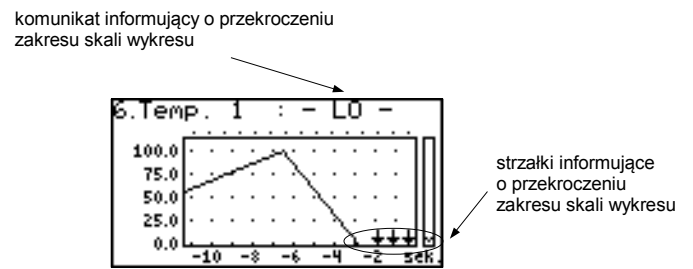

Rys. 6.19. Przekroczenie dolnej granicy zakresu skali wykresu

W przypadku rejestracji wartości uśrednionych wszystkie punkty wykresu, dotyczące wartości zarejestrowanych w pamięci urządzenia, stanowią uśrednienia wyników pomiarów. Wskazania (numeryczne, linijka) oraz punkty wykresu, odpowiadające wartościom bieżącym nadal dotyczą wartości chwilowej pomiarów.

Podczas rejestracji uśrednień wyników pomiarów jako przekroczenie **dopuszczalnego zakresu pomiarowego** rozumiane jest przekroczenie tego zakresu przez co najmniej jeden z pomiarów biorących udział w uśrednianiu.

W przypadku wystąpienia przekroczenia granicy górnej, granicy dolnej lub obydwu granic zakresu pomiarowego w zadanym **okresie pomiarowym**, zamiast wyniku uśredniania w pamięci urządzenia zostaną zapisane wartości, przedstawiane na wykresie w postaci strzałek wskazujących kierunek przekroczenia zakresu (w górę, w dół lub w obydwu kierunkach).

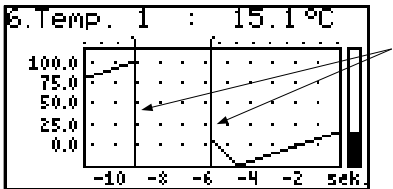

pionowa linia informująca o przerwie w pracy (wyłączenie zasilania) lub zmianie konfiguracji pracy

Rys. 6.20. Przerwa w pracy lub zmiana konfiguracji w trybie "Wykres"

Zmiana ustawień konfigurujących pracę danego kanału oraz przerwa w pracy urządzenia sygnalizowane są na wykresie w postaci pionowej linii (**Rys. 6.20**).

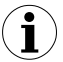

ESC

MENU

Jeśli ustawienie skali poziomej (skali czasu) będzie zbyt duże (czas/punkt) w stosunku do szybkości zmian sygnału pomiarowego, wykres może być nieczytelny. Należy wówczas zmienić ustawienia skali czasu. Ustawienia skali poziomej (skala czasu) można zmienić w menu "**Opcje wykresu**". Aby przejść do menu "**Opcje wykresu**", należy wcisnąć klawisz **[ESC/MENU]**.

#### Funkcje klawiszy w trybie "Wykres":

- przejście do menu głównego (przytrzymanie przez co najmniej 2 sekundy),
- przejście do menu "Opcje wykresu", opis str. 49.

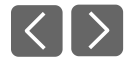

• zmiana numeru kanału,

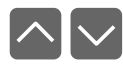

zmiana trybu prezentacji wyników.

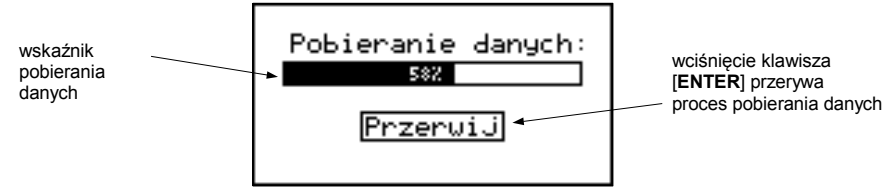

Rys. 6.21. Komunikat wyświetlany w trakcie pobierania danych do wyświetlenia na wykresie.

Jeśli pobieranie danych (zarejestrowanych wyników pomiarów) potrzebnych do wykreślenia wykresu trwa dłużej niż sekundę, wyświetlany jest stosowny komunikat (**Rys. 6.21**). Wciśnięcie klawisza **[ENTER]** powoduje przerwanie procesu pobierania danych i wyświetlenie wykresu utworzonego na podstawie danych dotychczas pobranych. Zamiast danych, które nie zostały pobrane wyświetlony zostanie znak **'X'** (**Rys. 6.22**).

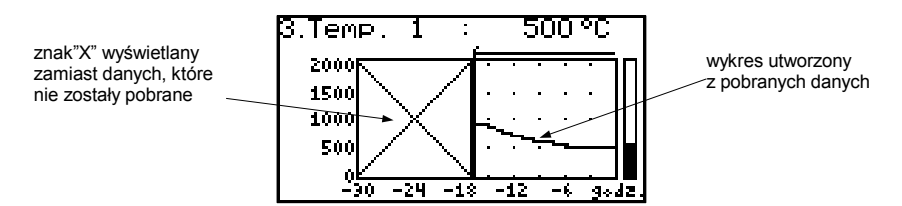

Rys. 6.22. Wyświetlanie w trybie "Wykres" w przypadku przerwania pobierania danych.
# 6.2.4. Tryb "Lista kanałów"

W trybie tym (**Rys. 6.23**, **6.24**) wyświetlane są wyniki bieżących pomiarów dla aktywnych kanałów urządzenia. Wyniki pomiarów mogą być prezentowane w postaci numerycznej lub w postaci linijki (procentowo) w zależności od ustawień w menu "**Opcje listy kanałów**". Wskaźniki graficzne (linijki) wskazują zawsze stosunek wyniku pomiaru do **zakresu** pomiarowego użytkownika.

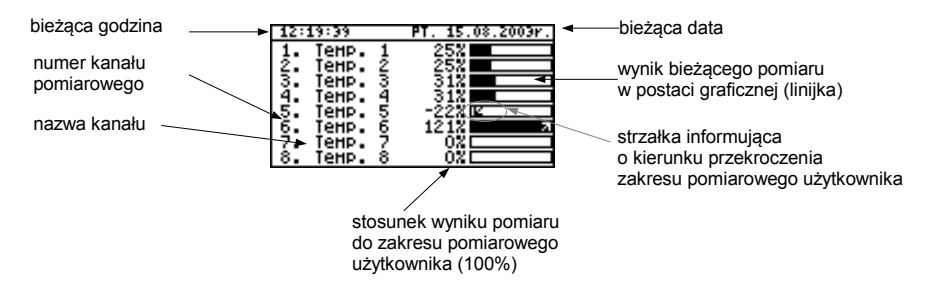

Rys. 6.23. Urządzenie w trybie prezentacji wyników "Lista kanałów". Parametr "**Opcje listy kanałów**" ustawiony jako "**linijki**".

Przekroczenie *zakresu pomiarowego użytkownika* sygnalizowane jest na linijkach w postaci strzałki wskazującej kierunek przekroczenia zakresu. Jeśli wynik pomiaru dla danego kanału przekracza również *dopuszczalny zakres pomiarowy*, zamiast bieżącego wskazania numerycznego wyświetlony zostanie dodatkowo komunikat "-Hi-" lub "-Lo-" (zależnie od kierunku przepełnienia). Aby przejść do menu "Opcje listy kanałów", należy wcisnąć klawisz [ESC/MENU].

|                       | 12:        | 22:10     | PT. 15.08.2003r.  | wynik pomiaru         |
|-----------------------|------------|-----------|-------------------|-----------------------|
|                       | 1.         | Prad      | 5.00 HA           | w postaci numerycznej |
| komunikat informujący | <b>2</b> • | Wilg.     | 5,00 %RH          |                       |
| o przekroczeniu       | 3.         | Temp. 1   | 31.3 °L<br>625 °C |                       |
| dopuszczalnego        | 131        | Citnienie |                   |                       |
| zakresu pomiarowego   | ĕ:         | Przepływ  | · - ĦĬ -          | nazwa jednostki       |
|                       | 2.         | Waga      | 0.0 kg            | wielkości mierzonej   |
|                       | 8.         | Požycja   | 0.00 H            |                       |

Rys. 6.24. Urządzenie w trybie prezentacji wyników **"Lista kanałów"**. Parametr **"Opcje listy kanałów"** ustawiony jako **"wartości"**.

## Funkcje klawiszy w trybie "Lista kanałów":

- ESC MENU
- przejście do menu głównego (przytrzymanie przez co najmniej 2 sekundy),
- przejście do menu "Opcje listy kanałów" (opis str. 49),

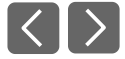

zmiana numeru kanału,

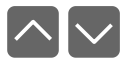

zmiana trybu prezentacji wyników.

# 6.3. ZASADA DZIAŁANIA WYJŚĆ

Urządzenie wyposażone jest w dwa wyjścia sterujące (przekaźniki elektromagnetyczne), które mogą posłużyć do sterowania zewnętrznych urządzeń. Każde wyjście posiada ikonę symbolizującą jego aktualny stan.

Wyjścia są kontrolowane przy pomocy alarmów konfigurowanych w menu "Konfiguracja wejść" oraz parametrów zdefiniowanych w menu "Konfiguracja wyjść"

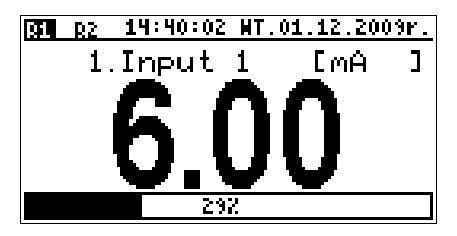

Rys. 6.25. Widok ekranu z załączonym przekaźnikiem nr 1 oraz rozłączonym przekaźnikiem nr 2.

#### 6.3.1.Działanie alarmów

Każdy kanał może generować dwa alarmy. Wystąpienie w danym kanale któregoś alarmu oznacza spełnienie określonych warunków, które ustawia się w menu "Konfiguracja wejść".

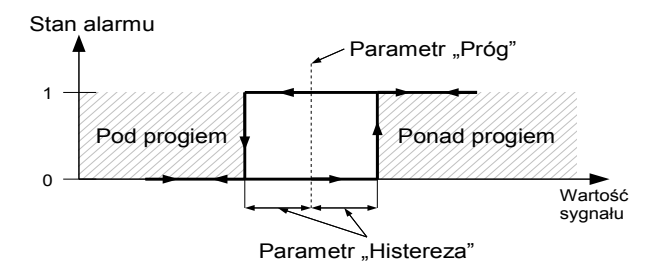

Rys. 6.26. Sposób działania alarmu w trybie "ponad progiem"

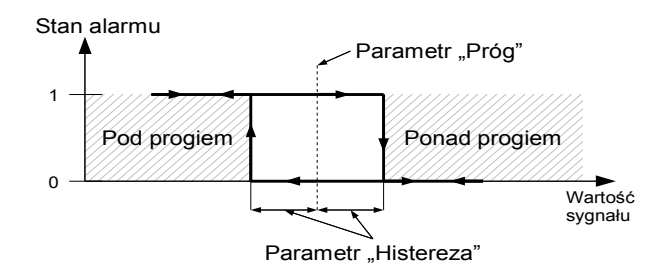

Rys. 6.27. Sposób działania alarmu w trybie "pod progiem"

#### 6.3.2. Sterowanie wyjściami

Wyjścia przekaźnikowe w urządzeniu są sterowane za pomocą alarmów, a dokładniej za pomocą konkretnej funkcji logicznej wybranych kanałów. Dostępne funkcje logiczne działają następująco: funkcja OR powoduje, że załączenie (lub rozłączenie, jeśli wyjście pracuje w trybie "**N.C.**") następuje, gdy **którykolwiek** z wybranych kanałów jest w stanie alarmowym, a funkcja AND, gdy **wszystkie** kanały są w stanie alarmowym.

Dany kanał jest w stanie alarmowym, kiedy jest spełniony warunek wybrany w menu "Konfiguracja wyjść: źródła" np.: jeśli dla kanału nr 1 zostanie wybrana opcja "alarm 2" to kanał 1 będzie w stanie alarmowym, wtedy i tylko wtedy, gdy będzie występował w nim alarm 2, natomiast wartość alarmu 1 będzie ignorowana. Gdy zostanie wybrana opcja "alarm 1 i 2" to kanał 1 będzie w stanie alarmowym, wtedy i tylko wtedy gdy będą w nim występowały obydwa alarmy jednocześnie. Parametr "*Tryb*" określa sposób działania przekaźnika. Jeśli jest wybrana opcja "N.O.", to przekaźnik będzie rozłączony, jeśli wartość wyliczonej funkcji logicznej wyniesie 0, a załączony jeśli wartość funkcji logicznej wyniesie 1. W przypadku trybu "N.C." przekaźnik będzie rozłączony w przypadku gdy wartość wyliczonej funkcji logicznej wyniesie 0, a załączony w przypadku gdy wartość wyliczonej funkcji logicznej wyniesie 1.

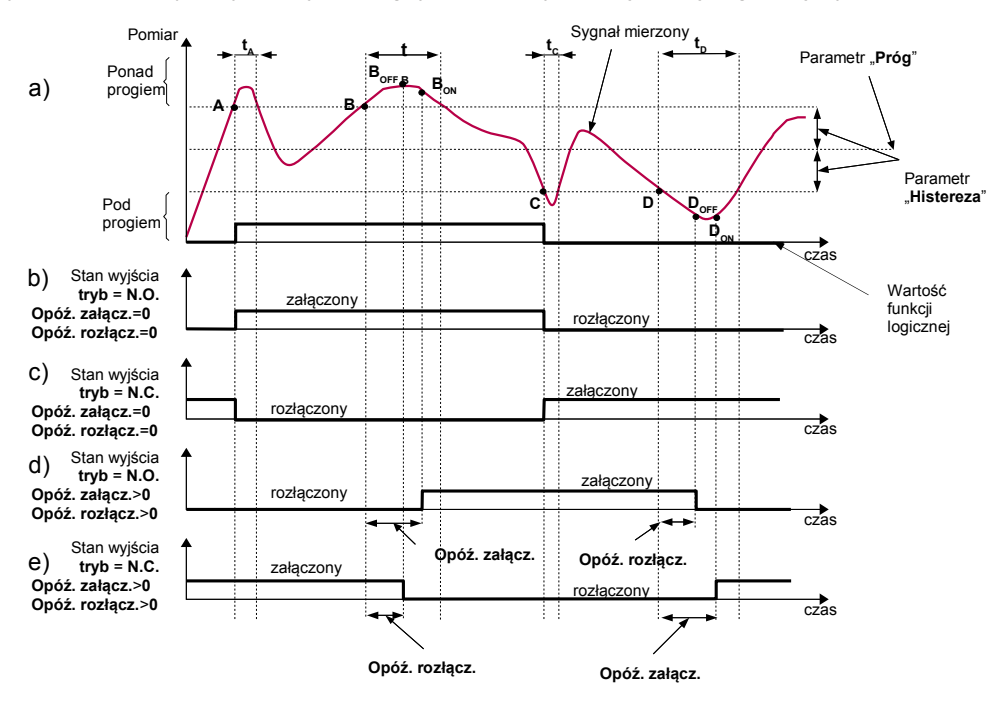

#### Objaśnienie:

A, B, C, D, E - punkty przekroczenia granicznej wartości sygnału mierzonego. B<sub>0N</sub>,B<sub>0FF</sub>,C<sub>0N</sub>,C<sub>0FF</sub>,E<sub>0N</sub>,E<sub>0FF</sub> - momenty zmiany stanu przekaźnika dla dla: "**Opóź. załącz.**" > 0, "**Opóź. rozłącz.**" > 0) t<sub>A</sub>, t<sub>B</sub>, t<sub>c</sub>, t<sub>c</sub>, t<sub>c</sub>, t<sub>E</sub> - czasy utrzymywania wartości pomiarowej w strefie A oraz w strefie B

#### Rys. 6.28. Sposób działania przekaźnika sterowanego za pomocą jednego alarmu w trybie "ponad progiem" (parametry "Min. czas zał." i "Min. czas rozł." równe 0)

Wyjście przekaźnikowe może zmienić stan **tylko** po zmianie wartości funkcji logicznej, jeśli czas ( $t_A$ ,  $t_B$ ,  $t_C$ ,  $t_D$ ) utrzymywania wartości jest większy od odpowiedniego czasu "**Opóź. załącz.**" lub "**Opóź. rozłącz.**". Jeśli parametry **Opóź. załącz.**" oraz "**Opóź. rozłącz.**" zostaną ustawione na wartość równą "**0**", to zmiana stanu przekaźnika nastąpi **natychmiast** po zmianie wartości funckji logicznej (punkty A oraz C, wykresy: a, b, c).

Jeśli parametry "**Opóź. załącz.**" oraz "**Opóź. rozłącz.**" zostaną ustawione na wartość większą niż "**0**", to zmiana stanu przekaźnika (punkty B<sub>ON</sub>, D<sub>ON</sub>, wykres: a, d, e) nastąpi po upłynięciu odpowiedniego czasu opóźnienia.

Dodatkowymi parametrami są: "Min. czas zał." i "Min. czas rozł.". Parametry te powodują, że wyjścia są utrzymywane w wybranym stanie przez wymagany czas. Przez ten okres generowane alarmy nie są brane pod uwagę, dlatego żadne inne opóźnienia nie są liczone.

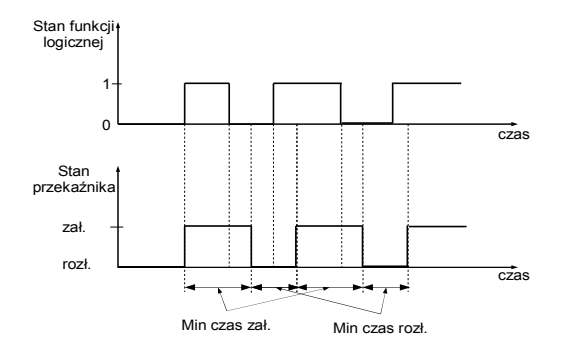

Rys. 6.29. Sposób działania przekaźnika w trybie "**N.O.**" z parametrami "**Opóź. załącz.**" i "**Opóź. Rozłącz.**" równymi **0**, oraz "**Min. czas zał.**" i "**Min. czas rozł.**" większymi od **0**.

Parametry "Opóź. załącz." i "Opóź. rozłącz." mogą być przydatne przy częstych przekroczeniach zadanego progu. Parametry te, w odróżnieniu od "Min. czas zał." oraz "Min. czas zał.", powodują, że załączenie lub rozłączenie wyjścia jest opóźnione od momentu pojawienia się do tego warunku. Kiedy wybrana funkcja logiczna kanałów wejściowych przyjmuje wartość 1, wewnętrzny licznik czasu zaczyna zliczać w górę do osiągnięcia zadanej wartości. W momencie ustąpienia warunków przełączenia stanu wyjścia, funkcja logiczna przyjmuje wartość 0 i wewnętrzny licznik zaczyna zliczać w dół. Dlatego jeśli przekroczenia zadanego progu zdarzają się dostatecznie często i trwają dostatecznie długo, to wyjście po określonym stanie zmieni swój stan. Rys. 6.30 pokazuje sposób działania wyjścia w przypadku częstych przekroczeń ustalonego progu przez wielkość mierzoną.

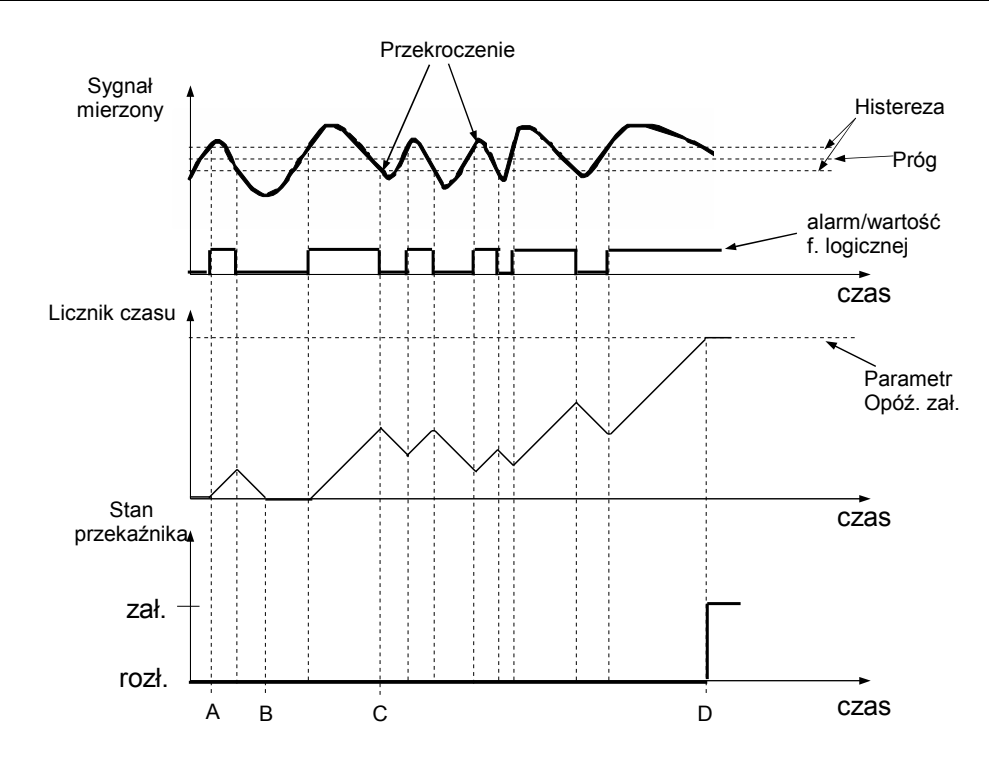

Rys. 6.30. Sposób działania wyjścia sterowanego jednym alarmem, przy dużych wahaniach sygnału pomiarowego (tryb alarmu - **"ponad progiem"**, "**Opóź. załącz."** i **"Opóź. Rozłącz."** równe **0**)

#### 6.3.3.Przykład sterowania wyjściami

Wyjścia posiadają ograniczoną wydajność prądową i dlatego nie nadają się do bezpośredniego sterowania urządzeniami o większym poborze prądu niż przewidzianym dla danego wyjścia. Pod żadnym pozorem <u>nie wolno używać</u> wyjść do bezpośredniego sterowania urządzeniami takimi jak silniki elektryczne czy grzejniki, gdyż spowoduje to nieodwracalne uszkodzenie urządzenia. Zamiast tego należy używać zewnętrznych urządzeń, które mogą być kontrolowane przez wyjścia przekaźnikowe urządzenia.

Urządzenie może służyć do prostej kontroli temperatury w pomieszczeniu. W tym celu powinniśmy mieć przetwornik temperatury podłączony do jednego z wejść urządzenia, a wejścia sterujące urządzeniami nagrzewczymi i chłodzącymi do wyjść urządzenia. W tym przykładzie założymy, że do wyjścia nr 1 podłączone jest wejście sterujące nagrzewnicą, a do wyjścia nr 2 wejście sterujące klimatyzatorem oraz, że wejście pomiarowe nr 1 jest skonfigurowane, aby wskazywać temperaturę w pomieszczeniu w stopniach Celsjusza. Omówione zostaną teraz parametry służące do kontrolowania alarmów w kanale pomiarowym, który wskazuje temperaturę w pomieszczeniu:

W menu "*Konfiguracja wejść*" należy ustawić "*Alarm 1*", który będzie sygnalizował spadek temperatury poniżej ustalonego progu (wychłodzenie pomieszczenia). Należy skonfigurować go w następujący sposób:

#### "Tryb AL1" - ustawiamy na "pod progiem"

"Próg 1" - ustawiamy na określoną temperaturę np.: 18

"**Histereza 1**" - ustawiamy na 2.0 (oznacza to, że wahanie temperatury o 2°C wokół progu 18°C nie będzie powodowało zmiany stanu alarmu)

"*Alarm 2*" będzie wskazywał wzrost temperatury powyżej górnej granicy (przegrzanie pomieszczenia). Należy skonfigurować go w następujący sposób:

#### "Tryb AL2" - ustawiamy na "ponad progiem"

"Próg 2" - ustawiamy na określoną temperaturę np.: 24

"**Histereza 2**" - ustawiamy na **3** (oznacza to, że wahanie temperatury o 3°C wokół progu 24°C nie będzie powodowało zmiany stanu alarmu)

Następnie należy skonfigurować wyjścia w taki sposób, aby używały odpowiednich alarmów do sterowania urządzeniami. Robimy to w menu "*Konfiguracja wyjść*".

Wyjście nr 1 ustawiamy w sposób następujący:

- "**Tryb**" wybieramy opcję "**N.O.**" co oznacza, że wyjście będzie załączane w momencie spełnienia warunków (aktywacji).
- "Funkcja log." wybieramy "OR"
- "Źródło" w tym podmenu należy wybrać "Kanał 1: *alarm 1*". Oznacza to, że kanał pierwszy będzie w stanie alarmowym w momencie wystąpienia w nim "alarmu 1"
- "**Opóź. załącz.**" tutaj ustawiamy pożądany czas, jaki musi upłynąć od momentu wystąpienia stanu alarmowego w kanale pierwszym do załączenia wyjścia nr 1. Ustawienie tej wartości na 60 oznaczać będzie, że aktywacja wyjścia odbędzie dopiero po minucie od wystąpienia stanu alarmowego.
- "**Opóź. rozłącz.**" parametr działa analogicznie jak "**Opóź. załącz.**", z tym że dotyczy dezaktywacji wyjścia. Ustawienie tej wartości na **0** będzie oznaczało natychmiastowe wyłączenie wyjścia.
- "**Min. czas zał.**" ustawiamy na **300**. Wyjście pozostanie aktywne przez co najmniej 5 minut.
- "Min. czas rozł." ustawiamy na 300. Wyjście pozostanie nieaktywne przez co najmniej 5 minut.

Po ustawieniu powyższych parametrów wyjście 1 będzie sterowało załączaniem grzejnika. Należy teraz skonfigurować wyjście 2, aby mogło sterować pracą klimatyzatora. Robimy to w sposób analogiczny, ustawiając następujące parametry:

"Tryb" - wybieramy opcję "N.O." "Funkcja log." - wybieramy "OR" "Źródło" - w tym podmenu należy wybrać "Kanał 1: alarm 2". "Opóź. załącz." - 60 "Opóź. rozłącz." - 0 "Min. czas zał." - 240 "Min. czas rozł." - 240

Po ustawieniu powyższych parametrów wyjście 2 będzie sterowało załączaniem klimatyzatora.

# 7. PROGRAMOWANIE URZĄDZENIA

Określenie sposobu wyświetlania wyników pomiarów w wybranym trybie prezentacji wyników możliwe jest w menu trybów prezentacji. Znaczenie poszczególnych parametrów dostępnych dla wybranych trybów prezentacji wyników zostało opisane w rozdziale **OPIS MENU TRYBÓW PREZENTACJI WYNIKÓW**. Do menu konfigurującego wybrany tryb prezentacji wyników przechodzimy, naciskając przycisk **[ESC/MENU]** w bieżącym trybie prezentacji wyników.

Menu główne urządzenia (**Rys. 7.1**) pozwala na uzyskanie niezbędnych informacji o urządzeniu oraz umożliwia ustawienie wszystkich parametrów urządzenia dotyczących m.in. pracy kanałów pomiarowych, komunikacji poprzez interfejs RS-485, wyświetlacza LCD, ustawień dostępu. Znaczenie poszczególnych parametrów urządzenia zostało opisane w paragrafie **OPIS MENU GŁÓWNEGO**.

Do menu głównego przechodzimy, naciskając i przytrzymując przez co najmniej 2 sekundy przycisk **[ESC/MENU]** w dowolnym trybie prezentacji wyników.

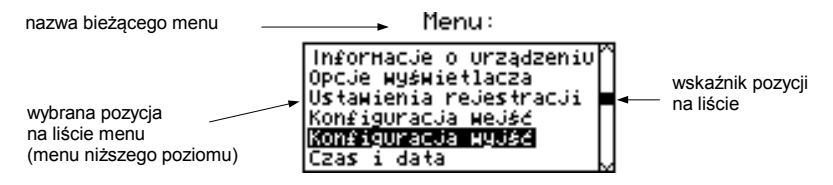

Rys. 7.1. Menu główne urządzenia

Jeśli opcja **"Hasło"** w menu **"Opcje dostępu"** została zdefiniowana, to użytkownik musi podać hasło (**Rys. 7.2**) przed przejściem do opcji menu (wpisywanie hasła odbywa się analogicznie do zmiany parametru liczbowego, patrz **EDYCJA PARAMETRÓW**).

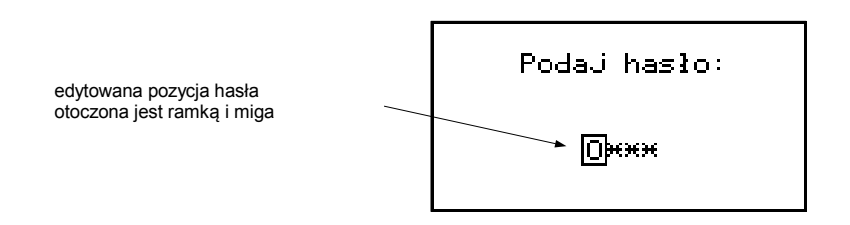

Rys. 7.2. Żądanie podania hasła podczas próby dostępu do menu głównego urządzenia

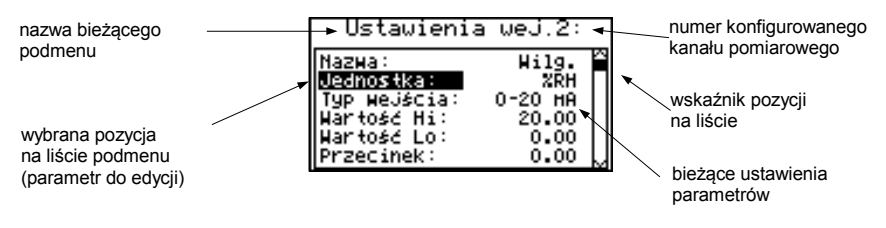

Rys. 7.3. Przykładowe podmenu

#### Funkcje klawiszy podczas wyboru podmenu oraz parametru do edycji:

- $\langle \rangle$
- Zmiana numeru konfigurowanego kanału (tylko w podmenu "Konfiguracja wejść")
- Zmiana bieżącej pozycji w menu (wybór menu niższego poziomu lub parametru do edycji). Wybrana opcja zostaje wyróżniona poprzez wyświetlenie nazwy opcji w negatywie (jasny napis na ciemnym tle).

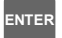

Działanie klawisza **[ENTER]** zależy od typu bieżącej pozycji Menu:

- jeśli pozycja w menu odpowiada jednemu z parametrów urządzenia, wciśnięcie [ENTER] powoduje rozpoczęcie edycji parametru,
- jeśli pozycja w menu jest przejściem do menu niższego poziomu, po naciśnięciu [ENTER] nastąpi uaktywnienie nowego menu.
- ESC MENU
- Klawisz [ESC/MENU] powoduje opuszczenie bieżącego poziomu menu i powrót do menu nadrzędnego (lub do jednego trybów prezentacji wyników).

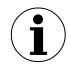

Po upływie ok. 1 minuty od ostatniego użycia klawiszy, urządzenie powraca z dowolnego poziomu menu do jednego z trybów prezentacji wyników (tylko wtedy, gdy żaden z parametrów nie jest w trybie edycji).

# <u>7.1. EDYCJA PARAMETRÓW</u>

Aby wejść do trybu edycji parametru umożliwiającego modyfikację wartości jednego z parametrów urządzenia, należy wybrać odpowiednią opcję w menu za pomocą przycisków [^] [v] i nacisnąć przycisk [ENTER].

## 7.1.1.Parametry numeryczne oraz przełącznikowe (typu "LISTA")

Parametry numeryczne stanowią ciąg cyfr tworzących liczbę w formacie dziesiętnym. Wprowadzenie nowej wartości parametru (**Rys. 7.4**) polega na zmianie wartości wybranych cyfr w dopuszczalnym zakresie (za pomocą przycisków [^], [v]). Niektóre parametry numeryczne mogą przyjmować wartości ujemne (np. parametr "**Wartość Hi**"). W takim przypadku na pierwszej pozycji dziesiętnej parametru może zostać wybrany znak '-'.

Parametry przełącznikowe (**Rys. 7.5**) można przedstawić w postaci listy, z której dla danego parametru można wybrać tylko jedną z opcji dostępnych na liście. Wybór opcji dla parametru przełącznikowego dokonywany jest za pomocą przycisków [^], [v].

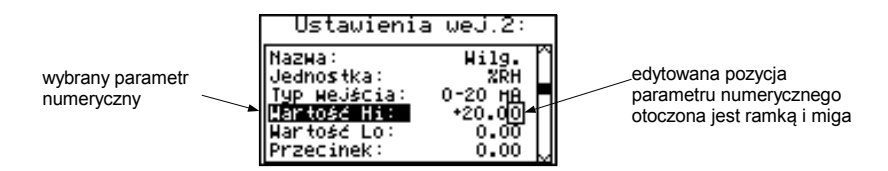

Rys. 7.4. Edycja parametru numerycznego

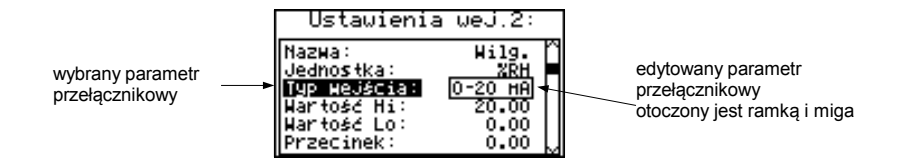

Rys. 7.5. Edycja parametru przełącznikowego typu "LISTA"

Funkcje klawiszy podczas edycji parametrów numerycznych oraz przełącznikowych:

- Wybór pozycji dziesiętnej edytowanego parametru numerycznego. Wybrana pozycja zostaje wyróżniona ramką i zaczyna migać. W przypadku parametrów przełącznikowych klawisze te nie są używane.
  - Zmiana wartości bieżącej (tj. migającej) cyfry (dla parametrów numerycznych, np: parametr "Wartość Lo") lub stanu przełącznika (dla parametrów przełącznikowych, np: parametr "Typ wejścia").
- ENTER

ESC

MENU

• Zatwierdzenie wprowadzonych zmian i zakończenie edycji parametru.

• Anulowanie wprowadzanych zmian.

## 7.1.2.Parametry tekstowe

Parametry tekstowe stanowią ciąg znaków wybieranych z tablicy znaków (**Rys. 7.7**) umieszczonej w pamięci urządzenia. Wprowadzenie nowej wartości parametru (**Rys. 7.6**, **7.7**) polega na wyborze kolejnych znaków tekstu poprzez wskazanie pozycji znaku w tablicy wyświetlanej poniżej edytowanego tekstu. Edytowany znak tekstu otoczony jest ramką i miga, a jego źródło wskazane jest w tablicy znaków za pomocą ramki otaczającej edytowany znak.

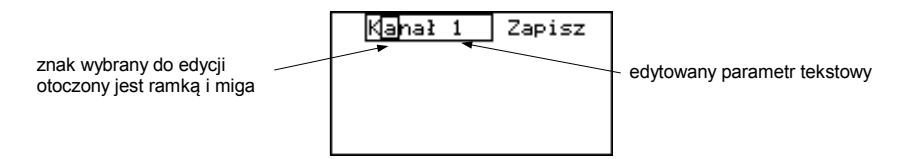

Rys. 7.6. Wybór znaku do edycji

# Funkcje klawiszy podczas wyboru znaku do edycji (tablica znaków jest wówczas niewidoczna):

- $\langle \rangle$
- Wybór pozycji edytowanego znaku lub opcji zapisu parametru tekstowego. Wybrany znak (opcja zapisu) zostaje wyróżniony ramką.
- ENTER
- Rozpoczęcie edycji znaku na wybranej pozycji
- Zatwierdzenie wprowadzonych zmian i zakończenie edycji parametru (gdy opcja "Zapisz" wyróżniona jest ramką i miga).
- ESC MENU
- Anulowanie wprowadzanych zmian (w dowolnej chwili).

| edytowany znak<br>otoczony jest ramką i miga  | Kanał 1 Zapisz<br>!"#\$%\$()*+/                                              |
|-----------------------------------------------|------------------------------------------------------------------------------|
|                                               | 0123456789:;/=>?<br>@ABCDEFGHIJKLMNO<br>PORSTUVMXYZE\]^_<br>^@bcdefghijklmno |
| źródło znaku<br>w tablicy otoczone jest ramką |                                                                              |

Rys. 7.7. Edycja znaku

# Funkcje klawiszy podczas edycji wybranego znaku (tablica znaków wyświetlana jest wówczas poniżej edytowanego parametru):

- Wybór znaku z danego wiersza tablicy znaków dla edytowanej pozycji parametru tekstowego.
- $\land \lor$
- Wybór znaku z danej kolumny tablicy znaków dla edytowanej pozycji parametru tekstowego.
- Zatwierdzenie znaku wybranego w tablicy znaków dla edytowanej pozycji i rozpoczęcie edycji kolejnego znaku lub zakończenie edycji znaków (jeśli edytowany znak był ostatnim w ciągu).

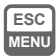

ENTER

· Anulowanie wprowadzanych zmian (w dowolnej chwili).

# 7.1.3.Parametry typu "SUWAK"

Parametry tego typu przedstawione są graficznie w postaci linijki zaczernionej w stopniu odpowiadającym stosunkowi wartości aktualnej wybranego parametru do wartości maksymalnej tego parametru. Wprowadzenie nowej wartości parametru (**Rys. 7.8**) polega na zmianie stopnia zaczernienia linijki w dopuszczalnym zakresie za pomocą klawiszy [<], [>].

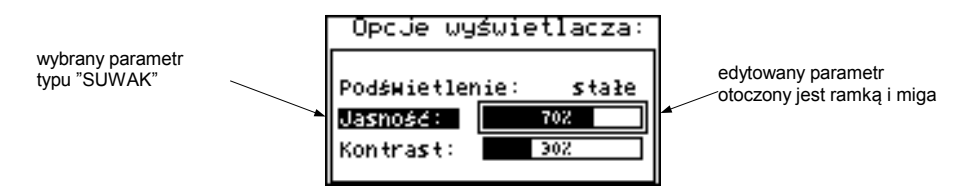

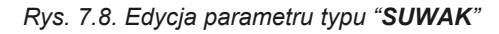

#### Funkcje klawiszy podczas edycji parametrów typu "SUWAK":

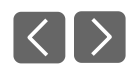

Zmiana wartości edytowanego parametru. Edytowany parametr otoczony jest ramką i miga.

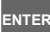

ESC

MENU

- Zakończenie edycji parametru.
- Anulowanie wprowadzanych zmian (w dowolnej chwili).

# 7.2. OPIS MENU TRYBÓW PREZENTACJI WYNIKÓW

Do menu konfigurującego wybrany tryb prezentacji wyników przechodzimy, naciskając przycisk **[ESC/MENU]** w bieżącym trybie prezentacji wyników.

#### 7.2.1.Menu "Opcje listy pomiarów"

Menu (**Rys. 7.9**) zawiera opcje konfigurujące sposób wyświetlania wyników pomiarów dla trybu "Lista pomiarów":

- "Typ listy" opcja ta pozwala ustalić, które wyniki zarejestrowanych pomiarów mają być prezentowane. Dostępne są następujące możliwości:
  - "bieżąca" prezentowanych będzie 8 (lub mniej) ostatnio zarejestrowanych wyników pomiarów oraz wynik bieżącego pomiaru. Wartość wyświetlana w dolnej części wyświetlacza (w negatywie) stanowi wynik bieżącego (jeszcze niezarejestrowanego) pomiaru. Powyżej wyniku bieżącego pomiaru wyświetlane są pomiary dotychczas zarejestrowane (zapisane w pamięci nieulotnej) dla danego kanału.

| а |
|---|
|   |
|   |

Rys. 7.9. Menu **"Opcje listy pomiarów**". Parametr **"Typ listy**" ustawiony jako **"bieżąca**".

"historyczna" - prezentowanych będzie 8 (lub mniej) wyników pomiarów zarejestrowanych przed oraz 1 wynik pomiaru (wyświetlany w dolnej części wyświetlacza pod kreską) zarejestrowany w chwili (lub bezpośrednio po niej) określonej przez parametry "Data" i "Czas" w menu "Opcje listy pomiarów". Wartości wyświetlane powyżej poziomej kreski dotyczą pomiarów zarejestrowanych przed chwilą określoną przez parametry "Data" i "Czas".

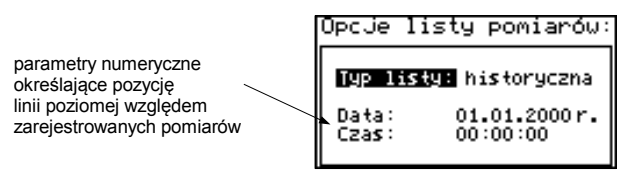

Rys. 7.10. Menu "**Opcje listy pomiarów**". Parametr "**Typ listy**" ustawiony jako "**historyczna**".

"Data", "Czas" - opcje te dostępne są, gdy parametr "Typ listy" został ustawiony jako "historyczna" i określają pozycję poziomej linii (wyświetlanej w dolnej części wyświetlacza) względem zarejestrowanych wyników pomiarów wyświetlanych na liście. Powyżej poziomej linii wyświetlane są wyniki pomiarów zarejestrowanych przed chwilą określoną przez parametry "Data" i "Czas". Poniżej poziomej linii wyświetlany jest wynik pomiaru zarejestrowanego w chwili (lub bezpośrednio po niej) określonej przez parametry "Data" i "Czas" są data i czas ostatniego włączenia urządzenia.

## 7.2.2.Menu "Opcje wykresu"

Menu zawiera opcje konfigurujące sposób wyświetlania wyników pomiarów dla trybu "Wykres":

"Skala" - opcja ta pozwala określić momenty czasowe odpowiadające poszczególnym punktom osi poziomej wykresu (osi czasu). Dostępne zakresy skali: od 0.125 sekundy/punkt do 1 godziny/punkt.

| Opcje wykresu: |                       |  |
|----------------|-----------------------|--|
| Skala:         | 30 <b>s</b> ek.∕punkt |  |
|                |                       |  |

Rys. 7.11. Menu "Opcje wykresu"

## 7.2.3.Menu "Opcje listy kanałów"

Menu zawiera opcje konfigurujące sposób wyświetlania wyników pomiarów dla trybu "Lista kanałów":

"Wyświetlanie" - opcja ta umożliwia wybór sposobu wyświetlania wyników pomiarów. Dostępne są następujące możliwości:

"wartości" - wyniki pomiarów wyświetlane w postaci numerycznej
 "linijki" - wyniki pomiarów wyświetlane w postaci linijek (procentowo)

| ty kanałów: |
|-------------|
| ie: linijki |
|             |
|             |
|             |

Rys. 7.12. Menu "Opcje listy kanałów"

# 7.3. STRUKTURA MENU TRYBÓW PREZENTACJI WYNIKÓW

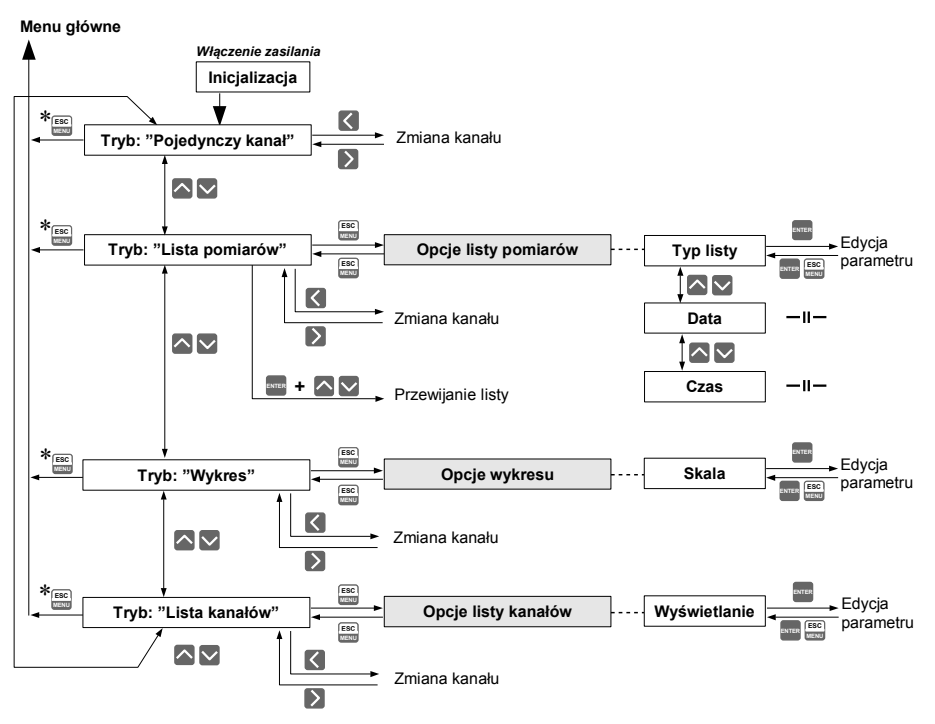

\* Przytrzymanie klawisza przez co najmniej 2 sekundy

# 7.4. OPIS MENU GŁÓWNEGO

## 7.4.1.Menu "Informacje o urządzeniu"

Menu zawiera podstawowe informacje o urządzeniu i nie może być edytowane:

| "Wersja"       | - wersja oprogramowania w urządzeniu,                                                                                                    |
|----------------|----------------------------------------------------------------------------------------------------|
| "Nr seryjny"   | - numer seryjny urządzenia,                                                                                                    |
| "USB Host"     | - numer wersji sterowników USB,                                                                                                    |
| "Pamięć"       | - rozmiar pamięci dostępnej w urządzeniu,                                                                                                    |
| "Zajęte"       | - rozmiar zajętego obszaru pamięci,                                                                                                    |
| "Wystarczy na" | <ul> <li>- czas pozostały do zapełnienia pamięci rejestrowanymi wartościami,<br/>wyznaczony na podstawie aktualnie ustawionego okresu rejestracji oraz<br/>liczby rejestrowanych kanałów. W przypadku sterowania procesem<br/>rejestracji przy użyciu wejścia cyfrowego, wskazywana wartość dotyczy<br/>czasu, w którym poziom napięcia na wejściu cyfrowym pozwala na<br/>rejestracje pomiarów. Jeśli żaden z kanałów pomiarowych nie jest</li> </ul> |

aktywny, wyświetlany jest komunikat "Rejestracja wyłączona".

Po zapełnieniu pamięci rejestrowanymi wynikami pomiarów, wyświetlany jest komunikat "Nadpisywanie danych" lub "Rejestracja wstrzymana" (zależnie od ustawionej wartości parametru "Tryb rej." w menu "Opcje rejestracji").

i

Wyliczony czas **"Wystarczy na"** jest wartością **przybliżoną**. Przed jego upływem należy pobrać zarejestrowane dane do komputera PC. Dane pobrane do komputera PC pozostają w pamięci urządzenia, jednak nie są uwzględniane podczas wyznaczania parametru **"Wystarczy na"** i mogą być w dowolnej chwili skasowane bez ostrzeżenia.

| Wersja:       | 3.36 (Б.З) |
|---------------|------------|
| Nr seryjny:   | 9633P1649  |
| USB Host:     | (V2.2.00)  |
| PaHięć:       | 8192 KB    |
| Zajęte:       | 252        |
| Wystarczy na: | 3 dni      |

Rys. 7.13. Menu "Informacje o urządzeniu"

## 7.4.2.Menu "Opcje wyświetlacza"

Menu zawiera opcje umożliwiające zmianę parametrów wyświetlania wyświetlacza LCD:

- "Podświetlenie" opcja ta pozwala określić, kiedy ma być włączone podświetlenie wyświetlacza LCD. Dostępne są następujące możliwości:
  - "stałe" podświetlenie zawsze włączone,
  - "czasowe" podświetlenie włączane po wciśnięciu jednego z klawiszy urządzenia i wyłączane po 1 min. od ostatniego użycia klawiszy oraz włączane po uruchomieniu urządzenia na ok. 10 sek.

"Jasność" - jasność podświetlenia wyświetlacza LCD wyrażona w procentach "Kontrast" - kontrast wyświetlacza LCD wyrażony w procentach

Jeśli podświetlenie wyświetlacza jest nieaktywne i opcja **"Podświetlenie"** została ustawiona jako **"czasowe"**, to pierwsze wciśnięcie dowolnego klawisza powoduje <u>wyłącznie</u> aktywację podświetlenia.

| Opcje wys          | Świetlacza: |
|--------------------|-------------|
| Podświetlen        | ie: stałe   |
| Jasność:           | 702         |
| Kontra <b>s</b> t: | 352         |
| 1                  |             |

Rys. 7.14. Menu "Opcje wyświetlacza"

# 7.4.3.Menu "Opcje rejestracji"

Menu zawiera opcje określające sposób rejestracji oraz rejestrowane kanały:

- "Tryb rej." opcja ta określa zachowanie urządzenia po zapisaniu całej dostępnej pamięci rejestrowanymi wynikami pomiarów. Dostępne są następujące możliwości:
  - "do zapełn." po zapełnieniu całej dostępnej pamięci rejestrowanymi wynikami pomiarów rejestracja zostanie zatrzymana i wyświetlone zostanie ostrzeżenie (Rys. 7.15) wymagające potwierdzenia klawiszem [ENTER]. Ostrzeżenie będzie ponawiane w momencie uruchamiania urządzenia. Zamiast parametru "Wystarczy na" w menu "Informacje o urządzeniu" wyświetlony zostanie komunikat: "Rejestracja wstrzymana". Rejestracja zostanie wznowiona dopiero po przesłaniu zgromadzonych wyników pomiarów do komputera PC (po zwolnieniu pamięci urządzenia). Jeśli zgromadzone wyniki pomiarów będą przesyłane do komputera PC przed zapełnieniem pamięci, ostrzeżenie nie będzie wyświetlane.

| 08:1       | 6:36 SR. 08.10.2003r. |
|------------|-----------------------|
| 1.         | Kanał 1 5.72 нА       |
| <u>z</u> . | 付 Pamieć pełna! 🖡     |
| 3.         | Rejestracja B         |
| 3:         | Kä wstrzyπana! β      |
| Ğ.         | KaPotwierdź(ENTER)Ĥ   |
| <b>?</b> • | Kanar i riego nA      |
| 8.         | Kanał 8 14.83 HA      |

Rys. 7.15. Ostrzeżenie w trybie rejestracji "do zapełnienia"

"nadpisyw." - po zapełnieniu całej dostępnej pamięci rejestrowanymi wynikami pomiarów, kolejne rejestrowane wyniki pomiarów będą zapisywane od początku pamięci, nadpisując poprzednio zarejestrowane wartości. Podczas pierwszej operacji nadpisywania pamięci wyświetlone zostanie ostrzeżenie (Rys. 7.16) wymagające potwierdzenia klawiszem [ENTER]. Ostrzeżenie będzie ponawiane w momencie uruchamiania urządzenia. Zamiast parametru "Wystarczy na" w menu "Informacje o urządzeniu" wyświetlony zostanie komunikat: "Nadpisywanie danych". Jeśli zgromadzone wyniki pomiarów będą przesyłane do komputera PC przed zapełnieniem pamięci, ostrzeżenie nie będzie wyświetlane.

| 08:2       | :0:15 5         | R. 08.10.2003r. |
|------------|-----------------|-----------------|
| 1.         | Ka <u>nał 1</u> | 5.00 нА         |
| ş.         | 🕅 Раніе         | ć pełna! ₿      |
| 4.         | Ra Da           | neisa 🖁         |
| 5.         | <u>Kā nadp</u>  | isywane! ¦      |
| <u>6</u> . | K∉Potwier       | dź(ENTER)       |
| á:         | Kanał 8         | 15-38 HB        |

Rys. 7.16. Ostrzeżenie w trybie rejestracji "nadpisywanie"

- "Zezwolenie" sposób rejestracji wyników pomiarów. Dostępne są następujące możliwości:
  - *"ciągłe"* pomiary rejestrowane są w odstępach czasu określonych przez parametr "**Okres pom.**",
  - "poz.wysoki" pomiary rejestrowane są w odstępach czasu określonych przez parametr "Okres pom." tylko wówczas gdy napięcie na wejściu cyfrowym wynosi 24V,
  - "poz.niski" pomiary rejestrowane są w odstępach czasu określonych przez parametr "Okres pom." tylko wówczas, gdy napięcie na wejściu cyfrowym wynosi 0V.

| Opcje re.   | jestracji: |          |
|-------------|------------|----------|
| Tryb rej.:  | do zapełn. | $\Gamma$ |
| Zezwolenie: | ciągłe     |          |
| Okres pon.: | 1 sek.     |          |
| Kanał 1:    | aktywny    |          |
| Kanał 2:    | aktywny    |          |
| Kanał 3:    | ak týmný   | М        |

Rys. 7.17. Menu "Opcje rejestracji"

"Okres pom." - parametr ten określa interwał czasowy dla rejestracji pomiarów. Dostępnych jest 15 możliwości:

1 sek./ 2 sek. / 5 sek. / 10 sek. / 15 sek. / 20 sek. / 30 sek. / 1 min. / 2 min. / 5 min. / 10 min. / 15 min. / 20 min. / 30 min. / 60 min.

- Pomiary zsynchronizowane są z wewnętrznym zegarem urządzenia, zatem gdy parametr "Okres pom." zostanie ustawiony przykładowo na 5 sekund to pomiary wykonywane będą dla piątej, dziesiątej, piętnastej (itd.) sekundy danej minuty. Jeżeli parametr "Okres pom." zostanie ustawiony na wartość mniejszą niż okres próbkowania (2,5s dla wersji RTD), rejestrowane będą wielokrotnie te same pomiary.
- "Kanał 1" ... "Kanał 8" opcje te pozwalają określić typ wartości rejestrowanej w pamięci urządzenia (ilość dostępnych na liście kanałów pomiarowych zależy od wersji urządzenia). Dostępne są następujące wartości:
  - "nieaktywny" dane z wybranego kanału pomiarowego nie będą rejestrowane,

*"w. chwilowa"* - dla wybranego kanału pomiarowego rejestrowane będą wartości chwilowe (odpowiadające wynikom bieżących pomiarów),

"w. średnia" - dla wybranego kanału pomiarowego rejestrowane będą uśrednienia wyników pomiarów (patrz rozdział TRYB POMIAROWY, punkt 6.1.5).

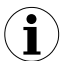

Jeśli dla danego kanału pomiarowego opcja "**Typ wejścia**" w menu "**Konfiguracja wejść**" zostanie ustawiona jako "**nieakt.**", dany kanał nie będzie dostępny na liście kanałów rejestrujących w menu "**Opcje rejestracji**".

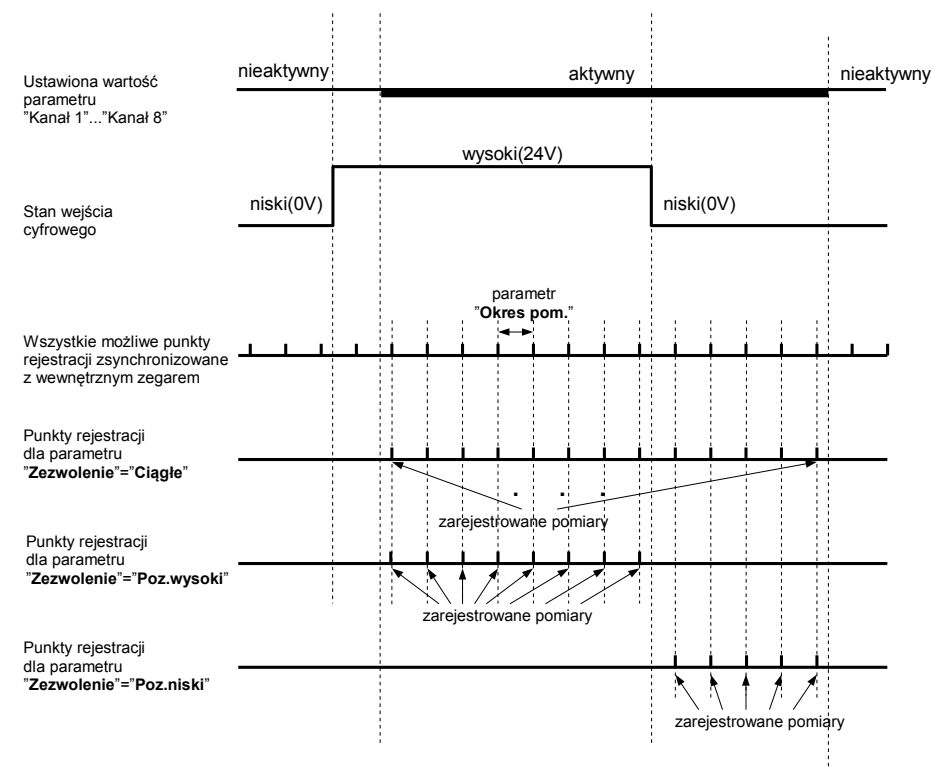

Rys. 7.18. Punkty rejestracji w zależności od wartości parametru "Zezwolenie"

# 7.4.4.Parametr "Jednostka temperatury" (wersja RTD)

Parametr ten umożliwia zmianę jednostki w jakiej wyrażone są pomiary. Dostępna jest skala Celsjusza oraz Fahrenheit'a.

## 7.4.5.Menu "Konfiguracja wejść" (parametry wspólne)

Menu umożliwia konfigurację wejść pomiarowych urządzenia. Numer konfigurowanego wejścia wyświetlany jest w górnej części wyświetlacza (**Rys. 7.19**). W menu dostępne są następujące opcje niezależne od rodzaju wejść pomiarowych:

- "Nazwa" nazwa przypisana do danego kanału (9-cio znakowy ciąg pozwalający zidentyfikować dany kanał),
- "Filtr" opcja umożliwia zmianę stopnia filtracji wskazań. Dopuszczalne są wartości od 0 (brak filtracji) do 5 (filtracja z maksymalną stałą czasową ok. 2 sekund).

- **"Tryb AL1**", parametry określające sposób generacji alarmów przez dany kanał. Każdy **"Tryb AL2**" kanał może generować dwa niezależne wewnętrzne alarmy wykorzystywane do sterowania wyjściami (patrz "**Konfiguracja wyjść**"). Dostępne opcje to:
  - "*Pod progiem*" powoduje, że dany alarm jest generowany wtedy, gdy wartość wskazywana przez dany kanał znajduje się poniżej zadanej wartości.
  - "*Ponad progiem*" powoduje wygenerowanie alarmu, gdy wskazywana jest większa od zadanej.
- "Próg 1", wartość porównywana z aktualnym wskazaniem. Przekroczenie tej wartości
- "Próg 2" (w górę lub w dół zależnie od trybu generacji alarmu) powoduje wygenerowanie odpowiedniego alarmu.
- Wprowadzone dane nie są kontrolowane w żaden sposób. Jeśli wartość wprowadzonego progu będzie poza zakresem danego kanału (np.: -10, gdy minimalna wartość w kanale może wynieść 0) to dany alarm nie zostanie nigdy wygenerowany (lub będzie generowany stale, zależnie od ustawień "Tryb AL1", "Tryb AL2").

"Histereza 1", - wartość histerezy (progu nieczułości) danego alarmu. Jest to parametr

"Histereza 2" mający na celu przeciwdziałanie, częstemu generowaniu krótkich alarmów w kanałach z dużymi zakłóceniami pomiarów lub pracującymi w pobliżu zadanych progów. Parametr ten powoduje, że alarm zostaje wygenerowany lub wyłączony dopiero po przekroczeniu wartości progowej +/- wartość histerezy dla danego alarmu.

| Ustawienia wej.1:                                                      |                        |                                                      |  |
|------------------------------------------------------------------------|------------------------|------------------------------------------------------|--|
| Tryb AL1:<br>Próg 1:<br>Histereza<br>Tryb AL2:<br>Próg 2:<br>Histereza | Pod<br>1:<br>Pod<br>2: | ргодіен<br>10.00<br>0.00<br>ргодіен<br>11.10<br>0.02 |  |

Rys. 7.19. Widok parametrów alarmów w menu "Konfiguracja wejść"

# 7.4.6.Menu "Konfiguracja wejść" (wersja I)

"Jednostka" - czteroznakowy ciąg stanowiący jednostkę dla wielkości mierzonej na wybranym kanale.

"Typ wejścia" - typ wejścia/czujnika. Dostępne są następujące możliwości:

| "nieakt."           | <ul> <li>wejście jest nieaktywne</li> </ul>                   |
|---------------------|---------------------------------------------------------------|
| "0-20 mA","4-20 mA" | - wejścia prądowe, wartość wyświetlana definiowana jest przez |
|                     | parametry "Wartość Lo"."Wartość Hi" oraz "Przecinek"          |

"Wartość Hi", - Parametry te określają wartości wyświetlane dla maksymalnego (Hi) oraz
 "Wartość Lo" minimalnego (Lo) prądu dla zakresu pomiarowego użytkownika (0-20 mA lub 4-20 mA). Wymienione parametry można ustawić w zakresie -9999 ÷ 9999. Liczbę ujemną wprowadzić można poprzez wpisanie znaku '-' na pierwszej pozycji dziesiętnej (za pomocą przycisków [^], [v]).

| Ustawienia   | wej.2:  |
|--------------|---------|
| Nazwa:       | Wilg.   |
| Uednostka:   | %RH     |
| Typ wejścia: | 0-20 HA |
| Wartość Hi:  | 20.00   |
| Wartość Lo:  | 0.00    |
| Przecinek:   | 0.00    |

Rys. 7.20. Menu "Konfiguracja wejść" (cz.1)

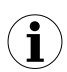

Wartość parametru **"Wartość Lo"** może być większa od wartości parametru **"Wartość Hi"**. W takim przypadku dla rosnącej wartości prądu wejściowego wyświetlana wartość maleje.

| Ustawienia                                                | wej.2:                |
|-----------------------------------------------------------|-----------------------|
| Hartość Hi:<br>Hartość Lo:<br><u>Przecinek:</u><br>Filtr: | 20.00<br>0.00<br>0.00 |
| Rozsz.górne:<br>Rozsz.dolne:                              | 0.50<br>0.50          |

Rys. 7.21. Menu "Konfiguracja wejść" (cz.2)

 "Przecinek" - pozycja kropki dziesiętnej dla wyników wyświetlanych w postaci numerycznej. Dostępne są następujące możliwości:
 " 0"
 " 0.0"
 " 0.00"
 " 0.000"

Pozycję kropki wybiera się klawiszami [^], [v].

"Rozsz.górne", - parametry definiujące zakres dopuszczalnych prądów wejściowych "Rozsz.dolne" (Rys. 7.22). Jeśli prąd wejściowy mieści się w zdefiniowanym zakresie, to odpowiedni wynik pomiaru wyświetlony zostanie mimo przekroczenia zakresu pomiarowego użytkownika 0-20 mA lub 4-20 mA. Jeśli prąd wejściowy wykroczy poza zakres zdefiniowany przez "Rozsz.górne", "Rozsz.dolne", zamiast wyniku pomiaru w postaci numerycznej wyświetlony zostanie komunikat "-Lo-" lub "-Hi-" (zależnie od kierunku przekroczenia zakresu). Wartości "Rozsz.górne", "Rozsz.dolne" określone są w mA z dokładnością 0,01 mA. Wartość "Rozsz.dolne" określa się względem prądu 4 mA w zakresie 0-3,99 mA (parametr ten ma znaczenie tylko w trybie "4-20 mA"). Wartość "Rozsz.górne" określa się względem prądu 20 mA w zakresie 0-1,99 mA.

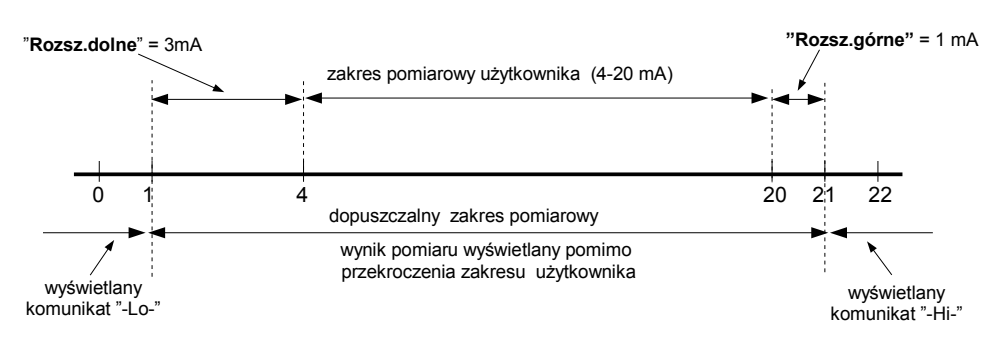

Rys. 7.22. Określenie dopuszczalnego zakresu pomiarowego dla przykładowego ustawienia parametrów "**Rozsz.doIne**" i "**Rozsz.górne**" (dla zakresu użytkownika 4-20 mA)

## 7.4.7.Menu "Konfiguracja wejść" (wersja U)

"Jednostka" - czteroznakowy ciąg stanowiący jednostkę dla wielkości mierzonej na wybranym kanale.

"Typ wejścia" - typ wejścia/czujnika. Dostępne są następujące możliwości:

| "nieakt."                                         | - wejśc                                                    | ie jest nieakt | ywne     | < 1.11 |          |     |      |
|---------------------------------------------------|------------------------------------------------------------|----------------|----------|--------|----------|-----|------|
| <i>"0-5V", "1-5V",</i>                            | - wejścia napięciowe, wartość wyświetlana definiowana jest |                |          |        |          |     |      |
| <i>"</i> 0-10V <i>"</i> , <i>"</i> 2-10V <i>"</i> | przez                                                      | parametry      | "wartosc | LO",   | "wartosc | HI″ | oraz |
|                                                   | "Przec                                                     | inek"          |          |        |          |     |      |

"Wartość Hi", - Parametry te określają wartości wyświetlane dla maksymalnego (Hi) oraz
 "Wartość Lo" minimalnego (Lo) napięcia dla zakresu pomiarowego użytkownika (0-5V, 1-5V, 0-10V lub 2-10V). Wymienione parametry można ustawić w zakresie -9999 ÷ 9999. Liczbę ujemną wprowadzić można poprzez wpisanie znaku '-' na pierwszej pozycji dziesiętnej (za pomocą przycisków [^], [v]).

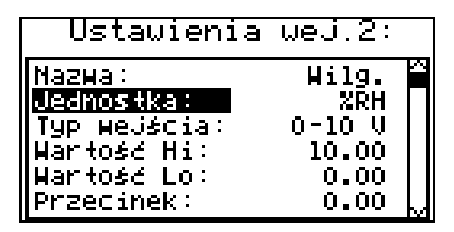

Rys. 7.23. Menu "Konfiguracja wejść" (cz.1)

 $(\mathbf{i})$ 

Wartość parametru "Wartość Lo" może być większa od wartości parametru "Wartość Hi". W takim przypadku dla rosnącej wartości napięcia wejściowego wyświetlana wartość maleje.

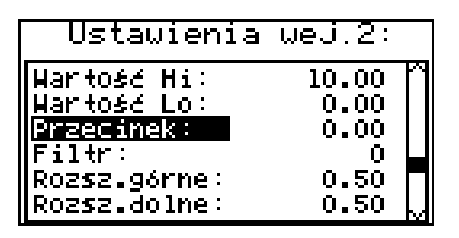

Rys. 7.24. Menu "Konfiguracja wejść" (cz.2)

"Przecinek" - pozycja kropki dziesiętnej dla wyników wyświetlanych w postaci numerycznej. Dostępne są następujące możliwości:

- " 0" " 0.0"
- " *0.00*"
- "0.000"

Pozycję kropki wybiera się klawiszami [^], [v].

parametry definiujące zakres dopuszczalnych napięć wejściowych "Rozsz.górne", -(Rys. 7.25). Jeśli napięcie wejściowe mieści się w zdefiniowanym "Rozsz.dolne" zakresie, to odpowiedni wynik pomiaru wyświetlony zostanie mimo przekroczenia zakresu pomiarowego użytkownika 0-5V, 1-5V, 0-10V lub 2-10V. Jeśli napięcie wejściowe wykroczy poza zakres zdefiniowany przez "Rozsz.górne", "Rozsz.dolne", zamiast wyniku pomiaru w postaci numerycznej wyświetlony zostanie komunikat "-Lo-" lub "-Hi-" (zależnie przekroczenia zakresu). Wartości "Rozsz.górne", od kierunku "Rozsz.dolne" określone są w V z dokładnościa 0,01 V. Wartość "Rozsz.dolne" określa się względem napiecia 1 V w zakresie 0-0.99 V lub 2 V w zakresie 0-1,99 V (parametr ten ma znaczenie tylko w trybie "1-5V" i "2-10V"). Wartość "Rozsz.górne" określa się względem napiecia 5 V i 10 V w zakresie 0-1,99 V.

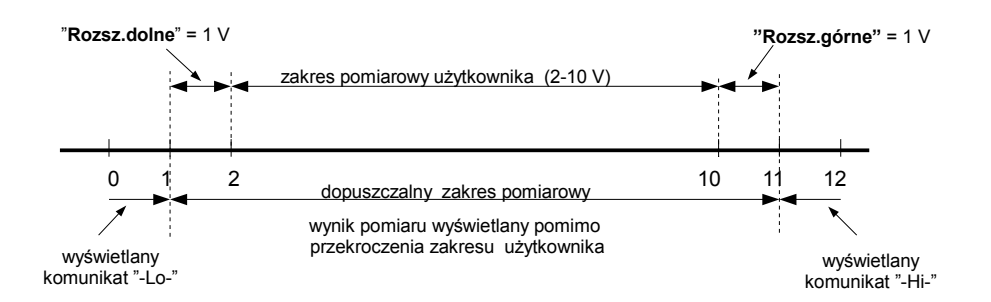

Rvs. 7.25. Określenie dopuszczalnego zakresu pomiarowego dla przykładowego ustawienia parametrów "Rozsz.dolne" i "Rozsz.górne" (dla zakresu uzytkownika 2-10 V)

# 7.4.8.Menu "Konfiguracja wejść" (wersja RTD)

"Typ wejścia"

tvp weiścia/czuinika. Dostepne sa nastepujace możliwości:

"nieakt." "PT100" "PT500" "PT1000"

- wejście jest nieaktywne - wejścia dla czujników temperatury, zakres pomiarowy użytkownika definiowany jest przez parametry "Wartość Lo", "Wartość Hi".

| Ustawienia                                                                 | wej.2:                                  |
|----------------------------------------------------------------------------|-----------------------------------------|
| Nazwa:<br>Typ Heuścia:<br>Wartość Hi:<br>Wartość Lo:<br>Filtr:<br>Korekta: | Тенр. 1<br>РТ100<br>200.0<br>0.0<br>0.0 |

Rys. 7.26. Menu "Konfiguracja wejść"

"Wartość Hi" - Parametry te określają górną i dolną granicę zakresu pomiarowego "Wartość Lo" użytkownika. Wskazania procentowe oraz wykres skalowane są wzgledem tego zakresu. Wymienione parametry można ustawić w zakresie -999.9 ÷ 999.9. Liczbę ujemną wprowadzić można poprzez wpisanie znaku '-' na pierwszej pozycji dziesietnej (za pomoca przycisków [^]. [v]).

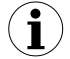

Wartość parametru "Wartość Lo" może być większa od wartości parametru "Wartość Hi". W takim przypadku urzadzenie automatycznie wybierze wartość mniejszą jako dolną granicę, a wartość większą jako górną granicę zakresu pomiarowego użytkownika.

"Korekta" - parametr (wyrażony w °C lub °F) umożliwia przesunięcie skali pomiarowej, określa on wartość dodawana do wyświetlanego wyniku pomiaru w zakresie ± 9,9°C (lub ±9,9°F).

#### 7.4.9.Menu "Konfiguracja wejść" (wersja TC)

"Jednostka" - czteroznakowy ciąg stanowiący jednostkę dla wielkości mierzonej na wybranym kanale.

"Typ wejścia" - typ wejścia/czujnika. Dostępne są następujące możliwości:

"nieakt." - wejście jest nieaktywne

"80 mV" - wejścia napięciowe, wartość wyświetlana definiowana jest przez
 "120 mV" parametry "Wartość Lo", "Wartość Hi" oraz "Przecinek"

"tc - K"- wejścia dla czujników termoparowych, dopuszczalny zakres"tc - S"pomiarowydefiniowany jestprzezparametry"Wartość Lo","tc - J""Wartość Hi".

- "tc T"
- "tc N"
- "tc R"
- "tc B"
- "tc E"

| Ustawienia          | wej.1:    |
|---------------------|-----------|
|                     | Input 1   |
| Typ Wejścia:        | tc - κ    |
| Filtr:<br> Korekta: |           |
| Tryb AL1: Poo       | ј progiéн |

Rys. 7.27. Menu "Konfiguracja wejść"

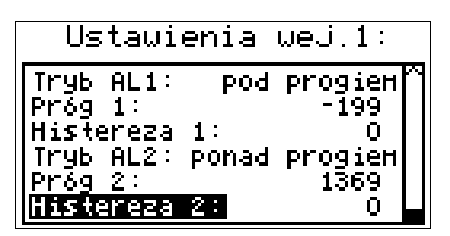

Rys. 7.28. Menu "Konfiguracja wejść" (cz.2)

"Wartość Hi" - parametry te określają górną i dolną granicę zakresu pomiarowego "Wartość Lo" użytkownika. Wskazania procentowe oraz wykres skalowane są względem tego zakresu. Wymienione parametry można ustawić w zakresie -9999 ÷ 9999 z kropką w dowlonym miejscu. Liczbę ujemną wprowadzić można poprzez wpisanie znaku '-' na pierwszej pozycji dziesiętnej (za pomocą przycisków [^], [v]).

 Wartość parametru "Wartość Lo" może być większa od wartości parametru "Wartość Hi". W takim przypadku urządzenie automatycznie wybierze wartość mniejszą jako dolną granicę, a wartość większą jako górną granicę zakresu pomiarowego użytkownika.

- "Przecinek" pozycja kropki dziesiętnej dla wyników wyświetlanych w postaci numerycznej. Dostępne są następujące możliwości:
  - " 0" " 0.0" " 0.00" "0.000"

Pozycję kropki wybiera się klawiszami [^], [v].

- "Rozsz.górne". parametry definiuiace zakres dopuszczalnych napieć weiściowych (Rys. 7.25). Jeśli napięcie wejściowe mieści się w zdefiniowanym "Rozsz.dolne" zakresie, to odpowiedni wynik pomiaru wyświetlony zostanie mimo przekroczenia zakresu pomiarowego użvtkownika 0-5V, 1-5V, 0-10V lub 2-10V. Jeśli napiecie wejściowe wykroczy poza zakres zdefiniowany przez "Rozsz.górne", "Rozsz.dolne", zamiast wyniku pomiaru w postaci numervcznej wyświetlony zostanie komunikat "-Lo-" lub "-Hi-" (zależnie przekroczenia zakresu). Wartości "Rozsz.górne", ho kierunku "Rozsz.dolne" określone sa w V z dokładnościa 0,01 V. Wartość "Rozsz.dolne" określa się względem napiecia 1 V w zakresie 0-0.99 V lub 2 V w zakresie 0-1.99 V (parametr ten ma znaczenie tylko w trybie "1-5V" i "2-10V"). Wartość "Rozsz.górne" określa się względem napiecia 5 V i 10 V w zakresie 0-1.99 V.
- "Korekta" parametr (wyrażony w °C lub °F) umożliwia przesunięcie skali pomiarowej, określa on wartość dodawaną do wyświetlanego wyniku pomiaru w zakresie ± 9,9°C (lub ±9,9°F).

#### 7.4.10.Menu "Konfiguracja wyjść"

Menu umożliwia konfigurację dostępnych wyjść urządzenia.

"Tryb" - definiuje sposób działania danego wyjścia. Dostępne opcje to:

- "**nieakt.**" wyjście jest zawsze rozłączone i nie reaguje na stany przypisanych mu alarmów
- "**N.O.**" rozwarty w stanie spoczynkowym (normalnie otwarty)
- "**N.C.**" zwarty w stanie spoczynkowym (normalnie zamknięty)
- "Funkcja log." określa sposób obliczania stanu aktywnego na podstawie przypisanych alarmów. Dostępne opcje:
  - "**OR**" wystąpienie stanu alarmowego, w którymkolwiek z przypisanych kanałów powoduje uaktywnienie wyjścia.
  - "**AND**" wystąpienie stanu alarmowego, we wszystkich przypisanych kanałach powoduje uaktywnienie wyjścia.
- "Źródło" wywołuje podmenu z ustawieniami źródeł alarmów (**Rys. 7.29**). Dla każdego z dostępnych kanałów można wybrać jedną z następujących opcji:
  - "nieakt." generacja stanów alarmowych z tego kanału jest wyłączona.
     "alarm 1" kanał jest w stanie alarmowym, gdy generowany jest w nim alarm 1
  - "alarm 2" kanał jest w stanie alarmowym, gdy generowany jest w nim alarm 1 "alarm 2" - kanał jest w stanie alarmowym, gdy generowany jest w nim alarm 2
  - alarm 1 lub 2" kanał jest w stanie alarmowym, gdy generowany jest w nim alarm 2
  - "alarm 1 lub 2" kanał jest w stanie alarmowym, gdy generowany jest w nim alarm 1 lub alarm 2

"alarm 1 i 2" - kanał jest w stanie alarmowym, gdy generowany jest w nim jednocześnie alarm 1 oraz alarm 2

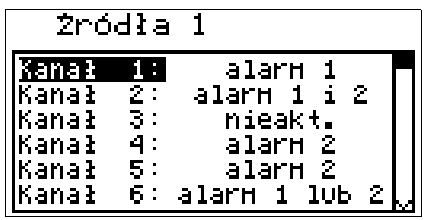

Rys. 7.29. Widok podmenu "Źródło" w menu "Konfiguracja wyjść"

- "**Opóź. załącz.**" opóźnienie załączania danego wyjścia. Wyjście nie załączy się, jeśli warunki ustąpią przed upłynięciem tego czasu.
- "**Opóź. rozłącz.**" opóźnienie rozłączania danego wyjścia. Wyjście nie zostanie rozłączone, jeśli warunki ustąpią przed upłynięciem tego czasu.

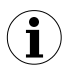

1

Jeżeli warunki załączenia (lub rozłączenia) wyjścia będą się powtarzały częściej niż połowa ustawionego opóźnienia, a ich wypełnienie ( $\overline{D}$ ) będzie większe niż 50%, to wyjście zostanie załączone (lub rozłączone) po pewnym czasie. Zobacz rozdział "**Sterowanie wyjściami**", aby dowiedzieć się więcej szczegółów.

- "**Min. czas zał.**" czas podtrzymania załączenia danego wyjścia po zaniku sygnału wyzwolenia,
- "**Min. czas rozł.**" czas podtrzymania rozłączenia danego wyjścia po zaniku sygnały wyzwolenia,
  - Wszystkie parametry czasowe opisujące działanie wyjść można ustawić w zakresie 0 ÷ 9999 z rozdzielczością 1 sekundy.
  - Ze względu na dokładność operacji matematycznych od ustawionej wartości opóźnienia należy odjąć ok. 2,5%. Oznacza to, że dla 100s opóźnienia faktyczny czas, jaki upłynie, będzie krótszy o około 2,5s

| Ustawien:    | ia wyj. 1   |
|--------------|-------------|
| Tryb:        | N.O.        |
| Funkcja log. | OR          |
| Żródło: 1,:  | 2,4,5,6,7,8 |
| Opóź. załącz | .: 10.0     |
| Opóź. rozł.  | : 20.0      |
| Min. czas wł | .: 5.0      |

Rys. 7.30. Widok parametrów w menu "Konfiguracja wyjść"

#### 7.4.11.Menu "Czas i data"

Menu umożliwia zmianę daty oraz godziny wewnętrznego zegara:

- "Godzina" bieżąca godzina zegara czasu rzeczywistego w urządzeniu,
- "Data" bieżąca data zegara czasu rzeczywistego w urządzeniu,
- "Ustaw" opcja ta umożliwia ustawienie czasu wewnętrznego zegara zgodnie z ustawionymi wartościami parametrów "Godzina" i "Data".

Po wejściu do menu wyświetlane są aktualne wskazania wewnętrznego zegara. Zmiana jednego z parametrów ("**Godzina**" lub "**Data**") powoduje zatrzymanie aktualizacji wskazań. Zmienione parametry należy zapisać za pomocą opcji "**Ustaw**".

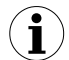

Cofnięcie wskazań (daty oraz godziny) zegara w rejestratorze, powoduje skasowanie wszystkich danych zarejestrowanych w pamięci urządzenia, dla których czas rejestracji będzie późniejszy od czasu ustawionego w wyniku wprowadzonej zmiany. Aby nie utracić zarejestrowanych danych, należy przesłać je do komputera PC przed cofnięciem wskazań zegara.

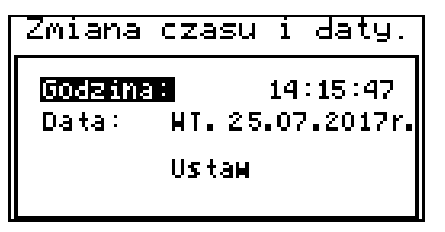

Rys. 7.31. Menu "Czas i data"

#### 7.4.12.Menu "Opcje portu RS485"

Menu zawiera opcje konfigurujące interfejs RS-485:

- "Adres" parametr określa adres urządzenia, zgodnie z protokołem Modbus (w zakresie od 0 do 199). Jeśli adres ustalony jest na 0, to urządzenie odpowiada na adres FFh.
- "Prędkość" opcja określa prędkość transmisji interfejsu szeregowego RS-485. Dostępnych jest 8 możliwości: "1200", "2400", "4800", "9600", "19200", "38400", "57600", "115200" bit/s.

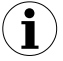

- Domyślna prędkość transmisji wynosi 115200 bit/s. Nie wszystkie konwertery mogą pracować z tak dużą prędkością, należy wówczas ustawić niższą prędkość transmisji (zgodnie z dokumentacją konwertera).
- "Opóźnienie" opcja ta pozwala określić minimalny czas, po którym urządzenie odpowiada na zapytanie zgodne ze standardem Modbus, odebrane poprzez interfejs RS-485.

Protokół transmisji Modbus RTU określa minimalny czas identyfikacji/rozdzielenia poszczególnych ramek, równy czasowi przesyłania 3,5 znaku. Zastosowany w urządzeniu nowoczesny, szybki procesor typu RISC umożliwia niemalże natychmiastową odpowiedź po odebraniu zapytania. Dzięki temu przy dużych prędkościach transmisji czas odpowiedzi urządzenia na zapytanie jest bardzo krótki. Jeżeli urządzenie współpracuje z konwerterem (lub innym urządzeniem) niedostosowanym do tak szybkich odpowiedzi, to przy dużych prędkościach transmisji (parametr "**Prędkość**") należy wprowadzić dodatkowe opóźnienie odpowiedzi. Umożliwia to współpracę z wolniejszymi urządzeniami, przy ustawieniu dużych prędkości transmisji. Dostępne są następujące możliwości:

```
"stand." - odpowiedź urządzenia następuje bez dodatkowych opóźnień
```

"+10 zn." "+20 zn." "+50 zn." "+100 zn." "+200 zn."

odpowiedź urządzenia następuje z dodatkowym opóźnieniem równym czasowi wysyłania 10, 20, 50, 100 lub 200 znaków

 $(\mathbf{i})$ 

W większości przypadków parametr **"Opóźnienie"** należy ustawić na wartość **"stand."**(brak dodatkowych opóźnień). W przypadku niektórych konwerterów, niedostosowanych do prędkości transmisji większej niż 19200 bit/sek. (np. konwerter **SRS-2/4-Z16**) parametr **"Opóźnienie"** należy ustawić na wartość zgodną z **Tab. 7.1**. Przy współpracy z konwerterami innych producentów parametr **"Opóźnienie"** należy ustawić doświadczalnie na wartość, dla której nie będą występowały błędy transmisji.

| Parametr "Prędkość"   | "38400"   | "57600"   | "115200"   |  |
|-----------------------|-----------|-----------|------------|--|
| Parametr "Opóźnienie" | "+10 zn." | "+20 zn." | "+ 50 zn." |  |

| Tab. 7.1. Ustawienia paramet | ru <b>"Opóźnienie</b> " |
|------------------------------|-------------------------|
|------------------------------|-------------------------|

"Zapis konf." - opcja ta pozwala określić sposób dostępu do rejestrów konfiguracyjnych urządzenia poprzez interfejs RS-485. Dostępne są następujące możliwości:

*"zabroniony"* - zapisywanie rejestrów poprzez interfejs RS-485 jest zabronione *"dostępny"* - zapisywanie rejestrów poprzez interfejs RS-485 jest dozwolone

| Opcje portu R                                                        | 3485:                  |
|----------------------------------------------------------------------|------------------------|
| Adres: 1<br>Predkožć: 19200<br>Opóźnienie: star<br>Zapis kon£.: dost | b/sek.<br>Id.<br>tepny |

Rys. 7.32. Menu "Opcje portu RS485"

#### 7.4.13.Menu "Opcje dostępu"

Menu zawiera opcje regulujące dostęp do ustawialnych parametrów urządzenia oraz do funkcji pobierania danych poprzez interfejs USB:

"Hasło dostępu do menu" - hasło dostępu do parametrów menu (4-cyfrowa liczba). Jeśli parametr ustawiony jest na wartość "0000", hasło jest wyłączone. Jeśli parametr ustawiony jest na wartość inną niż "0000", to wejście do menu wymaga podania hasła.

Jeśli użytkownik zapomni hasła, które uprzednio ustawił, aby uzyskać dostęp do menu, wykorzystać można jednorazowe hasło awaryjne. W tym celu należy skontaktować się z Działem Handlowym. Bezpośrednio po wejściu do menu należy odczytać lub zmienić hasło za pomocą opcji **"Hasło dostępu do menu"**.

- "Hasło dla zapisu dysku USB" hasło dostępu do funkcji pobierania danych na dysk Flash (4-cyfrowa liczba). Jeśli parametr ustawiony jest na wartość "0000", hasło jest wyłączone. Jeśli parametr ustawiony jest na wartość inną niż "0000", to zapis danych na <u>niezarejestrowanym</u> (za pomocą opcji "Zarejestruj dysk") dysku Flash (PenDrive) wymaga podania hasła.
- "Zarejestruj dysk" opcja ta umożliwia rejestrację (lub wyrejestrowanie) jednego urządzenia typu USB FlashDrive (PenDrive). Dane mogą być zapisywane na zarejestrowanym dysku Flash bez konieczności podawania hasła.

| Opcje dostep                                                                    | ы:           |
|---------------------------------------------------------------------------------|--------------|
| Hasło dostępu<br>do Henu:<br>Hasło dla zapisu<br>dysku USB:<br>Zarejestruj dysk | 0000<br>0000 |

Rys. 7.33. Menu "Opcje dostępu"

## 7.4.14.Menu "Opcje USB"

Menu zawiera opcje umożliwiające przenoszenie konfiguracji urządzenia oraz wykonywanie automatycznego pobierania danych za pomocą dysku Flash (USB FlashDrive, PenDrive):

"Zapisz konfig. na dysk" - opcja ta umożliwia zapis konfiguracji urządzenia na dysku Flash.

"Czytaj konfig. z dysku" - opcja ta umożliwia odczyt konfiguracji urządzenia z dysku Flash.

"Kopia zapasowa pamięci" - opcja ta umożliwia odczyt, a następnie zapis na dysku Flash całej pamięci z rejestracjami.

Po wybraniu jednej z powyższych opcji urządzenie oczekuje na podłączenie dysku Flash. Jeżeli dysk zostanie znaleziony, urządzenie wyświetli komunikat umożliwiający potwierdzenie lub rezygnację z wybranej operacji.

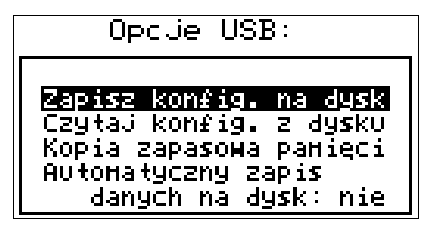

Rys. 7.34. Menu "Opcje USB"

Aby powrócić do menu "**Opcje USB**" po zakończeniu odczytu lub zapisu konfiguracji, należy odłączyć dysk Flash lub wcisnąć dowolny klawisz.

W przypadku, gdy podczas operacji odczytu lub zapisu konfiguracji wystąpi błąd, wyświetlony zostanie komunikat, który należy potwierdzić za pomocą klawisza **[ENTER]**.

"Automatyczny zapis danych na dysk" - opcja ta umożliwia aktywację automatycznego zapisu danych na podłączonym do wejścia USB dysku Flash.

Automatyczny zapis wykonywany jest okresowo po zarejestrowaniu około 70kB danych, dzięki czemu zajętość pamięci wewnętrznej utrzymywana jest poniżej 1%.

Częstotliwość autozapisu zależna jest od ustawień rejestracji (liczby kanałów rejestrowanych oraz okresu rejestracji). Minimalny odstęp pomiędzy kolejnymi autozapisami wynosi około 50 minut (dla rejestracji 8 kanałów co sekundę).

- W przypadku wystąpienia błędu podczas wykonywania autozapisu, urządzenie wyświetla odpowiedni komunikat i czeka na potwierdzenie przez użytkownika. W czasie oczekiwania na potwierdzenie kolejne próby autozapisu <u>NIE BĘDĄ</u> <u>PODEJMOWANE</u>, natomiast rejestracja w pamięci wewnętrznej będzie kontynuowana. Ze względu na możliwość wystąpienia błędu zablokowania funkcji autozapisu w wyniku uszkodzenia dysku Flash, wejścia USB lub w wyniku innych zdarzeń losowych, funkcja autozapisu danych na dysku Flash musi być okresowo nadzorowana. Brak nadzoru może spowodować, że w wyniku zablokowania możliwości autozapisu wewnętrzna pamięć urządzenia zostanie zapełniona i rejestracja danych zostanie zatrzymana.
  - Jeżeli "Hasło dla zapisu dysku USB" zostało ustawione to, po wyłączeniu i ponownym włączeniu zasilania do wykonania autozapisu konieczne będzie wprowadzenie hasła. Aby uniknąć konieczności podawania hasła po zaniku zasilania, zaleca się użycie opcji "Zarejestruj dysk" lub wyłączenie funkcji "Hasło dla zapisu dysku USB".
  - Gdy aktywna jest funkcja autozapisu i dysk Flash dołączony jest do wejścia USB, wciśnięcie klawisza [ENTER] w jednym z trybów prezentacji wyników powoduje wymuszenie zapisu aktualnych danych na dysku Flash (inne funkcje klawisza [ENTER] są zablokowane). Aby możliwe było wykorzystanie domyślnych funkcji klawisza [ENTER] w aktualnie wybranym trybie prezentacji wyników, należy odłączyć dysk Flash.
  - W zależności od ustawień rejestracji odstępy pomiędzy kolejnymi autozapisami mogą być bardzo długie. Aby mieć pewność, że aktualne dane (aż do chwili bieżącej) zostały zapisane na dysku Flash, należy przed odłączeniem dysku

wymusić autozapis bieżących danych pomiarowych poprzez wciśnięcie klawisza **[ENTER]** w jednym z trybów prezentacji wyników (patrz poprzednia uwaga).

#### 7.4.15.Menu "Język"

Parametr ten umożliwia wybór języka używanego do wyświetlania tekstów.

#### 7.4.16.Menu "Ustawienia domyślne"

Menu umożliwiące przywrócenie fabrycznych nastaw urządzenia. Wymaga wprowadzenia hasła specjalnego: "5465", a następnie po wyświetleniu pytania "Jesteś pewny?" ustawienia odpowiedzi "TAK" i potwierdzenia czynności klawiszem [ENTER].

# 7.5. STRUKTURA MENU GŁÓWNEGO

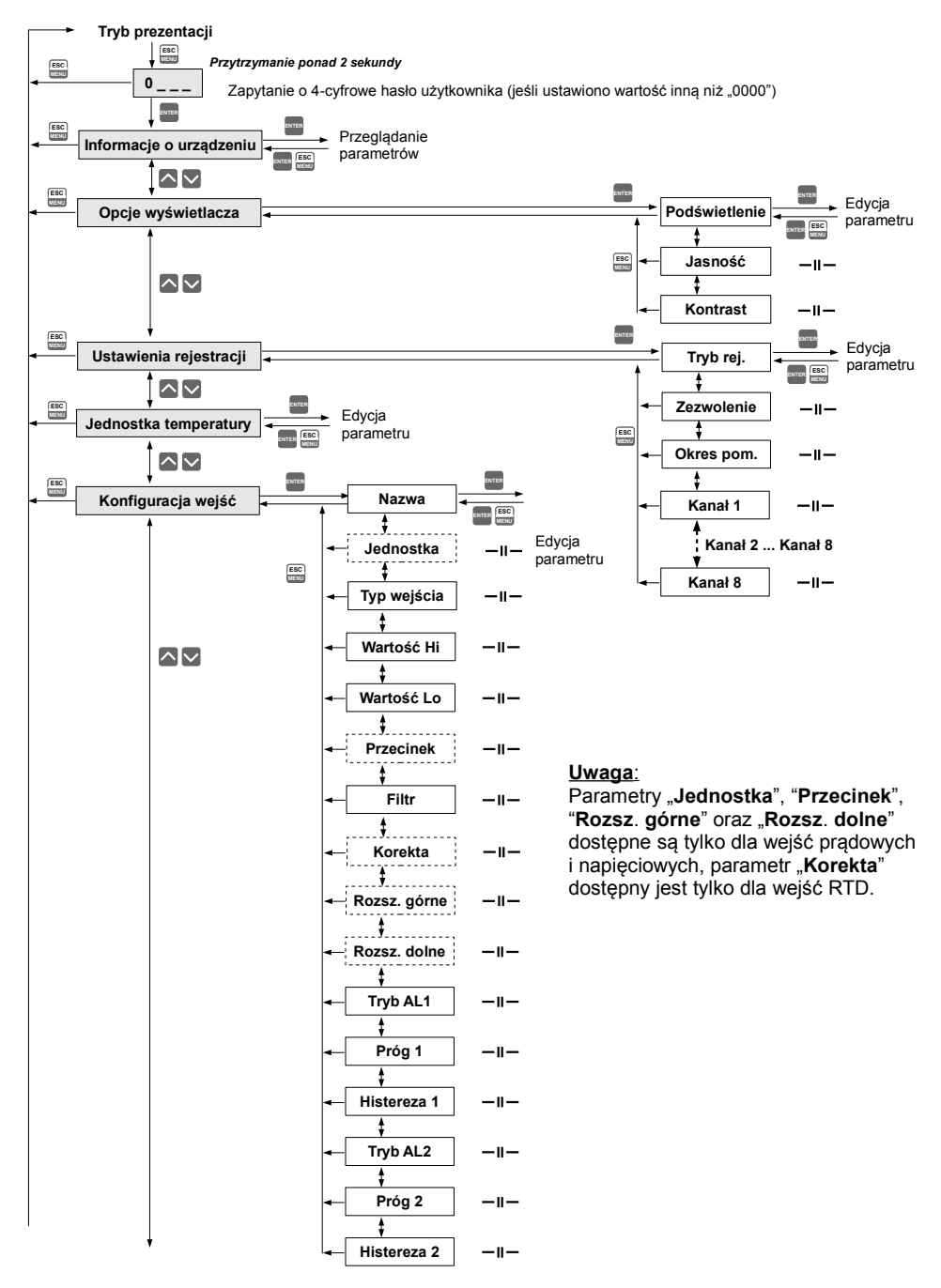

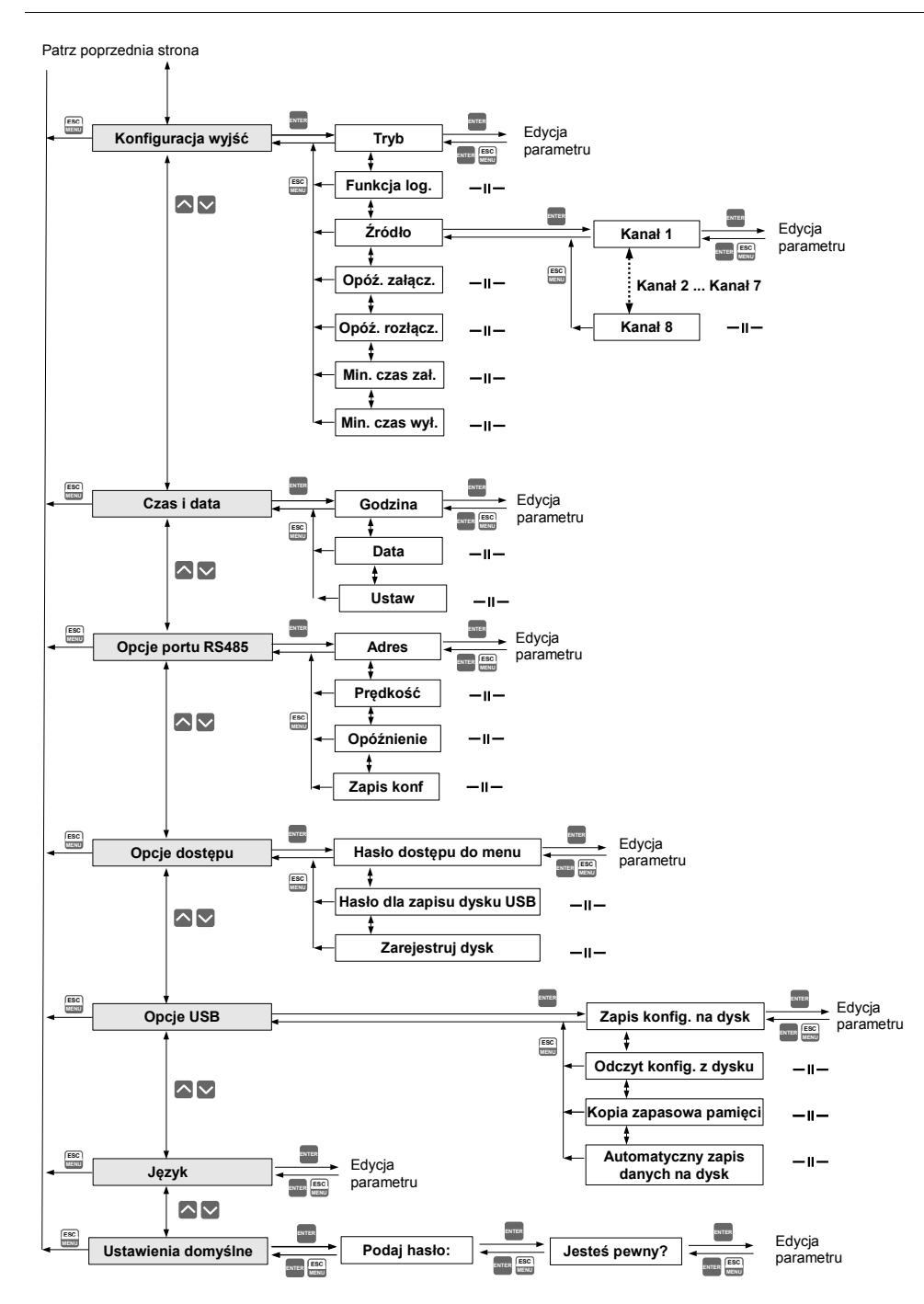

# 8. POBIERANIE DANYCH Z URZĄDZENIA

# 8.1. POBIERANIE DANYCH POPRZEZ INTERFEJS RS-485

Aby pobrać dane z rejestratora, należy podłączyć go do komputera za pośrednictwem konwertera USB/RS-485 lub RS-232/RS-485 i użyć programu *Loggy Soft* dostarczonego wraz z rejestratorem. Opis programu *Loggy Soft* znajduje się w dalszej części instrukcji.

# 8.2. POBIERANIE DANYCH ZA POŚREDNICTWEM URZĄDZEŃ TYPU

# "USB FLASHDRIVE" (PENDRIVE)

Jeżeli rejestrator wyposażony jest w interfejs USB dla urządzeń typu USB FlashDrive (PenDrive), zarejestrowane dane mogą zostać pobrane bez użycia komputera.

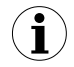

1. Przed użyciem dysku Flash należy go sformatować w systemie Windows do systemu plików FAT lub FAT32 ustawiając parametry formatowania zgodnie z poniższą tabelą.

| format   | FAT       |           |           | F   | AT32 |      |      |
|----------|-----------|-----------|-----------|-----|------|------|------|
| wielkość | 1GB       | 2GB       | 1GB       | 2GB | 4GB  | 8GB  | 16GB |
| klaster  | domyślnie | domyślnie | domyślnie | 8KB | 16KB | 32KB | 64KB |

| Tab. | 8.1. | Dopuszczaln | e formatowania | a dysku | przenośnego |
|------|------|-------------|----------------|---------|-------------|
|------|------|-------------|----------------|---------|-------------|

#### Przykład formatowania dysku Flash 8GB dostępnego jako stacja dysków P: format P: /A:32k

- **2.** Jeżeli podczas zapisu/odczytu z dysku Flash w rejestratorze występują błędy, należy również wykonać formatowanie dysku (jak w punkcie 1).
- **3.** W przypadku dysków o pojemnościach większych niż 16GB poprawność zapisu/odczytu danych przez rejestrator nie jest gwarantowana.

Aby pobrać dane z rejestratora, należy podłączyć PenDrive do interfejsu USB dostępnego na przednim panelu rejestratora. Po kilku sekundach rejestrator wyświetli następujący komunikat:

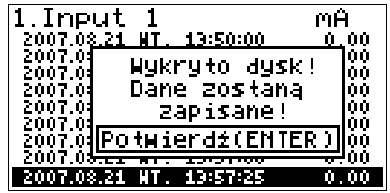

Potwierdzenie operacji (za pomocą klawisza **[ENTER]**) spowoduje, że zarejestrowane dane zostaną zapisane na dołączonym dysku Flash. Aby zrezygnować z pobierania danych, należy wcisnąć klawisz **[ESC/MENU]**. Dysk Flash <u>NIE MOŻE</u> być wyjmowany w trakcie pobierania danych. Niespodziewane wyjęcie dysku Flash może spowodować uszkodzenie danych zapisywanych na tym dysku.

Zależnie od ilości zarejestrowanych pomiarów, pobieranie danych może trwać od kilku sekund do 3 minut. Podczas pobierania danych wyświetlany jest pasek postępu:

| Zapis danych: |  |  |  |  |  |  |
|---------------|--|--|--|--|--|--|
|               |  |  |  |  |  |  |

Po pomyślnym zapisaniu danych na dysku Flash wyświetlony zostanie komunikat, który należy potwierdzić przyciskiem ENTER :

| Zapis zakończony.   |
|---------------------|
| 1002                |
| Można odłączyć dysk |

Aby przenieść dane zapisane w urządzeniu typu USB FlashDrive (PenDrive) do komputera, należy podłączyć PenDrive do portu USB komputera i użyć programu *Loggy Soft* dostarczonego wraz z rejestratorem. Opis programu *Loggy Soft* znajduje się w dalszej części instrukcji.

W przypadku, gdy formatowanie pendrive-a nie będzie zrealizowane poprawnie, urządzenie wyświetli jeden z następujących komunikatów:

1) Gdy pendrive jest sformatowany według domyślnych standardów Windows, gdy wybrany został automatyczny tryb zapisu (zapis się nie wykonał)

| Dysk nieodpowiednio<br>sformatowany!<br>Mogą wystąpić<br>problemy z zapisem! | Zaleca się wykonanie<br>formatowania według<br>instrukcji urządzenia |  |  |  |  |
|------------------------------------------------------------------------------|----------------------------------------------------------------------|--|--|--|--|
| Potwierdź(ENTER)                                                             | Potwierdź(ENTER)                                                     |  |  |  |  |
| Automatyczny zapis<br>NIE BEDZIE<br>wykonywany!<br>Potwierdź(ENTER)          |                                                                      |  |  |  |  |

2) Gdy pendrive jest sformatowany według domyślnych standardów, gdy wybrany został ręczny tryb zapisu (zapis może zostać wymuszony, co jednak może spowodować błędy)

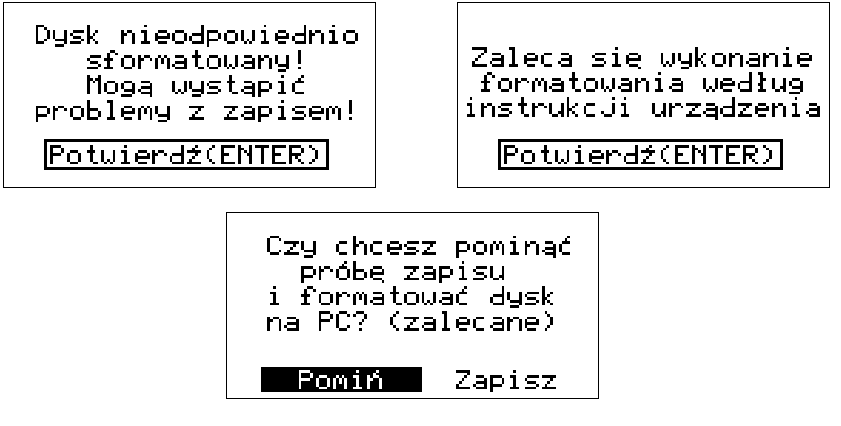

3) Gdy pendrive jest sformatowany niezgodnie z Tab. 8.1 (zapis się nie wykonał)

| Dysk nieodpowiednio<br>sformatowany!<br>Zapis nie bedzie<br>możliwy! | Niepoprawny system<br>plików (FAT). |
|----------------------------------------------------------------------|-------------------------------------|
| Potwierdź(ENTER)                                                     | Potwierdź(ENTER)                    |

W przypadku wystąpienia błędu podczas zapisu zarejestrowanych danych urządzenie wyświetli jeden z dwóch komunikatów:

1) Pytanie o ponowienie próby zapisu (gdy wybrany został ręczny tryb zapisu)

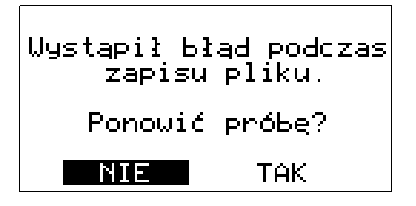

2) Komunikat o trzeciej nieudanej próbie zapisu (gdy wybrany został automatyczny tryb zapisu)

Błąd zapisu na dysk! Proszę ponownić zapis (3krotnie nieudana próba)
## 9. OBSŁUGA PROTOKOŁU MODBUS

| Parametry transmisji: | 1 bit startu, 8 bitów danych, 1 bit stopu, bez kontroli parzystości |
|-----------------------|---------------------------------------------------------------------|
| Prędkość transmisji:  | do wyboru: 1200, 2400, 4800, 9600, 19200, 38400, 57600              |
|                       | lub115200 bit/s                                                     |
| Protokół transmisji:  | zgodny z MODBUS RTU                                                 |

Parametry urządzenia oraz wartość pomiarowa dostępne są jako rejestry typu HOLDING. Do odczytu rejestru (lub grupy rejestrów) używać należy funkcji 3h, do zapisu rejestrów funkcji 6h (zgodnie ze specyfikacjami protokołu MODBUS).

## 9.1. WYKAZ REJESTRÓW

| Rejestr                                          | Zapis | Zakres      | Opis rejestru                                                                                                    |
|--------------------------------------------------|-------|-------------|----------------------------------------------------------------------------------------------------|
| 01h <sup>1</sup>                                 | Nie   | patrz opis  | Wyniki pomiarów dla kanału nr 1 (bez uwzględnienia przecinka)<br>Zakres dla wersji z wejściami prądowymi: -9999+9999<br>Zakres dla wersji z wejściami napięciowymi: -9999+9999<br>Zakres dla wersji z wejściami RTD: -1000+6000 (dla °C)<br>-1480+11120 (dla °F)<br>Zakres dla wersji z wejściami TC: temperatura w 'C lub 'F zależnie od<br>wybranej termopary (patrz rozdział <b>3. DANE TECHNICZNE</b> )<br>Dla trybu mV zakres: -9999+9999 |
| Rejestry od 02h <sup>1</sup> do 08h <sup>1</sup> |       | 2h1 do 08h1 | Wyniki pomiarów dla kanałów nr 28, opis rejestrów analogicznie jak dla kanału nr 1 (patrz rejestr 01h).                                                                                                    |
| 09h                                              | Nie   | 0÷0FFFFh    | Informacja o przekroczeniu dopuszczalnego zakresu pomiarowego na<br>danym kanale pomiarowym w postaci binarnej: <b>HGFEDCBAhgfedcba</b> .<br><b>Starszy bajt</b> - przekroczenie górnej granicy zakresu pomiarowego<br>(H - kanał nr 8, A - kanał nr 1). <b>Młodszy bajt</b> - przekroczenie dolnej<br>granicy zakresu pomiarowego (h - kanał nr 8, a - kanał nr 1).<br>1 - przekroczenie zakresu, 0 - wynik pomiaru mieści się w zakresie     |
| 0Bh                                              | Nie   | 0÷3         | Stan wyjść (binarne) <b>00000000 00000ba</b> :<br>a – wyjście 1<br>b - wyjście 2<br><b>0</b> – rozłączone; <b>1</b> – załączone                                                                                                    |
| 11h                                              | Tak   | 0÷1         | Parametr <b>"Podświetlenie</b> " w menu <b>"Opcje wyświetlacza</b> ":<br><b>0</b> - stałe, <b>1</b> - czasowe                                                                                                    |
| 12h                                              | Tak   | 0÷20        | Jasność podświetlenia wyświetlacza LCD                                                                                                    |
| 13h                                              | Tak   | 0÷20        | Kontrast wyświetlacza LCD                                                                                                    |
| 14h                                              | Tak   | 0÷3         | Parametr "Język": 0 - polski, 1 - angielski, 2 - francuski, 3 - hiszpański                                                                                                    |
| 15h                                              | Tak   | 0÷1         | Parametr "Jednostka temperatury" ( wersja RTD ): 0 - °C, 1 - °F                                                                                                    |
| 18h                                              | Nie   | 0÷6         | Rejestr dni tygodnia                                                                                                    |
| 19h                                              | Tak   | 2000÷2099   | Rejestr roku                                                                                                    |
| 1Ah                                              | Tak   | 1÷12        | Rejestr miesięcy                                                                                                    |
| 1Bh                                              | Tak   | 1÷31        | Rejestr dni                                                                                                    |

| Rejestr          | Zapis | Zakres     | Opis rejestru                                                                                                    |
|------------------|-------|------------|----------------------------------------------------------------------------------------------------|
| 1Ch              | Tak   | 0÷23       | Rejestr godzin                                                                                                    |
| 1Dh              | Tak   | 0÷59       | Rejestr minut                                                                                                    |
| 1Eh              | Tak   | 0÷59       | Rejestr sekund                                                                                                    |
| 1Fh              | Tak   | 0÷3        | <ul> <li>Rejestr kontrolny dla ustawień związanych z czasem:</li> <li>0 - uruchomienie ciągłej aktualizacji rejestrów 18h÷1Eh wskazaniami wewnętrznego zegara (bieżąca godzina i data),</li> <li>80h - zatrzymanie aktualizacji rejestrów 18h÷1Eh wskazaniami wewnętrznego zegara (automatycznie po zapisie jednego z rejestrów 18h÷1Eh). W tym stanie rejestry 18h÷1Eh można zapisać nowymi wartościami w celu aktualizacji ustawień wewnętrznego zegara. Aktualizacji ustawień zegara zawartością rejestrów 18h÷1Eh można dokonać wysyłając do rejestru kontrolnego następujące komendy:</li> <li>1 - aktualizacja godziny na podstawie zawartości rejestrów (1Ch÷1Eh);</li> <li>2 - aktualizacja godziny i daty na podstawie zawartości rejestrów czasu (18h÷1Eh).</li> <li>Po wysłaniu komend 1, 2 lub 3 zawartość rejestru automatycznie powraca do stanu 0.</li> </ul> |
| 20h <sup>2</sup> | Tak   | 0÷199      | Adres urządzenia                                                                                                    |
| 21h              | Nie   | patrz opis | Kod identyfikacyjny urządzenia<br>Dla wersji z wejściami prądowymi: 58h<br>Dla wersji z wejściami napięciowymi: 59h<br>Dla wersji z wejściami RTD: 57h<br>Dla wersji z wejściami TC: 5Ah                                                                                                    |
| 22h <sup>3</sup> | Tak   | 0÷7        | Parametr <b>"Prędkość"</b> w podmenu <b>"Opcje portu RS 485"</b> (prędkość transmisji): <b>0</b> - 1200; <b>1</b> - 2400; <b>2</b> - 4800; <b>3</b> - 9600; <b>4</b> - 19200; <b>5</b> - 38400; <b>6</b> - 57600; <b>7</b> - 115200;                                                                                                    |
| 23h⁴             | Tak   | 0÷1        | Parametr " <b>Zapis konf.</b> " w podmenu " <b>Opcje portu RS485</b> "<br>(zezwolenie na zapis rejestrów):<br><b>0</b> - zapis zabroniony; <b>1</b> - zapis dozwolony.                                                                                                    |
| 28h              | Nie   |            | Wersja oprogramowania                                                                                                    |
| 29h              | Nie   |            | Numer kompilacji                                                                                                    |
| 2Ah              | Nie   |            | Starsze słowo numeru seryjnego                                                                                                    |
| 2Bh              | Nie   |            | Młodsze słowo numeru seryjnego                                                                                                    |
| 2Ch              | Nie   | 1, 4, 8    | Liczba kanałów pomiarowych urządzenia                                                                                                    |
| 2Dh              | Nie   |            | Ilość pamięci urządzenia przeznaczonej do rejestracji wyrażona w kB                                                                                                    |
| 30h              | Tak   | 0÷255      | Aktywacja rejestracji dla wybranego kanału (binarnie):<br>00000000 <b>hgfedcba (h</b> - kanał nr 8, <b>a</b> - kanał nr 1):<br><b>0</b> - rejestracja wyłączona; <b>1</b> - rejestracja włączona.                                                                                                    |
| 31h              | Tak   | 0÷2        | Parametr <b>"Zezwolenie"</b> w podmenu " <b>Opcje rejestracji"</b> :<br><b>0</b> - ciągłe; <b>1</b> - poziom wysoki, <b>2</b> - poziom niski                                                                                                    |
| 32h              | Tak   | 0÷14       | Parametr "Okres pom." w podmenu "Opcje rejestracji":<br>0 - 1 sek.; 1 - 2 sek.; 2 - 5 sek.; 3 - 10 sek.; 4 - 15 sek.; 5 - 20 sek.;<br>6 - 30 sek.; 7 - 1 min.; 8 - 2 min.; 9 - 5 min.; 10 - 10 min.; 11 - 15 min.;<br>12 - 20 sek.; 13 - 30 min.; 14 - 60 min.                                                                                                    |

| Rejestr | Zapis    | Zakres        | Opis rejestru                                                                                                    |  |  |  |  |
|---------|----------|---------------|----------------------------------------------------------------------------------------------------|--|--|--|--|
| 33h     | Tak      | 0÷1           | Parametr <b>"Tryb rej."</b> w podmenu <b>"Opcje rejestracji"</b> :<br><b>0</b> - do zapełnienia; <b>1</b> - nadpisywanie                                                                          |  |  |  |  |
| 34h     | Tak      | 0÷255         | Aktywacja uśredniania dla wybranego kanału (binarnie):<br>00000000 <b>hgfedcba (h</b> - kanał nr 8, <b>a</b> - kanał nr 1):<br><b>0</b> - uśrednianie wyłączone; <b>1</b> - uśrednianie włączone; |  |  |  |  |
| 38h     | Nie      |               | Zajętość pamięci wyrażona w kB                                                                                                    |  |  |  |  |
| 39h     | Nie      |               | Przybliżony czas pozostały do zapełnienia pamięci rejestrowanymi wynikami pomiarów - starsze słowo (parametr wyrażony w sekundach).                                                               |  |  |  |  |
| 3Ah     | Nie      |               | Przybliżony czas pozostały do zapełnienia pamięci rejestrowanymi<br>wynikami pomiarów - młodsze słowo (parametr wyrażony w<br>sekundach).                                                         |  |  |  |  |
| Paramet | ry konfi | guracyjne dla | kanału nr 1 ( wersja I ):                                                                                                    |  |  |  |  |
| 40h     | Tak      | 0÷2           | Parametr <b>"Typ wejścia"</b> w podmenu <b>"Konfiguracja wejść"</b> dla<br>kanału nr 1: <b>0</b> - nieaktywne; <b>1</b> - 0-20mA; <b>2</b> - 4-20mA                                               |  |  |  |  |
| 41h     | Tak      | -9999÷9999    | Parametr <b>"Wartość Lo"</b> w podmenu <b>"Konfiguracja wejść"</b> dla kanału nr 1 (bez uwzględnienia przecinka)                                                                                  |  |  |  |  |
| 42h     | Tak      | -9999÷9999    | Parametr <b>"Wartość Hi"</b> w podmenu <b>"Konfiguracja wejść"</b> dla kanału nr 1 (bez uwzględnienia przecinka)                                                                                  |  |  |  |  |
| 43h     | Tak      | 0÷3           | Parametr <b>"Przecinek"</b> w podmenu <b>"Konfiguracja wejść"</b> dla<br>kanału nr 1: <b>0</b> - 0; <b>1</b> - 0,0; <b>2</b> - 0,00; <b>3</b> - 0,000                                             |  |  |  |  |
| 44h     | Tak      | 0÷5           | Parametr <b>"Filtr"</b> w podmenu <b>"Konfiguracja wejść"</b> dla kanału nr 1<br>(współczynnik filtracji)                                                                                         |  |  |  |  |
| 45h     | Tak      | 0÷399         | Parametr <b>"Rozsz.dolne"</b> w podmenu <b>"Konfiguracja wejść"</b> dla kanału nr 1 wyrażony w 0.01 mA (bez uwzględnienia przecinka)                                                              |  |  |  |  |
| 46h     | Tak      | 0÷199         | Parametr <b>"Rozsz.górne"</b> w podmenu <b>"Konfiguracja wejść"</b> dla kanału nr 1 wyrażony w 0.01 mA (bez uwzględnienia przecinka)                                                              |  |  |  |  |
| Paramet | ry konfi | guracyjne dla | kanału nr 1 ( wersja U ):                                                                                                    |  |  |  |  |
| 40h     | Tak      | 0÷4           | Parametr <b>"Typ wejścia"</b> w podmenu <b>"Konfiguracja wejść"</b> dla<br>kanału nr 1: <b>0</b> - nieaktywne; <b>1</b> - 0-5V; <b>2</b> - 1-5V; <b>3</b> - 0-10V; <b>4</b> - 2-10V               |  |  |  |  |
| 41h     | Tak      | -9999÷9999    | Parametr <b>"Wartość Lo"</b> w podmenu <b>"Konfiguracja wejść"</b> dla kanału nr 1 (bez uwzględnienia przecinka)                                                                                  |  |  |  |  |
| 42h     | Tak      | -9999÷9999    | Parametr <b>"Wartość Hi"</b> w podmenu <b>"Konfiguracja wejść"</b> dla kanału nr 1 (bez uwzględnienia przecinka)                                                                                  |  |  |  |  |
| 43h     | Tak      | 0÷3           | Parametr <b>"Przecinek"</b> w podmenu <b>"Konfiguracja wejść"</b> dla<br>kanału nr 1: <b>0</b> - 0; <b>1</b> - 0,0; <b>2</b> - 0,00; <b>3</b> - 0,000                                             |  |  |  |  |
| 44h     | Tak      | 0÷5           | Parametr <b>"Filtr"</b> w podmenu <b>"Konfiguracja wejść"</b> dla kanału nr 1<br>(współczynnik filtracji)                                                                                         |  |  |  |  |
| 45h     | Tak      | 0÷399         | Parametr "Rozsz.dolne" w podmenu "Konfiguracja wejść" dla kanału nr 1 wyrażony w 0.01 V (bez uwzględnienia przecinka)                                                                             |  |  |  |  |
| 46h     | Tak      | 0÷199         | Parametr <b>"Rozsz.górne"</b> w podmenu <b>"Konfiguracja wejść"</b> dla kanału nr 1 wyrażony w 0.01 V (bez uwzględnienia przecinka)                                                               |  |  |  |  |
| Paramet | ry konfi | quracyine dla | kanału nr 1 ( wersja RTD ):                                                                                                    |  |  |  |  |

| Rejestr | Zapis    | Zakres        | Opis rejestru                                                                                                    |  |  |  |
|---------|----------|---------------|----------------------------------------------------------------------------------------------------|--|--|--|
| 40h     | Tak      | 0÷3           | Parametr <b>"Typ wejścia"</b> w podmenu <b>"Konfiguracja wejść"</b> dla<br>kanału nr 1: <b>0</b> - nieaktywne; <b>1</b> - PT100; <b>2</b> - PT500 <b>3</b> - PT1000                                                                                                    |  |  |  |
| 41h     | Tak      | -9999÷9999    | Parametr <b>"Wartość Lo"</b> w podmenu <b>"Konfiguracja wejść"</b> dla kanału nr 1 wyrażony w 0.1 °C lub °F (bez uwzględnienia przecinka)                                                                                                    |  |  |  |
| 42h     | Tak      | -9999÷9999    | Parametr <b>"Wartość Hi"</b> w podmenu <b>"Konfiguracja wejść"</b> dla kanału nr 1 wyrażony w 0.1 °C lub °F (bez uwzględnienia przecinka)                                                                                                    |  |  |  |
| 43h     | Nie      | 1             | Parametr <b>"Przecinek"</b> w podmenu <b>"Konfiguracja wejść"</b> dla<br>kanału nr 1, wartość stała: <b>1</b> - 0,0                                                                                                    |  |  |  |
| 44h     | Tak      | 0÷5           | Parametr <b>"Filtr"</b> w podmenu <b>"Konfiguracja wejść"</b> dla kanału nr 1<br>(współczynnik filtracji)                                                                                                    |  |  |  |
| 45h     | Tak      | -99÷99        | Parametr <b>"Korekta"</b> w podmenu <b>"Konfiguracja wejść"</b> dla<br>kanału nr 1 wyrażony w 0.1 °C lub °F (bez uwzględnienia przecinka)                                                                                                    |  |  |  |
| Paramet | ry konfi | guracyjne dla | kanału nr 1 ( wersja TC ):                                                                                                    |  |  |  |
| 40h     | Tak      | 0÷10          | Parametr <b>"Typ wejścia"</b> w podmenu <b>"Konfiguracja wejść"</b> dla<br>kanału nr 1: <b>0</b> - nieaktywne; <b>1</b> – 80 mV; <b>2</b> – 120 mV; <b>3</b> – tc – K;<br><b>4</b> – tc - S; <b>5</b> – tc - J; <b>6</b> – tc - T; <b>7</b> – tc - N; <b>8</b> – tc – R; <b>9</b> – tc - B;<br><b>10</b> – tc - E; |  |  |  |
| 41h     | Tak      | -9999÷9999    | Parametr <b>"Wartość Lo"</b> w podmenu <b>"Konfiguracja wejść"</b> dla<br>kanału nr 1 wyrażony w 0.01 mV                                                                                                    |  |  |  |
| 42h     | Tak      | -9999÷9999    | Parametr <b>"Wartość Hi"</b> w podmenu <b>"Konfiguracja wejść"</b> dla<br>kanału nr 1 wyrażony w 0.01 mV                                                                                                    |  |  |  |
| 43h     | Tak      | 0÷3           | Parametr <b>"Przecinek"</b> w podmenu <b>"Konfiguracja wejść"</b> dla<br>kanału nr 1, wartość stała: <b>0</b> – 0; (dla <b>Typu wejścia</b> tc); wartość: <b>0</b> – 0;<br><b>1</b> - 0,0; <b>2</b> - 0,00; <b>3</b> – 0,000 (dla <b>Typu wejścia</b> mV)                                                          |  |  |  |
| 44h     | Tak      | 0÷5           | Parametr <b>"Filtr"</b> w podmenu <b>"Konfiguracja wejść"</b> dla kanału nr 1 (współczynnik filtracji)                                                                                                    |  |  |  |
| 45h     | Tak      | 0÷399         | Parametr "Rozsz.dolne" w podmenu "Konfiguracja wejść" dla kanału nr 1 wyrażony w 0.01 V (bez uwzględnienia przecinka)                                                                                                    |  |  |  |
| 46h     | Tak      | 0÷199         | Parametr <b>"Rozsz.górne"</b> w podmenu <b>"Konfiguracja wejść"</b> dla kanału nr 1 wyrażony w 0.01 V (bez uwzględnienia przecinka)                                                                                                    |  |  |  |
| 4Eh     | Tak      | 0÷1           | Parametr <b>"Jednostka"</b> w podmenu <b>"Konfiguracja wejść"</b> dla<br>kanału nr 1: 0 – °C, 1 – °F (tylko dla parametru <b>"Typ wejścia"</b><br>ustawionym jako tc)                                                                                                    |  |  |  |
| 4Fh     | Tak      | -99÷99        | Parametr <b>"Korekta"</b> w podmenu <b>"Konfiguracja wejść"</b> dla kanału nr 1 wyrażony w 0.1 °C lub °F (bez uwzględnienia przecinka; tylko dla parametru <b>"Typ wejścia"</b> ustawionym jako tc)                                                                                                    |  |  |  |
| Paramet | ry konfi | guracyjne dla | kanału nr 1 (wspólne):                                                                                                    |  |  |  |
| 47h     | Tak      | znak          | Parametr <b>"Nazwa"</b> w podmenu <b>"Konfiguracja wejść"</b> dla kanału nr 1;<br>Starszy bajt - znak nr 1; młodszy bajt - znak nr 2                                                                                                    |  |  |  |
| 48h     | Tak      | znak          | Parametr <b>"Nazwa"</b> w podmenu <b>"Konfiguracja wejść"</b> dla kanału nr 1;<br>Starszy bajt - znak nr 3; młodszy bajt - znak nr 4                                                                                                    |  |  |  |
| 49h     | Tak      | znak          | Parametr <b>"Nazwa"</b> w podmenu <b>"Konfiguracja wejść"</b> dla kanału nr 1;<br>Starszy bajt - znak nr 5; młodszy bajt - znak nr 6                                                                                                    |  |  |  |

| Rejestr | Zapis                  | Zakres                                                                                                    | Opis rejestru                                                                                                    |  |  |  |
|---------|------------------------|----------------------------------------------------------------------------------------------------|----------------------------------------------------------------------------------------------------|--|--|--|
| 4Ah     | Tak                    | znak                                                                                                    | Parametr <b>"Nazwa"</b> w podmenu <b>"Konfiguracja wejść"</b> dla kanału nr 1;<br>Starszy bajt - znak nr 7; młodszy bajt - znak nr 8                                                                                              |  |  |  |
| 4Bh     | Tak                    | znak                                                                                                    | Parametr <b>"Nazwa"</b> w podmenu <b>"Konfiguracja wejść"</b> dla kanału nr 1;<br>Starszy bajt - znak nr 9; młodszy bajt - 0                                                                                                    |  |  |  |
| 4Ch     | Tak                    | Parametr <b>"Jednostka"</b> w podmenu <b>"Konfiguracja wejść"</b> dla<br>kanału nr 1; Starszy bajt - znak nr 1; młodszy bajt - znak nr 2 (dla <b>Typu</b><br>wejścia tc parametr <b>"Jednostka"</b> znajduje się w rejestrze 4Eh) |                                                                                                    |  |  |  |
| 4Dh     | Tak                    | znak                                                                                                    | Parametr <b>"Jednostka"</b> w podmenu <b>"Konfiguracja wejść"</b> dla<br>kanału nr 1; Starszy bajt - znak nr 3; młodszy bajt - znak nr 4 (dla <b>Typu</b><br>wejścia tc parametr <b>"Jednostka"</b> znajduje się w rejestrze 4Eh) |  |  |  |
| Rejes   | stry od 5              | 0h do 5Dh                                                                                                    | Parametry w podmenu <b>"Konfiguracja wejść"</b> dla kanału nr 2; opis rejestrów analogicznie jak dla kanału nr 1 (patrz rejestry 40h do 4Dh).                                                                                     |  |  |  |
| Rejes   | stry od 6              | 0h do 6Dh                                                                                                    | Parametry w podmenu <b>"Konfiguracja wejść"</b> dla kanału nr 3; opis rejestrów analogicznie jak dla kanału nr 1 (patrz rejestry 40h do 4Dh).                                                                                     |  |  |  |
| Rejes   | stry od 7              | 0h do 7Dh                                                                                                    | Parametry w podmenu <b>"Konfiguracja wejść"</b> dla kanału nr 4; opis rejestrów analogicznie jak dla kanału nr 1 (patrz rejestry 40h do 4Dh).                                                                                     |  |  |  |
| Rejes   | stry od 8              | 0h do 8Dh                                                                                                    | Parametry w podmenu <b>"Konfiguracja wejść"</b> dla kanału nr 5; opis rejestrów analogicznie jak dla kanału nr 1 (patrz rejestry 40h do 4Dh).                                                                                     |  |  |  |
| Rejes   | stry od 9              | 0h do 9Dh                                                                                                    | Parametry w podmenu <b>"Konfiguracja wejść"</b> dla kanału nr 6; opis rejestrów analogicznie jak dla kanału nr 1 (patrz rejestry 40h do 4Dh).                                                                                     |  |  |  |
| Rejes   | try od A               | 0h do ADh                                                                                                    | Parametry w podmenu <b>"Konfiguracja wejść"</b> dla kanału nr 7; opis rejestrów analogicznie jak dla kanału nr 1 (patrz rejestry 40h do 4Dh).                                                                                     |  |  |  |
| Rejes   | try od B               | 0h do BDh                                                                                                    | Parametry w podmenu <b>"Konfiguracja wejść"</b> dla kanału nr 8; opis rejestrów analogicznie jak dla kanału nr 1 (patrz rejestry 40h do 4Dh).                                                                                     |  |  |  |
| Paramet | ry konfi               | guracyjne ala                                                                                                    | rmów dla kanału nr 1:                                                                                                    |  |  |  |
| C0h     | Tak                    | 0÷1                                                                                                    | Parametr <b>"Tryb al1"</b> w podmenu <b>"Konfiguracja wejść"</b> dla kanału nr<br>1; <b>0</b> – pod progiem; <b>1</b> – ponad progiem                                                                                             |  |  |  |
| C1h     | Tak                    | -9999÷9999                                                                                                    | Parametr "Próg 1" w podmenu "Konfiguracja wejść" dla kanału nr 1                                                                                                    |  |  |  |
| C2h     | Tak                    | -9999÷9999                                                                                                    | Parametr <b>"Histereza 1"</b> w podmenu <b>"Konfiguracja wejść"</b> dla<br>kanału nr 1                                                                                                    |  |  |  |
| C3h     | Tak                    | 0÷1                                                                                                    | Parametr <b>"Tryb al2"</b> w podmenu <b>"Konfiguracja wejść"</b> dla kanału nr<br>1; <b>0</b> – pod progiem; <b>1</b> – ponad progiem                                                                                             |  |  |  |
| C4h     | Tak                    | -9999÷9999                                                                                                    | Parametr "Próg 2" w podmenu "Konfiguracja wejść" dla kanału nr 1                                                                                                    |  |  |  |
| C5h     | C5h Tak -9999÷9999     |                                                                                                    | Parametr <b>"Histereza 2"</b> w podmenu <b>"Konfiguracja wejść"</b> dla<br>kanału nr 1                                                                                                    |  |  |  |
| Rejes   | Rejestry od C8h do CDh |                                                                                                    | Parametry alarmów w podmenu <b>"Konfiguracja wejść"</b> dla kanału nr<br>2; opis rejestrów jak dla kanału nr 1 (patrz rejestry C0h do C5h).                                                                                       |  |  |  |
| Rejes   | stry od D              | 0h do D5h                                                                                                    | Parametry alarmów w podmenu <b>"Konfiguracja wejść"</b> dla kanału nr 3; opis rejestrów jak dla kanału nr 1 (patrz rejestry C0h do C5h).                                                                                          |  |  |  |
| Rejes   | try od D               | 8h do DDh                                                                                                    | Parametry alarmów w podmenu <b>"Konfiguracja wejść"</b> dla kanału nr<br>4; opis rejestrów jak dla kanału nr 1 (patrz rejestry C0h do C5h).                                                                                       |  |  |  |

| Rejestr | Zapis                  | Zakres        | Opis rejestru                                                                                                    |  |  |  |
|---------|------------------------|---------------|----------------------------------------------------------------------------------------------------|--|--|--|
| Rejes   | stry od E              | 0h do E5h     | Parametry alarmów w podmenu <b>"Konfiguracja wejść"</b> dla kanału nr<br>5; opis rejestrów jak dla kanału nr 1 (patrz rejestry C0h do C5h).                                                                   |  |  |  |
| Rejes   | Rejestry od E8h do EDh |               | Parametry alarmów w podmenu <b>"Konfiguracja wejść"</b> dla kanału nr<br>3; opis rejestrów jak dla kanału nr 1 (patrz rejestry C0h do C5h).                                                                   |  |  |  |
| Rejes   | stry od F              | 0h do F5h     | Parametry alarmów w podmenu <b>"Konfiguracja wejść"</b> dla kanału nr<br>7; opis rejestrów jak dla kanału nr 1 (patrz rejestry C0h do C5h).                                                                   |  |  |  |
| Rejes   | try od F               | 8h do FDh     | Parametry alarmów w podmenu <b>"Konfiguracja wejść"</b> dla kanału nr<br>8; opis rejestrów jak dla kanału nr 1 (patrz rejestry C0h do C5h).                                                                   |  |  |  |
| Paramet | ry konfi               | guracyjne dla | wyjścia nr 1:                                                                                                    |  |  |  |
| 100h    | Tak                    | 0÷2           | Parametr <b>"Tryb"</b> w podmenu <b>"Konfiguracja wyjść"</b> dla wyjścia nr 1:<br><b>0</b> – wyłączone (zawsze rozłączone)<br><b>1</b> – normalnie rozłączone (N.O.)<br><b>2</b> – normalnie załączone (N.C.) |  |  |  |
| 101h    | Tak                    | 0÷1           | Parametr <b>"Funkcja log."</b> w podmenu <b>"Konfiguracja wyjść"</b> dla wyjścia nr 1: <b>0 – OR</b> ; <b>1 – AND</b>                                                                                         |  |  |  |
| 102h    | Tak                    | 0÷4           | Parametr <b>"Kanał 1"</b> w podmenu <b>"Konfiguracja wyjść :źródła</b> ":<br>0 – wyłączone<br>1 – alarm 1<br>2 – alarm 2<br>3 – alarm 1 lub 2<br>4 – alarm 1 i 2                                              |  |  |  |
| 103h    | Tak                    | 0÷4           | Parametr <b>"Kanał 2"</b> w podmenu <b>"Konfiguracja wyjść :źródła</b> " (patrz rejestr 102h).                                                                                                    |  |  |  |
| 104     | Tak                    | 0÷4           | Parametr <b>"Kanał 3"</b> w podmenu <b>"Konfiguracja wyjść :źródła</b> " (patrz rejestr 102h).                                                                                                    |  |  |  |
| 105     | Tak                    | 0÷4           | Parametr <b>"Kanał 4"</b> w podmenu <b>"Konfiguracja wyjść:źródła</b> " (patrz rejestr 102h).                                                                                                    |  |  |  |
| 106     | Tak                    | 0÷4           | Parametr <b>"Kanał 5"</b> w podmenu <b>"Konfiguracja wyjść :źródła</b> " (patrz rejestr 102h).                                                                                                    |  |  |  |
| 107     | Tak                    | 0÷4           | Parametr <b>"Kanał 6"</b> w podmenu <b>"Konfiguracja wyjść :źródła</b> " (patrz rejestr 102h).                                                                                                    |  |  |  |
| 108     | Tak                    | 0÷4           | Parametr <b>"Kanał 7"</b> w podmenu <b>"Konfiguracja wyjść:źródła</b> " (patrz rejestr 102h).                                                                                                    |  |  |  |
| 109     | Tak                    | 0÷4           | Parametr <b>"Kanał 8"</b> w podmenu <b>"Konfiguracja wyjść:źródła</b> " (patrz rejestr 102h).                                                                                                    |  |  |  |
| 10A     | Tak                    | 0÷9999        | Parametr "Opóź. załącz" w podmenu "Konfiguracja wyjść"                                                                                                    |  |  |  |
| 10B     | Tak                    | 0÷9999        | Parametr "Opóź. rozłącz" w podmenu "Konfiguracja wyjść"                                                                                                    |  |  |  |
| 10C     | Tak                    | 0÷9999        | Parametr "Min czas zał." w podmenu "Konfiguracja wyjść"                                                                                                    |  |  |  |
| 10D     | Tak                    | 0÷9999        | Parametr "Min czas rozł." w podmenu "Konfiguracja wyjść"                                                                                                    |  |  |  |
| Rejest  | ry od 11               | 0h do 11Dh    | Parametry w podmenu <b>"Konfiguracja wyjść"</b> dla wyjścia nr 2; opis rejestrów analogicznie jak dla kanału nr 1 (patrz rejestry 100h do 10Dh).                                                              |  |  |  |

- jeśli wynik pomiaru przekracza dopuszczalny zakres pomiarowy (patrz opis parametrów "Wartość Hi",
   "Wartość Lo") to rejestry 01h 08h będą zawierały wartości graniczne dla dopuszczalnego zakresu. Przekroczenie dopuszczalnego zakresu pomiarowego sygnalizowane będzie przez ustawienie odpowiednich bitów rejestru 09h.
- 2 po zapisie rejestru 20h urządzenie odpowiada ramką rozpoczynającą się od starego (nie zmienionego) adresu.
- 3 po zapisie rejestru 22h urządzenie odpowiada ramką przesłaną zgodnie z nową prędkością transmisji.
- 4 stan parametru "Zapis konf." w podmenu "Opcje portu RS485" dotyczy również zapisu do tego parametru, a zatem za pośrednictwem łącza RS-485 można zablokować możliwość zapisu wszystkich rejestrów, ale odblokowanie może nastąpić wyłącznie w menu urządzenia.

### 9.2. OBSŁUGA BŁĘDÓW TRANSMISJI

Jeśli podczas odczytu lub zapisu jednego z rejestrów wystąpi błąd, to urządzenie zwraca ramkę zawierającą kod błędu (zgodnie z protokołem Modbus, patrz: przykład nr 5, str. 81).

Kody błędów należy interpretować następująco:

- 01h nieprawidłowy numer funkcji (dopuszczalne są wyłącznie funkcje 3h, 6h i 10h),
- 02h nieprawidłowy numer rejestru do odczytu lub zapisu,
- 03h próba zapisu wartości poza dopuszczalnym zakresem,
- 08h zapis rejestru zablokowany przez parametr "Zapis konf." w menu "Opcje portu RS 485".

### <u>9.3. PRZYKŁADY RAMEK ZAPYTAŃ /ODPOWIEDZI</u>

Przykłady dotyczą urządzenia o adresie 1. Wszystkie wartości podawane są szesnastkowo. Oznaczenia:

| ADDR      | Adres urządzenia w systemie                                                                                                    |
|-----------|----------------------------------------------------------------------------------------------------|
| FUNC      | Numer funkcji                                                                                                    |
| REG H,L   | Starsza i młodsza część numeru rejestru, do którego odwołuje się polecenie                                                                        |
| COUNT H,L | Starsza i młodsza część licznika ilości rejestrów, których dotyczy polecenie, rozpoczynając od rejestru, który jest określony przez REG (max. 32) |
| BYTE C    | Liczba bajtów danych zawartych w ramce                                                                                                    |
| DATA H,L  | Starsza i młodsza część słowa danych                                                                                                    |
| CRC L,H   | Młodsza i starsza część sumy CRC                                                                                                    |

#### 1. Ramka zapytania o kod identyfikacji typu urządzenia

| ADDR | FUNC | REG H,L |    | COUN | IT H,L | CRC L,H |    |
|------|------|---------|----|------|--------|---------|----|
| 01   | 03   | 00      | 21 | 00   | 01     | D4      | 00 |

Odpowiedź urządzenia:

| ADDR | FUNC | BYTE C | DATA H,L |    | CRC L,H |    |  |
|------|------|--------|----------|----|---------|----|--|
| 01   | 03   | 02     | 00       | 58 | B9      | BE |  |

DATA H,L - kod identyfikacyjny (0058h)

#### 2. Zmiana adresu urządzenia z 1 na 2 (zapis rejestru nr 20h)

| ADDR | FUNC | REG H,L |    | DAT | ΑH,L | CRC L,H |    |
|------|------|---------|----|-----|------|---------|----|
| 01   | 06   | 00      | 20 | 00  | 02   | 09      | C1 |

DATA H - 0

DATA L - nowy adres (2)

Odpowiedź urządzenia (identyczna z rozkazem):

| ADDR | FUNC | REG H,L |    | DATA H,L |    | CRC L,H |    |
|------|------|---------|----|----------|----|---------|----|
| 01   | 06   | 00      | 20 | 00       | 02 | 09      | C1 |

3. Ramka zapytania o wartość wyświetlaną dla kanału nr 1 przez urządzenie o adresie 1:

| ADDR | FUNC | REG | 6 H,L | COUNT H,L |    | CRC L,H |    |
|------|------|-----|-------|-----------|----|---------|----|
| 01   | 03   | 00  | 01    | 00        | 01 | D5      | CA |

Odpowiedź urządzenia, w przypadku normalnego zliczania:

| ADDR | FUNC | BYTE C | DATA H,L |    | CRC | L,H |
|------|------|--------|----------|----|-----|-----|
| 01   | 03   | 02     | 00       | FF | F8  | 04  |

DATA H, L - wartość wyświetlana, bez uwzględnienia przecinka (w tym wypadku 255). Pozycję przecinka można odczytać pobierając dodatkowo rejestr 43h (pozycja przecinka dla kanału nr 1).

#### 4. Pobranie danych z rejestrów nr 1, 2, 3 (przykład pobrania wielu rejestrów w jednej ramce)

| ADDR | FUNC | REG | 6 H,L | COUNT H,L |    | CRC L,H |    |
|------|------|-----|-------|-----------|----|---------|----|
| 01   | 03   | 00  | 01    | 00        | 03 | 54      | 0B |

COUNT L - liczba rejestrów do pobrania (max. 32)

Odpowiedź urządzenia, w przypadku normalnego zliczania:

| ADDR | FUNC | BYTE C | DATA | H1,L1 | DATA | H2,L2 | DATA | H3,L3 | CRC | L,H |
|------|------|--------|------|-------|------|-------|------|-------|-----|-----|
| 01   | 03   | 06     | 00   | 0A    | 00   | 02    | 02   | 80    | 18  | 74  |

DATA H1, L1 - rejestr 01h (10 - wartość wyświetlana dla kanału nr 1 bez uwzględnienia przecinka), DATA H2, L2 - rejestr 02h (2 - wartość wyświetlana dla kanału nr 2

H2, L2 - rejestr 02h (2 - wantosc wyswietrana dia kanału bez uwzględnienia przecinka), DATA H3, L3 - rejestr 03h (640 - wartość wyświetlana dla kanału nr 3 bez uwzględnienia przecinka).

#### 5. Ustawienie nazwy dla kanału nr 1 jako "Kanał 1" (przykład zapisu wielu rejestrów w jednej ramce)

| ADDR | FUNC | REG H,L |    | COUN | IT H,L | BYTE C |
|------|------|---------|----|------|--------|--------|
| 01   | 10   | 00      | 47 | 00   | 04     | 08     |

ciąg dalszy ramki:

| DATA | H1,L1 | DATA | H2,L2 | DATA | H3,L3 | DATA | H4,L4 | CRC | L,H |
|------|-------|------|-------|------|-------|------|-------|-----|-----|
| 4B   | 61    | 6E   | 61    | 88   | 20    | 31   | 20    | FC  | AF  |

DATA H1, L1 - rejestr 47h (4Bh - znak "K", 61h - znak "a"), DATA H2, L2 - rejestr 48h (6Eh - znak "n", 61h - znak "a"), DATA H3, L3 - rejestr 49h (88h - znak "ł", 20h - znak spacji " "), DATA H4, L4 - rejestr 4Ah (31h - znak "1", 20h - znak spacji " ").

a) Poprawna odpowiedź urządzenia:

| ADDR | FUNC | REG | GH,L | COUN | IT H,L | CRC | L,H |
|------|------|-----|------|------|--------|-----|-----|
| 01   | 10   | 00  | 47   | 00   | 04     | 71  | DF  |

b) Odpowiedź urządzenia w przypadku wykrycia błędu zliczania:

| ADDR | FUNC | ERR | CRC L,H |    |  |
|------|------|-----|---------|----|--|
| 01   | 90   | 08  | 4D      | C6 |  |

ERR - kod błędu (08 - zapis rejestru zablokowany przez parametr "Zapis konf." w menu "Opcje portu RS485")

6. Zmiana prędkości transmisji wszystkich urządzeń dołączonych do sieci RS-485 (przykład ramki typu BROADCAST).

| ADDR | FUNC | REG | 6 H,L | COUN | IT H,L | CRC | L,H |
|------|------|-----|-------|------|--------|-----|-----|
| 00   | 06   | 00  | 22    | 00   | 04     | 29  | D2  |

DATA H - 0

DATA L - nowa prędkość transmisji (4 - czyli 19200 bit/sek.)

Na ramki typu BROADCAST urządzenia nie odpowiadają.

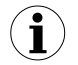

Protokół MODBUS RTU nie jest w pełni zaimplementowany. Dopuszczalne są jedynie wyżej wymienione sposoby komunikacji.

## <u>10. LISTA USTAWIEŃ UŻYTKOWNIKA</u>

| Parametr           | Opis                                                   | Wartość | Strona<br>opisu |
|--------------------|--------------------------------------------------------|---------|-----------------|
| Parametry w menu ' | 'Opcje listy pomiarów"                                 |         |                 |
| Typ listy          | Typ listy wyników pomiarów                             |         | 48              |
| Data, Czas         | Pozycja linii czasu na liście historycznej             |         | 49              |
| Parametry w menu ' | 'Opcje wykresu"                                        |         |                 |
| Skala              | Ustawienie skali czasu                                 |         | 49              |
| Parametry w menu ' | 'Opcje listy kanałów"                                  |         |                 |
| Wyświetlanie       | Sposób wyświetlania wyników                            |         | 49              |
| Parametry w menu ' | 'Informacje o urządzeniu"                              |         |                 |
| Wersja             | Wersja oprogramowania w urządzeniu                     |         | 50              |
| Numer seryjny      | Numer seryjny urządzenia                               |         | 50              |
| Pamięć             | Rozmiar pamięci dostępnej w urządzeniu                 |         | 50              |
| Zajęte             | Rozmiar zajętego obszaru pamięci                       |         | 50              |
| Wystarczy na       | Czas pozostały do zapełnienia pamięci                  |         | 50              |
| Parametry w menu ' | 'Opcje wyświetlacza"                                   |         |                 |
| Podświetlenie      | Sposób działania podświetlenia wyświetlacza            |         | 51              |
| Jasność            | Jasność podświetlenia wyświetlacza                     |         | 51              |
| Kontrast           | Kontrast wyświetlacza                                  |         | 51              |
| Parametry w menu ' | 'Opcje rejestracji''                                   |         |                 |
| Tryb rej.          | Tryb rejestracji                                       |         | 52              |
| Zezwolenie         | Sposób rejestracji pomiarów, funkcja wejścia cyfrowego |         | 53              |
| Okres pom.         | Interwał czasowy dla rejestracji pomiarów              |         | 53              |
| Kanał 1            | Typ rejestrowanej wartości                             |         | 53              |
| Kanał 2            | Typ rejestrowanej wartości                             |         | 53              |
| Kanał 3            | Typ rejestrowanej wartości                             |         | 53              |
| Kanał 4            | Typ rejestrowanej wartości                             |         | 53              |
| Kanał 5            | Typ rejestrowanej wartości                             |         | 53              |
| Kanał 6            | Typ rejestrowanej wartości                             |         | 53              |
| Kanał 7            | Typ rejestrowanej wartości                             |         | 53              |
| Kanał 8            | Typ rejestrowanej wartości                             |         | 53              |

| Parametr            | Opis                                                                           | Wartość | Strona<br>opisu |
|---------------------|--------------------------------------------------------------------------------|---------|-----------------|
| Ustawienia dla kana | ału nr 1 w menu "Konfiguracja wejść"                                           |         |                 |
| Nazwa               | Nazwa kanału pomiarowego                                                       |         | 54              |
| Jednostka           | Jednostka dla wielkości mierzonej                                              |         | 56              |
| Typ wejścia         | Typ wejścia/czujnika                                                           |         | 56, 59          |
| Wartość Hi          | Wartość wyświetlana dla maksymalnej<br>wartości prądu lub napięcia wejściowego |         | 56, 59          |
| Wartość Lo          | Wartość wyświetlana dla minimalnej wartości prądu lub napięcia wejściowego     |         | 56, 59          |
| Przecinek           | Pozycja przecinka                                                              |         | 56              |
| Filtr               | Stopień filtracji wskazań                                                      |         | 54              |
| Korekta             | Przesunięcie skali pomiarowej                                                  |         | 59              |
| Rozsz.górne         | Górne rozszerzenie zakresu pomiarowego                                         |         | 57              |
| Rozsz.dolne         | Dolne rozszerzenie zakresu pomiarowego                                         |         | 57              |
| Tryb AL1            | Sposób generacji alarmu pierwszego                                             |         | 55              |
| Próg 1              | Próg wyzwalania alarmu pierwszego                                              |         | 55              |
| Histereza 1         | Histereza progu alarmu pierwszego                                              |         | 55              |
| Tryb AL2            | Sposób generacji alarmu drugiego                                               |         | 55              |
| Próg 2              | Próg wyzwalania alarmu drugiego                                                |         | 55              |
| Histereza 2         | Histereza progu alarmu drugiego                                                |         | 55              |
| Ustawienia dla kana | ału nr 2 w menu "Konfiguracja wejść"                                           |         |                 |
| Nazwa               | Nazwa kanału pomiarowego                                                       |         | 54              |
| Jednostka           | Jednostka dla wielkości mierzonej                                              |         | 56              |
| Typ wejścia         | Typ wejścia/czujnika                                                           |         | 56, 59          |
| Wartość Hi          | Wartość wyświetlana dla maksymalnej wartości prądu lub napięcia wejściowego    |         | 56, 59          |
| Wartość Lo          | Wartość wyświetlana dla minimalnej<br>wartości prądu lub napięcia wejściowego  |         | 56, 59          |
| Przecinek           | Pozycja przecinka                                                              |         | 56              |
| Filtr               | Stopień filtracji wskazań                                                      |         | 54              |
| Korekta             | Przesunięcie skali pomiarowej                                                  |         | 59              |
| Rozsz.górne         | Górne rozszerzenie zakresu pomiarowego                                         |         | 57              |
| Rozsz.dolne         | Dolne rozszerzenie zakresu pomiarowego                                         |         | 57              |
| Tryb AL1            | Sposób generacji alarmu pierwszego                                             |         | 55              |
| Próg 1              | Próg wyzwalania alarmu pierwszego                                              |         | 55              |
| Histereza 1         | Histereza progu alarmu pierwszego                                              |         | 55              |

| Parametr            | Opis                                                                           | Wartość | Strona<br>opisu |
|---------------------|--------------------------------------------------------------------------------|---------|-----------------|
| Tryb AL2            | Sposób generacji alarmu drugiego                                               |         | 55              |
| Próg 2              | Próg wyzwalania alarmu drugiego                                                |         | 55              |
| Histereza 2         | Histereza progu alarmu drugiego                                                |         | 55              |
| Ustawienia dla kana | łu nr 3 w menu "Konfiguracja wejść"                                            |         |                 |
| Nazwa               | Nazwa kanału pomiarowego                                                       |         | 54              |
| Jednostka           | Jednostka dla wielkości mierzonej                                              |         | 56              |
| Typ wejścia         | Typ wejścia/czujnika                                                           |         | 56, 59          |
| Wartość Hi          | Wartość wyświetlana dla maksymalnej<br>wartości prądu lub napięcia wejściowego |         | 56, 59          |
| Wartość Lo          | Wartość wyświetlana dla minimalnej<br>wartości prądu lub napięcia wejściowego  |         | 56, 59          |
| Przecinek           | Pozycja przecinka                                                              |         | 56              |
| Filtr               | Stopień filtracji wskazań                                                      |         | 54              |
| Korekta             | Przesunięcie skali pomiarowej                                                  |         | 59              |
| Rozsz.górne         | Górne rozszerzenie zakresu pomiarowego                                         |         | 57              |
| Rozsz.dolne         | Dolne rozszerzenie zakresu pomiarowego                                         |         | 57              |
| Tryb AL1            | Sposób generacji alarmu pierwszego                                             |         | 55              |
| Próg 1              | Próg wyzwalania alarmu pierwszego                                              |         | 55              |
| Histereza 1         | Histereza progu alarmu pierwszego                                              |         | 55              |
| Tryb AL2            | Sposób generacji alarmu drugiego                                               |         | 55              |
| Próg 2              | Próg wyzwalania alarmu drugiego                                                |         | 55              |
| Histereza 2         | Histereza progu alarmu drugiego                                                |         | 55              |
| Ustawienia dla kana | łu nr 4 w menu "Konfiguracja wejść"                                            |         |                 |
| Nazwa               | Nazwa kanału pomiarowego                                                       |         | 54              |
| Jednostka           | Jednostka dla wielkości mierzonej                                              |         | 56              |
| Typ wejścia         | Typ wejścia/czujnika                                                           |         | 56, 59          |
| Wartość Hi          | Wartość wyświetlana dla maksymalnej<br>wartości prądu lub napięcia wejściowego |         | 56, 59          |
| Wartość Lo          | Wartość wyświetlana dla minimalnej<br>wartości prądu lub napięcia wejściowego  |         | 56, 59          |
| Przecinek           | Pozycja przecinka                                                              |         | 56              |
| Filtr               | Stopień filtracji wskazań                                                      |         | 54              |
| Korekta             | Przesunięcie skali pomiarowej                                                  |         | 59              |
| Rozsz.górne         | Górne rozszerzenie zakresu pomiarowego                                         |         | 57              |
| Rozsz.dolne         | Dolne rozszerzenie zakresu pomiarowego                                         |         | 57              |

| Parametr            | Opis                                                                                   | Wartość | Strona<br>opisu |
|---------------------|----------------------------------------------------------------------------------------|---------|-----------------|
| Tryb AL1            | Sposób generacji alarmu pierwszego                                                     |         | 55              |
| Próg 1              | Próg wyzwalania alarmu pierwszego                                                      |         | 55              |
| Histereza 1         | Histereza progu alarmu pierwszego                                                      |         | 55              |
| Tryb AL2            | Sposób generacji alarmu drugiego                                                       |         | 55              |
| Próg 2              | Próg wyzwalania alarmu drugiego                                                        |         | 55              |
| Histereza 2         | Histereza progu alarmu drugiego                                                        |         | 55              |
| Ustawienia dla kana | łu nr 5 w menu "Konfiguracja wejść"                                                    |         |                 |
| Nazwa               | Nazwa kanału pomiarowego                                                               |         | 54              |
| Jednostka           | Jednostka dla wielkości mierzonej                                                      |         | 56              |
| Typ wejścia         | Typ wejścia/czujnika                                                                   |         | 56, 59          |
| Wartość Hi          | Wartość wyświetlana dla maksymalnej<br>wartości prądu lub napięcia wejściowego         |         | 56, 59          |
| Wartość Lo          | Wartość wyświetlana dla minimalnej<br>wartości prądu lub napięcia wejściowego          |         | 56, 59          |
| Przecinek           | Pozycja przecinka                                                                      |         | 56              |
| Filtr               | Stopień filtracji wskazań                                                              |         | 54              |
| Korekta             | Przesunięcie skali pomiarowej                                                          |         | 59              |
| Rozsz.górne         | Górne rozszerzenie zakresu pomiarowego                                                 |         | 57              |
| Rozsz.dolne         | Dolne rozszerzenie zakresu pomiarowego                                                 |         | 57              |
| Tryb AL1            | Sposób generacji alarmu pierwszego                                                     |         | 55              |
| Próg 1              | Próg wyzwalania alarmu pierwszego                                                      |         | 55              |
| Histereza 1         | Histereza progu alarmu pierwszego                                                      |         | 55              |
| Tryb AL2            | Sposób generacji alarmu drugiego                                                       |         | 55              |
| Próg 2              | Próg wyzwalania alarmu drugiego                                                        |         | 55              |
| Histereza 2         | Histereza progu alarmu drugiego                                                        |         | 55              |
| Ustawienia dla kana | łu nr 6 w menu "Konfiguracja wejść"                                                    |         |                 |
| Nazwa               | Nazwa kanału pomiarowego                                                               |         | 54              |
| Jednostka           | Jednostka dla wielkości mierzonej                                                      |         | 56              |
| Typ wejścia         | Typ wejścia/czujnika                                                                   |         | 56, 59          |
| Wartość Hi          | Vartość Hi Wartość wyświetlana dla maksymalnej wartości prądu lub napięcia wejściowego |         | 56, 59          |
| Wartość Lo          | Wartość wyświetlana dla minimalnej wartości prądu lub napięcia wejściowego             |         | 56, 59          |
| Przecinek           | Pozycja przecinka                                                                      |         | 56              |
| Filtr               | Stopień filtracji wskazań                                                              |         | 54              |

| Parametr                                               | Opis                                                                                   | Wartość | Strona<br>opisu |
|--------------------------------------------------------|----------------------------------------------------------------------------------------|---------|-----------------|
| Korekta                                                | Przesunięcie skali pomiarowej                                                          |         | 59              |
| Rozsz.górne                                            | Górne rozszerzenie zakresu pomiarowego                                                 |         | 57              |
| Rozsz.dolne                                            | Dolne rozszerzenie zakresu pomiarowego                                                 |         | 57              |
| Tryb AL1                                               | Sposób generacji alarmu pierwszego                                                     |         | 55              |
| Próg 1                                                 | Próg wyzwalania alarmu pierwszego                                                      |         | 55              |
| Histereza 1                                            | Histereza progu alarmu pierwszego                                                      |         | 55              |
| Tryb AL2                                               | Sposób generacji alarmu drugiego                                                       |         | 55              |
| Próg 2                                                 | Próg wyzwalania alarmu drugiego                                                        |         | 55              |
| Histereza 2                                            | Histereza progu alarmu drugiego                                                        |         | 55              |
| Ustawienia dla kana                                    | ału nr 7 w menu "Konfiguracja wejść"                                                   |         |                 |
| Nazwa                                                  | Nazwa kanału pomiarowego                                                               |         | 54              |
| Jednostka                                              | Jednostka dla wielkości mierzonej                                                      |         | 56              |
| Typ wejścia                                            | Typ wejścia/czujnika                                                                   |         | 56, 59          |
| Wartość Hi                                             | Wartość Hi Wartość wyświetlana dla maksymalnej wartości prądu lub napięcia wejściowego |         | 56, 59          |
| Wartość Lo                                             | 'artość Lo Wartość wyświetlana dla minimalnej wartości prądu lub napięcia wejściowego  |         | 56, 59          |
| Przecinek                                              | Pozycja przecinka                                                                      |         | 56              |
| Filtr                                                  | Stopień filtracji wskazań                                                              |         | 54              |
| Korekta                                                | Przesunięcie skali pomiarowej                                                          |         | 59              |
| Rozsz.górne                                            | Górne rozszerzenie zakresu pomiarowego                                                 |         | 57              |
| Rozsz.dolne                                            | Dolne rozszerzenie zakresu pomiarowego                                                 |         | 57              |
| Tryb AL1                                               | Sposób generacji alarmu pierwszego                                                     |         | 55              |
| Próg 1                                                 | Próg wyzwalania alarmu pierwszego                                                      |         | 55              |
| Histereza 1                                            | Histereza progu alarmu pierwszego                                                      |         | 55              |
| Tryb AL2                                               | Sposób generacji alarmu drugiego                                                       |         | 55              |
| Próg 2                                                 | Próg wyzwalania alarmu drugiego                                                        |         | 55              |
| Histereza 2                                            | Histereza progu alarmu drugiego                                                        |         | 55              |
| Ustawienia dla kanału nr 8 w menu "Konfiguracja wejść" |                                                                                        |         |                 |
| Nazwa                                                  | Nazwa kanału pomiarowego                                                               |         | 54              |
| Jednostka                                              | Jednostka dla wielkości mierzonej                                                      |         | 56              |
| Typ wejścia                                            | Typ wejścia/czujnika                                                                   |         | 56, 59          |
| Wartość Hi                                             | Wartość wyświetlana dla maksymalnej<br>wartości prądu lub napięcia wejściowego         |         | 56, 59          |

| Parametr            | Opis                                                                       | Wartość | Strona<br>opisu |
|---------------------|----------------------------------------------------------------------------|---------|-----------------|
| Wartość Lo          | Wartość wyświetlana dla minimalnej wartości prądu lub napięcia wejściowego |         | 56, 59          |
| Przecinek           | Pozycja przecinka                                                          |         | 56              |
| Filtr               | Stopień filtracji wskazań                                                  |         | 54              |
| Korekta             | Przesunięcie skali pomiarowej                                              |         | 59              |
| Rozsz.górne         | Górne rozszerzenie zakresu pomiarowego                                     |         | 57              |
| Rozsz.dolne         | Dolne rozszerzenie zakresu pomiarowego                                     |         | 57              |
| Tryb AL1            | Sposób generacji alarmu pierwszego                                         |         | 55              |
| Próg 1              | Próg wyzwalania alarmu pierwszego                                          |         | 55              |
| Histereza 1         | Histereza progu alarmu pierwszego                                          |         | 55              |
| Tryb AL2            | Sposób generacji alarmu drugiego                                           |         | 55              |
| Próg 2              | Próg wyzwalania alarmu drugiego                                            |         | 55              |
| Histereza 2         | Histereza progu alarmu drugiego                                            |         | 55              |
| Ustawienia dla wyjś | cia nr 1 w menu "Konfiguracja wyjść"                                       |         |                 |
| Tryb                | Tryb wyjścia                                                               |         | 61              |
| Funkcja log.        | Sposób generacji stanu aktywnego                                           |         | 61              |
| Źródło:kanał 1      | Źródło stanu alarmowego w kanale 1                                         |         | 61              |
| Źródło:kanał 2      | Źródło stanu alarmowego w kanale 2                                         |         | 61              |
| Źródło:kanał 3      | Źródło stanu alarmowego w kanale 3                                         |         | 61              |
| Źródło:kanał 4      | Źródło stanu alarmowego w kanale 4                                         |         | 61              |
| Źródło:kanał 5      | Źródło stanu alarmowego w kanale 5                                         |         | 61              |
| Źródło:kanał 6      | Źródło stanu alarmowego w kanale 6                                         |         | 61              |
| Źródło:kanał 7      | Źródło stanu alarmowego w kanale 7                                         |         | 61              |
| Źródło:kanał 8      | Źródło stanu alarmowego w kanale 8                                         |         | 61              |
| Opóź. załącz.       | Opóźnienie uaktywnienia wyjścia                                            |         | 62              |
| Opóź. rozłącz.      | Opóźnienie dezaktywacji danego wyjścia                                     |         | 62              |
| Min. czas zał.      | Czas podtrzymania stanu aktywnego                                          |         | 62              |
| Min. czas rozł.     | Czas podtrzymania stanu nieaktywnego                                       |         | 62              |
| Ustawienia dla wyjś | cia nr 2 w menu "Konfiguracja wyjść"                                       |         |                 |
| Tryb                | Tryb wyjścia                                                               |         | 61              |
| Funkcja log.        | Sposób generacji stanu aktywnego                                           |         | 61              |
| Źródło:kanał 1      | Źródło stanu alarmowego w kanale 1                                         |         | 61              |
| Źródło:kanał 2      | Źródło stanu alarmowego w kanale 2                                         |         | 61              |
| Źródło:kanał 3      | Źródło stanu alarmowego w kanale 3                                         |         | 61              |

| Parametr                             | Opis                                                                                | Wartość | Strona<br>opisu |
|--------------------------------------|-------------------------------------------------------------------------------------|---------|-----------------|
| Źródło:kanał 4                       | Źródło stanu alarmowego w kanale 4                                                  |         | 61              |
| Źródło:kanał 5                       | Źródło stanu alarmowego w kanale 5                                                  |         | 61              |
| Źródło:kanał 6                       | Źródło stanu alarmowego w kanale 6                                                  |         | 61              |
| Źródło:kanał 7                       | Źródło stanu alarmowego w kanale 7                                                  |         | 61              |
| Źródło:kanał 8                       | Źródło stanu alarmowego w kanale 8                                                  |         | 61              |
| Opóź. załącz.                        | Opóźnienie uaktywnienia wyjścia                                                     |         | 62              |
| Opóź. rozłącz.                       | Opóźnienie dezaktywacji danego wyjścia                                              |         | 62              |
| Min. czas zał.                       | Czas podtrzymania stanu aktywnego                                                   |         | 62              |
| Min. czas rozł.                      | Czas podtrzymania stanu nieaktywnego                                                |         | 62              |
| Parametry w menu '                   | ʻOpcje portu RS485"                                                                 |         |                 |
| Adres                                | Adres urządzenia                                                                    |         | 63              |
| Prędkość                             | Prędkość transmisji                                                                 |         | 63              |
| Opóźnienie                           | Opóźnienie odpowiedzi urządzenia                                                    |         | 63              |
| Zapis konf.                          | s konf. Zezwolenie na modyfikację parametrów<br>urządzenia poprzez interfejs RS-485 |         | 64              |
| Parametry w menu '                   | 'Opcje USB")                                                                        |         |                 |
| Automatyczny zapis<br>danych na dysk | pis Aktywacja automatycznego zapisu danych                                          |         | 66              |
| Język                                | Język interfejsu użytkownika                                                        |         | 67              |

# II. INSTRUKCJA OBSŁUGI PROGRAMU "LOGGY SOFT"

#### Wymagania systemowe:

komputer klasy przynajmniej i486, kolorowy monitor o rozdzielczości min. 640 x 480, 20 MB wolnego miejsca na dysku twardym. przeznaczony dla Windows testowany na Windows<sup>®</sup> XP, Windows<sup>®</sup> Vista, Windows<sup>®</sup> 7, Windows<sup>®</sup> 8

## <u>1. CHARAKTERYSTYKA OGÓLNA</u>

Program *Loggy Soft* umożliwia wizualizację, archiwizowanie oraz drukowanie wyników pomiarów (np. przebiegów temperatury, wilgotności, ciśnienia) zarejestrowanych w pamięci urządzeń typu **Rejestrator Danych z wyświetlaczem monochromatycznym**. Współpraca z urządzeniami odbywa się za pośrednictwem interfejsu szeregowego RS-485 lub (opcjonalnie) przy użyciu urządzeń typu USB FlashDrive (PenDrive). Dołączenie sieci urządzeń do portu szeregowego lub portu USB komputera PC umożliwia konwerter (RS-485 na RS-232 lub RS-485 na USB).

## 2. INSTALACJA I URUCHOMIENIE APLIKACJI

Do instalacji programu *Loggy Soft* służy plik o nazwie *LoggySoft-Install* znajdujący się w katalogu *Loggy Soft* na płycie CD dostarczonej wraz z urządzeniem.

Podczas instalacji należy postępować według wskazówek *Kreatora instalacji*. Kreator utworzy na dysku twardym komputera folder o nazwie *Loggy Soft*, w którym umieszczone zostaną pliki programu. Skrót do programu umieszczony zostanie w podanej przez użytkownika lokalizacji.

Ręczne uruchomienie programu odbywa się za pomocą pliku wykonywalnego *Loggy.exe*.

Pierwsze uruchomienie aplikacji pozwala na wykrycie wszystkich urządzeń typu **Rejestrator Danych** obecnych w sieci. Użytkownik proszony jest wówczas o przeprowadzenie procedury instalacji urządzeń i konfiguracji kanałów pomiarowych wszystkich wykrytych urządzeń.

Należy postępować zgodnie z uwagami zawartymi w treści okien wyświetlanych przez program.

**UWAGA!** Nie jest wymagana instalacja urządzeń, korzystających z pamięci typu USB FlashDrive (PenDrive) na tym etapie działania programu. Urządzenia tego typu mogą być wykryte i zainstalowane później, podczas pierwszego pobierania danych. Jeśli system składa się wyłącznie z rejestratorów obsługujących przenośne pamięci Flash, użytkownik może pominąć dalsze etapy instalacji urządzeń poprzez wciśnięcie przycisku **[Tylko FLASH DRIVE]**. Aby kontynuować procedurę instalacji, po pojawieniu się planszy początkowej należy nacisnąć przycisk **[Dalej >>]**.

Kolejna plansza (**Rys. 2.1**) umożliwia wybór numeru portu szeregowego RS 232 do współpracy z konwerterem oraz prędkości transmisji. Numer wybranego portu musi pokrywać się z numerem portu, do którego podłączono przewód konwertera.

| Instalacja urządzeń                                                                        |                    | ×       |
|--------------------------------------------------------------------------------------------|--------------------|---------|
| Proszę podłączyć wszystkie urządzenia do siec                                              | ci.                |         |
| Proszę wybrać port<br>poprzez który odbywać<br>sie bedzie komunikacja                      | COM1               |         |
| z urządzeniami oraz<br>prędkość transmisji                                                 | 115200             |         |
| Jeżeli wszystkie czujniki są podłączone oraz z<br>odpowiedni port proszę nacisnąć "Dalej". | definiowany został |         |
|                                                                                            |                    |         |
| Tylko FLASH DRIVE                                                                          | << Cofnij          | Zakończ |

Rys. 2.1. Wybór portu szeregowego oraz prędkości transmisji

Po określeniu numeru portu komunikacyjnego należy przejść do planszy wykrywania urządzeń (**Rys. 2.2**) poprzez wciśnięcie przycisku [**Dalej** >>].

Przed przystąpieniem do skanowania sieci w poszukiwaniu obecnych w niej urządzeń, należy ustawić w każdym dołączonym urządzeniu adres identyfikujący wybraną jednostkę w sieci (inny adres dla każdego urządzenia - patrz strona **63**). Aby wykryć urządzenia dołączone do sieci (po przydzieleniu im adresów), należy nacisnąć przycisk **[Skanuj sieć]**.

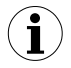

Adres ustawiony w urządzeniu powinien należeć do zakresu 1÷254. Urządzenia, w których nie zmieniono adresu fabrycznego, nie zostaną wykryte przez program !

| Instalacja urządzeń<br>1. Upewnij się, że wszystkie urządzenia<br>2. Następnie kliknij przycisk "Skanuj si<br>3. Zaczekaj aż program wykryje wszyst<br>Uwaga ! Program skanuje wszystkie ad<br>Dla każdego z kanałów pomiarowych i<br>pomiarowych.<br>Trwa skanow<br>System wykrył: 1 urządz | a dołączone są do sieci.<br>eć''.<br>tkie Twoje urządzenia.<br>dresy (1 - 254). W skrajnym przypa<br>proszę zdefiniować jego nazwę or<br><b>vanie sieci</b><br>eń. Skanowanie adresu | Ku skanowanie może potrwać do 5 minut.         az zakres prawidłowych wartości         Przerwii skanowanie         : 21 |
|----------------------------------------------------------------------------------------------------|----------------------------------------------------------------------------------------------------|----------------------------------------------------------------------------------------------------|
| Zainstalowane urządzenia<br>Preiestrator danych 8 x (0/4)-20m<br>Input 1 [mA]<br>Input 2 [mA]<br>Input 3 [mA]<br>Input 5 [mA]<br>Input 6 [mA]<br>Input 6 [mA]<br>Input 8 [mA]                                                                                                    | Właściwości                                                                                                    | Vraściwości<br>Wartość<br>Rejestrator danych 8 x (0/4)-20mA<br>Input 1<br><u>mA</u><br><u>0</u>                         |
| Jeżeli wykryta ilość urządzeń zgadza si<br>W przeciwnym razie należy wybrać Za<br>awarii).<br>Tylko FLASH DRIVE                                                                                                    | ę z ilością urządzeń podłączonyc<br>kończ' i postępować zgodnie z ins                                                                                                    | w sieci wybierz 'Dalej'.     trukcją (rozdział dotyczący problemów i     << Cofnij Dalej >> Zakończ                     |

Rys. 2.2. Skanowanie sieci w poszukiwaniu urządzeń

Widoczna na rysunku lista *"Zainstalowane urządzenia"* (**Rys. 2.2**) zawiera jedno wykryte urządzenie. Kolejność urządzeń na liście odpowiada kolejności adresów nadanych przez użytkownika poszczególnym urządzeniom. Kiedy wszystkie urządzenia zostaną wykryte, należy nacisnąć przycisk [**Przerwij skanowanie**].

Dostępna w prawej części okna lista *"Właściwości"* umożliwia konfigurację kanałów pomiarowych. Kanałom pomiarowym wykrytych urządzeń należy przydzielić odpowiednie nazwy (np. miejsce, w którym został zamontowany czujnik dołączony do danego kanału) oraz oznaczenie jednostki i dopuszczalne wartości wielkości mierzonej (minimum i maksimum). W przypadku ich przekroczenia podczas pracy systemu zostanie wygenerowana informacja alarmowa.

Po naciśnięciu przycisku [Dalej >>] wyświetlona zostanie końcowa plansza instalacji.

## 3. OBSŁUGA PROGRAMU

Po uruchomieniu aplikacji wyświetlane jest menu Pomiary bieżące (Rys. 3.1).

| Loggy Soft                                       |            |               |
|--------------------------------------------------|------------|---------------|
| 🔞 Pomiary bieżące 🛛 📓 Raporty 🛛 📰 Konfiguracja 🔍 | 🕨 Info     |               |
| 🔲 Uruchom pomiary bieżące                        |            |               |
| Nazwa urządzenia                                 | [jed. pom] | Pom. aktualny |
| Przepływ                                         | [m3/h]     |               |
| Ciśnienie                                        | [bar]      |               |
| Ciąg 1                                           | [m3/h]     |               |
| Ciąg 2                                           | [m3/h]     |               |
| Ciąg 3                                           | [m3/h]     |               |
| Odczyn                                           | [ph]       |               |
| Stężenie                                         | [mg/l]     |               |
| Input 8                                          | [mA]       |               |
|                                                  |            |               |
|                                                  |            |               |
|                                                  |            |               |
|                                                  |            |               |
|                                                  |            |               |
|                                                  |            |               |
|                                                  |            |               |
|                                                  |            |               |
|                                                  |            |               |
| 1                                                |            |               |
| Log                                              |            |               |

Rys. 3.1. Okno programu po uruchomieniu

Wybór aktualnie wyświetlanego menu odbywa się za pomocą płaskich przycisków znajdujących się w górnej części okna programu (**Rys. 3.1**). Dostępne są cztery pozycje:

- Pomiary bieżące menu służące do wizualizacji aktualnych wyników pomiaru
- Raporty menu służące do wizualizacji oraz drukowania raportów
- Konfiguracja
   menu umożliwiające zmianę ustawień systemu oraz definiowanie
   grup kanałów pomiarowych
- Info
   menu zawierające informacje dotyczące programu

W dolnej części okna programu znajduje się przycisk **[Log]** umożliwiający otwarcie/zamknięcie *okna komunikatów* dotyczących pracy programu. Okno komunikatów jest otwierane automatycznie, gdy pojawi się nowy komunikat.

### 3.1. MENU "POMIARY BIEŻĄCE"

Menu **Pomiary bieżące** służy do przeglądania aktualnych wyników pomiarów w postaci listy zawierającej kanały pomiarowe zainstalowanych urządzeń. Na liście widoczne są wyłącznie pomiary z urządzeń zainstalowanych za pośrednictwem interfejsu RS-485. Aby wyniki pomiarów były odczytywane z urządzeń i wyświetlane w kolumnie **Pom. aktualny**, należy zaznaczyć opcję **Uruchom pomiary bieżące**.

|              | 💻 Loggy Soft                                    |            | _ 🗆 ×         |
|--------------|-------------------------------------------------|------------|---------------|
|              | 😨 Pomiary bieżące  🔡 Raporty 🛛 📰 Konfiguracja 🔍 | 🕽 Info     |               |
| Aktywacia 🖉  | , I Uruchom pomiary bieżące                     |            |               |
| www.ietlania | Nazwa urządzenia                                | [jed. pom] | Pom. aktualny |
| nomiorów     | Przepływ                                        | [m3/h]     | 125,7         |
| pomarow      | Ciśnienie                                       | [bar]      | 4,3           |
|              | Ciąg 1                                          | [m3/h]     | - LO -        |
|              | Ciąg 2                                          | [m3/h]     | - LO -        |
|              | Ciąg 3                                          | [m3/h]     | - LO -        |
|              | Odczyn                                          | [ph]       | 7,4           |
|              | Stężenie                                        | [mg/l]     | 21,2          |
|              | Input 8                                         | [mA]       | 14,8          |
|              |                                                 |            |               |
|              |                                                 |            |               |
|              |                                                 |            |               |
|              |                                                 |            |               |
|              |                                                 |            |               |
|              |                                                 |            |               |
|              |                                                 |            |               |
|              |                                                 |            |               |
|              |                                                 |            |               |
|              | ]                                               |            |               |
| <u>l</u>     | Log                                             |            |               |

Rys. 3.2. Menu Pomiary bieżące

### 3.2. MENU "RAPORTY"

Menu **Raporty** służy do przeglądania oraz drukowania raportów zawierających zarejestrowane wyniki pomiarów w postaci tabel lub wykresów. Menu to umożliwia również eksport danych pomiarowych do pliku w formacie tekstowym.

Tworzenie raportów jest możliwe w dwóch trybach:

- dla grupy (zbiorczy raport dla maksymalnie 12 kanałów pomiarowych),
- dla pojedynczego kanału.

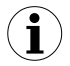

Tworzenie raportu dla kanału należącego do usuniętego urządzenia możliwe jest jedynie w trybie pojedynczego kanału.

#### 3.2.1.Zakładka "Tabela"

| Loggy Soft                                            | 🔡 Raporty 🛛 🖥                                                                                                    | 🗐 Konfiguracja                                                                                                    | 🔷 Info                                                                                                    |                                        |
|-------------------------------------------------------|----------------------------------------------------------------------------------------------------|----------------------------------------------------------------------------------------------------|----------------------------------------------------------------------------------------------------|----------------------------------------|
| I abele         I >>>>>>>>>>>>>>>>>>>>>>>>>>>>>>>>>>> | (2006-09-16 11:00<br>(2006-09-16 11:00<br>(Ciag 1 [m3/h])<br>103,3<br>103,3<br>103,3<br>103,3<br>103,3<br>103,3<br>103,3<br>103,3<br>103,3<br>103,3<br>103,3<br>103,3<br>103,3<br>103,3<br>103,3<br>103,3 | (51 - 2006-10)<br>Ciag 2 (m3/h)<br>103,6 (cl)<br>103,6 (cl)<br>103,6 (cl)<br>103,6 (cl)<br>103,6 (cl)<br>103,6 (cl)<br>103,6 (cl)<br>103,6 (cl)<br>103,5 (cl)<br>103,5 (cl) | (6 11:01:51)<br>Ciaga 3 (m3/h)<br>103,6<br>103,6 | Grupp                                  |
| Od daty:<br>2006-09-16                                | • 11:01:51 ÷<br>enie raportu (tabe                                                                                                    | Do daty:<br>2006-10-16<br>eli) zakończone (                                                                                                    | rekordów: 0)                                                                                                    | 11:01:51 🔹 Odśwież<br>Eksportuj Drukuj |

Rys. 3.3. Raporty - Zakładka Tabela

Zakładka **Tabela** (**Rys. 3.3**) służy do drukowania informacji o zarejestrowanych pomiarach (np. temperatury, wilgotności) w postaci tabeli dla jednej z wybranych przez użytkownika grup lub konkretnego kanału pomiarowego (więcej informacji na temat grup znajduje się rozdziale **3.3.2** na str.**106**). Zakładka umożliwia również eksport danych do pliku w formacie tekstowym. Plik utworzony w wyniku eksportu jest sformatowany w sposób umożliwiający przeniesienie danych do arkusza kalkulacyjnego.

W centralnej części zakładki wyświetlana jest tabela składająca się z kolumn zawierających datę dokonania pomiaru i jego wartość (dla jednego lub kilku kanałów). Pozostałe elementy (pola) zakładki **Tabela** to:

- Od daty
   jest to data i godzina określająca początek analizowanego
   okresu rejestracji pomiarów dla wydruku w postaci tabeli,
- Do daty

   jest to data i godzina określająca koniec analizowanego okresu rejestracji pomiarów dla wydruku w postaci tabeli, (nie musi to być data bieżąca),
- przycisk [Drukuj] przycisk generujący wydruk raportu,
  - przycisk [Odśwież] przycisk służący do uaktualniania wyświetlanych danych
- przycisk [Eksportuj...] przycisk eksportujący raport do pliku w formacie tekstowym lub csv
- - Grupy/Kanały pole umożliwiające tworzenie tabeli w dwóch trybach:
    - dla grupy
       zbiorcza tabela dla max. 12 kanałów pomiarowych (obserwowane kanały mogą należeć do różnych urządzeń),
    - dla jednego kanału.

Tworzenie grup opisuje rozdział **Operacje na grupach**.

#### Wybór typu tabeli (dla grupy lub pojedynczego kanału)

Aby wybrać typ tabeli, należy:

- kliknąć odpowiednią zakładkę Grupy lub Urządzenia (Rys. 3.3),
- zaznaczyć konkretną grupę lub kanał pomiarowy. Spowoduje to wyświetlenie wyników pomiarowych dla wybranej grupy lub pojedynczego kanału (wyświetlanie wyników odbywa się automatycznie po każdorazowej zmianie grupy lub kanału pomiarowego).

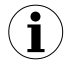

Aby skorzystać z tabeli dla grupy, należy wcześniej tę grupę utworzyć. Tworzenie grup opisuje rozdział **3.3.2** na str. **106** 

#### Zmiana daty startowej oraz końcowej

1) Aby zmienić datę startową lub końcową, należy kliknąć przyciskiem myszy na strzałkę znajdującą się z prawej strony daty (**Rys. 3.4**). Otworzy się wtedy okno kalendarza.

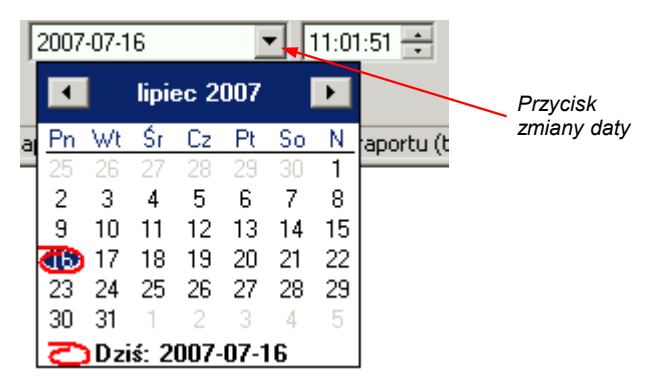

Rys. 3.4. Zmiana daty startowej

2) Datę można zmienić klikając na dowolny dzień kalendarza. Przyciski umieszczone w górnej części kalendarza służą do zmiany miesięcy (Rys. 3.5). Po kliknięciu na aktualny miesiąc ukazuje się lista wyboru miesięcy, natomiast po kliknięciu na aktualny rok z prawej strony nazwy miesiąca ukazuje się okienko edycyjne oraz przyciski służące do zmiany roku (Rys. 3.5).

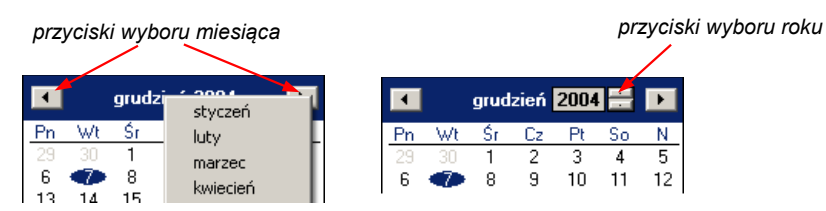

Rys. 3.5. Zmiana miesięcy oraz roku

- Godzinę można zmienić klikając na pole, w którym znajduje się odczyt godziny i wpisać ją ręcznie z klawiatury.
- Całą operację kończymy kliknięciem na przycisk [Odśwież], co spowoduje uaktualnienie wyświetlanych danych.

#### 3.2.2.Zakładka "Wykres"

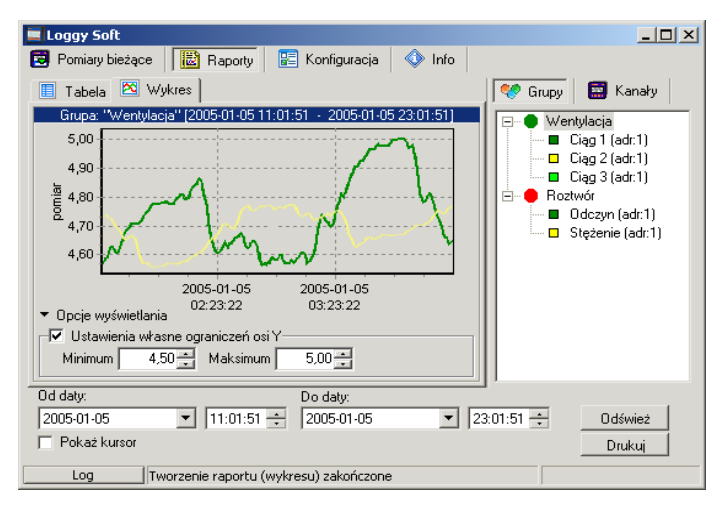

Rys. 3.6. Raporty – Zakładka Wykres

Zakładka **Wykres** (**Rys. 3.6**) służy do przeglądania oraz wydruku zarejestrowanych przez urządzenia wyników pomiarów (np. temperatury, wilgotności) w postaci wykresu. Możliwa jest obserwacja wyników pomiarów dla maksymalnie dwunastu rejestrowanych kanałów pomiarowych.

Zakładka Wykres zawiera takie elementy (pola) jak:

- pole wykresów

   przedstawia przebiegi wartości mierzonych (np. temperatury, wilgotności) w czasie. Każdy kanał pomiarowy zaznaczony jest odrębnym kolorem (Rys. 3.6),
- Od daty
   jest to data i godzina określająca początek analizowanego okresu rejestracji pomiarów dla wydruku w postaci wykresu,
- Do daty

   jest to data i godzina określająca koniec analizowanego okresu rejestracji pomiarów dla wydruku w postaci wykresu (nie musi to być data bieżąca),

- przycisk [Drukuj] przycisk generujący wydruk raportu,
- przycisk [Odśwież] przycisk służący do uaktualniania wyświetlanych danych
- opcja Pokaż kursor zaznaczenie tej opcji powoduje aktywację specjalnego kursora graficznego ułatwiającego śledzenie punktów pomiarowych wykresu dla wybranego kanału pomiarowego.,
- Grupy/Kanały

   pole umożliwiające tworzenie wykresów w dwóch trybach:
   zbiorczy wykres dla maksymalnie 12 kanałów pomiarowych (obserwowane kanały mogą należeć do różnych urządzeń),

- dla jednego kanału.

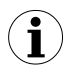

Tworzenie grup opisuje rozdział 3.3.2 na str. 106.

#### Wybór typu wykresu (dla grupy lub pojedynczego kanału)

Aby wybrać typ wykresu, należy:

- kliknąć odpowiednią zakładkę Grupy lub Urządzenia (Rys. 3.6),
- zaznaczyć konkretną grupę lub kanał pomiarowy. Spowoduje to wyświetlenie wyników pomiarowych dla wybranej grupy lub pojedynczego kanału (wyświetlanie wyników odbywa się automatycznie po każdorazowej zmianie grupy lub kanału pomiarowego).

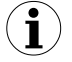

Aby skorzystać z wykresu bieżącego dla grupy należy wcześniej tę grupę utworzyć. Tworzenie grup opisuje rozdział **3.3.2** na str. **106**.

#### Zmiana daty startowej oraz końcowej

Zmiana daty startowej oraz końcowej odbywa się analogicznie jak w zakładce **Tabela** (patrz str.**95**).

#### Zmiana sposobu wyświetlania wykresu

Dla pola wykresów dostępne są następujące operacje:

powiększanie wykresu

 wykres można powiększyć poprzez zaznaczenie
 interesującej nas części wykresu kursorem myszki. W tym celu
 należy, trzymając jednocześnie wciśnięty lewy przycisk
 myszki, przeciągnąć kursor wskaźnika myszki w kierunku
 prawego dolnego rogu wykresu. Zaznaczony w ten sposób
 prostokąt ulegnie powiększeniu (Rys. 3.7).

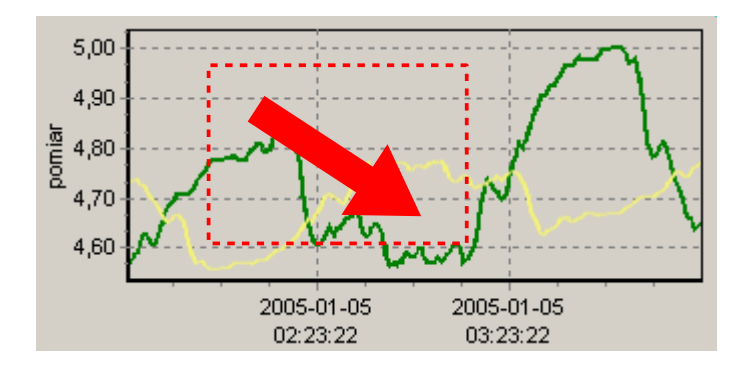

Rys. 3.7. Powiększanie wykresu

 przesuwanie wykresu

 wykres można przesunąć w lewo/w prawo (odpowiednio: wcześniejszy/późniejszy okres czasu) lub w dół/w górę (odpowiednio: niższe/wyższe zakresy wartości mierzonej).
 W tym celu należy, trzymając jednocześnie wciśnięty prawy przycisk myszki, przeciągnąć kursor w wybraną stronę (Rys. 3.8).

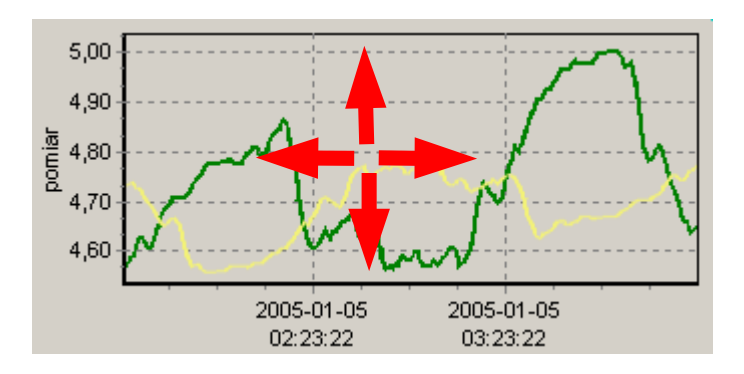

Rys. 3.8. Przesuwanie wykresu

śledzenie punktów pomiarowych

- jeżeli zaznaczona jest opcja Pokaż kursor to na tle pola wykresów wyświetlany jest specjalny kursor ułatwiający lokalizację poszczególnych punktów pomiarowych wykresu. Kolor kursora jest taki sam jak kolor analizowanego wykresu. Aby zmienić analizowany wykres, należy klikać w polu wykresów lewym przyciskiem myszki aż do momentu, gdy kolor kursora będzie identyczny z kolorem wybranego przez użytkownika wykresu. Przy kursorze wyświetlane są informacje dotyczące punktu znajdującego się w danej chwili na przecięciu linii kursora. Informacje te określają datę i czas rejestracji oraz wartość zarejestrowanego pomiaru.

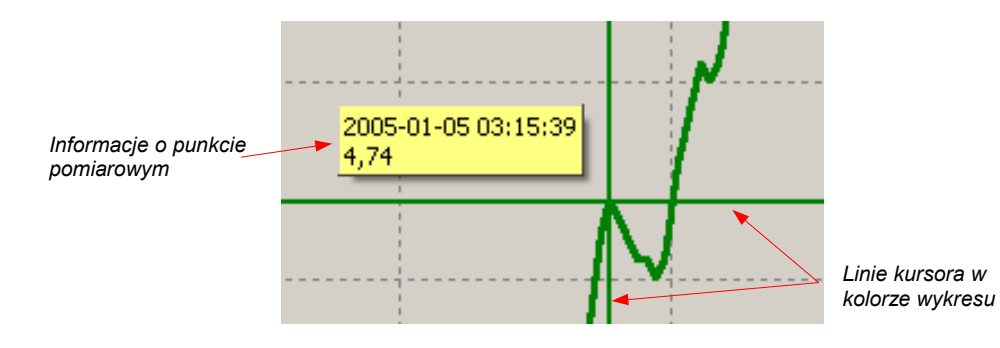

Rys. 3.9. Wykres ze specjalnym kursorem

przywracanie domyślnych ustawień - przycisk [Odśwież] umożliwia zawsze powrót do wyjściowego wykresu w skali 1:1,
 aktualizacja wyświetlanych pomiarów - przycisk [Odśwież] służy do aktualizacji wyświetlanych na wykresie danych pomiarowych.

#### Informacje o okresowym braku pomiaru

Jeśli którykolwiek z kanałów pomiarowych z różnych przyczyn (np. uszkodzenia czujnika) nie będzie rejestrował wartości pomiarowej, to na wykresie taka sytuacja zostanie przedstawiona w postaci **przerwy** w pomiarze (**Rys. 3.10**).

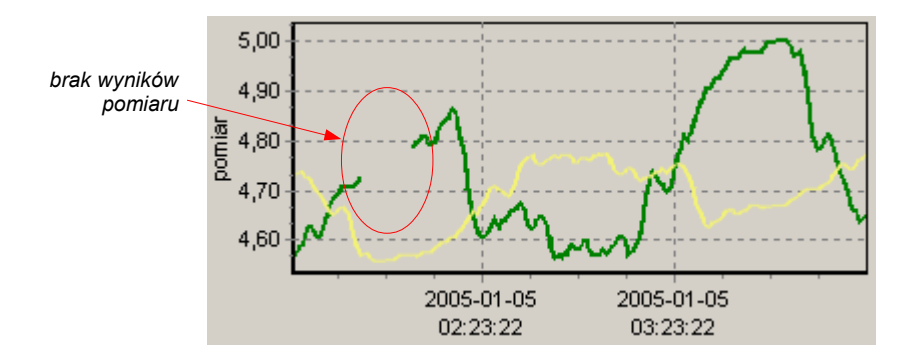

Rys. 3.10. Przerwa w wykresie (np. uszkodzenie czujnika)

Jeśli przez pewien czas pomiary nie będą dokonywane (np. awaria zasilania lub wyłączenie urządzenia), to program odnotuje taką sytuację na wykresie w postaci dwóch pionowych linii (**Rys. 3.11**).

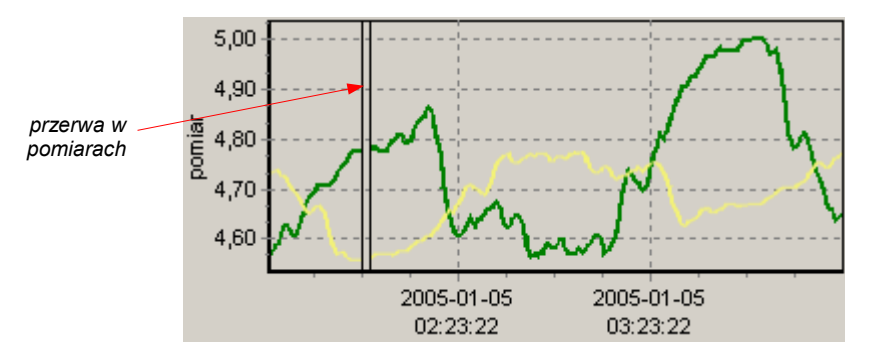

Rys. 3.11. Pionowe linie na wykresie - przerwa w pomiarach

 $(\mathbf{i})$ 

Przed przystąpieniem do analizy zarejestrowanych wyników pomiarów należy odczytać aktualne dane zarejestrowane przez urządzenia. Aby pobrać aktualne dane zarejestrowane przez urządzenia, należy wcisnąć przycisk **[Pobierz dane (RS 485)]** znajdujący się w zakładce **Urządzenia** w menu **Konfiguracja** lub podłączyć przenośną pamięć Flash (FlashDrive, PenDrive) zawierającą zarejestrowane dane do portu USB komputera i potwierdzić zamiar pobrania danych. Baza danych zarejestrowanych pomiarów zostanie wówczas zaktualizowana.

### 3.3. MENU "KONFIGURACJA"

Menu Konfiguracja służy do:

- zmiany ustawień kanałów urządzeń pracujących w systemie oraz pobierania danych z tych urządzeń (zakładka Urządzenia),
- operacji na grupach (zakładka Grupy),
- zmiany ustawień programu (zakładka Ustawienia).

Edycja parametrów w zakładkach należących do menu *Konfiguracja* możliwa jest po kliknięciu na przycisk **[Pokaż opcje zaawansowane]** (**Rys. 3.12**).

| Loggy Soft                                                                                                    |                                                                                                    |                                                                                  |
|----------------------------------------------------------------------------------------------------|----------------------------------------------------------------------------------------------------|----------------------------------------------------------------------------------|
| Pomiary bieżące 📓 Raporty                                                                                                    | 🔚 Konfiguracja 🛛 🔷 Info                                                                                         |                                                                                  |
| 📰 Urządzenia 😻 Grupy 🦽 Ustawienia                                                                                                    |                                                                                                    | Pokaż opcje zaawansowane                                                         |
| Pobierz dane (plik) Pobierz da                                                                                                    | ne (RS485)                                                                                                    |                                                                                  |
| Zainstalowane urządzenia<br>⊟ Rejestrator danych 8 x (0/4)-20mA<br>– Przepłw (m3/h)<br>– Ciági 1 (m3/h)<br>– Ciąg 3 [ m3/h ]<br>– Ciąg 3 [ m3/h ]<br>– Odczyn [ ph ]<br>– Stężenie [ mg/l ]<br>– Input 8 [ mA.] | Właściwości u<br>Właściwości<br>Grago Opis<br>Typ urządzenia<br>Włatości graniczne<br>Watość Min.<br>Watość Max | vrządzenia logicznego<br>Wartość<br>SRD99-8<br><u>Przepłuw</u><br>m3/h<br>Q<br>Q |
| Log                                                                                                    |                                                                                                    |                                                                                  |

Rys. 3.12. Menu Konfiguracja (opcje zaawansowane ukryte)

Użytkownik zostanie poproszony o wprowadzenie hasła zabezpieczającego przed zmianą ustawień przez osobę niepowołaną. Podanie prawidłowego hasła umożliwienia edycję parametrów oraz powoduje wyświetlenie dodatkowych przycisków pozwalających na dodawanie/usuwania urządzeń (**Rys. 3.13**). Domyślne hasło - "srd system".

| Loggy Soft                                              |                        |                          |  |  |
|---------------------------------------------------------|------------------------|--------------------------|--|--|
| 😰 Pomiary bieżące 🛛 🙋 Raporty 🛛 📴 Konfiguracja 🛛 🔷 Info |                        |                          |  |  |
| 🛛 🧱 Urządzenia 😻 Grupy 🏑 Ustav                          | vienia                 | Ukryj opcje zaawansowane |  |  |
| Pobierz dane (plik) Pobierz da                          | ne (RS485) 🛛 🔽 Auto    |                          |  |  |
| Zainstalowane urządzenia                                | Właściwości u          | irządzenia logicznego    |  |  |
|                                                         | Właściwości            | Wartość                  |  |  |
| Przepływ (m3/h j<br>Ciónionio [ bar ]                   | 🕞 🔄 Opis               |                          |  |  |
| Cisine ne [bai]                                         | — 🗋 Typ urządzenia     | SRD99-8                  |  |  |
| - Ciąg 2 [ m3/h ]                                       | 📝 Nazwa                | Przepływ                 |  |  |
| Ciąg 3 [m3/h ]                                          | 🔄 📝 Jed. Pom.          | <u>m3/h</u>              |  |  |
| Odczyn [ph]                                             | 🗄 🔄 Wartości graniczne |                          |  |  |
| Stężenie [ mg/l ]                                       | — 📝 Wartość Min.       | 0                        |  |  |
| mparo [ ma ]                                            | 🔤 📝 Wartość Max        | 0                        |  |  |
|                                                         | _                      | -                        |  |  |
|                                                         |                        |                          |  |  |
|                                                         |                        |                          |  |  |
| Dodaj Usuń                                              | Zatwierdź Przywróć     | 5                        |  |  |
| Log                                                     |                        |                          |  |  |

Rys. 3.13. Menu Konfiguracja (aktywne opcje zaawansowane)

#### 3.3.1.Zakładka "Urządzenia"

| 📃 Loggy Soft                         |                         | _ 🗆 ×                    |
|--------------------------------------|-------------------------|--------------------------|
| 🔁 Pomiary bieżące 🛛 📓 Raporty 🗌      | 📰 Konfiguracja 🛛 🔇 Info |                          |
| 🔄 🔄 Urządzenia 😻 Grupy 🦽 Ustav       | vienia                  | Ukryj opcje zaawansowane |
| Pobierz dane (plik) Pobierz da       | ne (RS485) 🛛 🔽 Auto     |                          |
| Zainstalowane urządzenia             | Właściwości u           | rządzenia logicznego     |
| Rejestrator danych 8 x (0/4)-20mA    | Właściwości             | Wartość                  |
| Przepływ [ m3/h ]                    | 🕞 🔄 Opis                |                          |
| Cisnienie [ bai ]<br>Ciag 1 [ m3/b ] | — 🗋 Typ urządzenia      | SRD99-8                  |
| - Ciąg 2 [ m3/h ]                    | 📝 Nazwa                 | Przepływ                 |
| Ciąg 3 [ m3/h ]                      | 🔄 📝 Jed. Pom.           | <u>m3/h</u>              |
| Odczyn [ph]                          | 🗄 🔄 Wartości graniczne  |                          |
| Stęzenie [ mg/l ]                    | — 📝 Wartość Min.        | <u>0</u>                 |
| input o [ me ]                       | 🚽 📝 Wartość Max         | 0                        |
|                                      |                         | -                        |
|                                      |                         |                          |
|                                      |                         |                          |
| Dodaj Usuń                           | Zatwierdź Przywród      |                          |
| Log                                  |                         | ,                        |

Rys. 3.14. Konfiguracja - Zakładka Urządzenia (aktywne opcje zaawansowane)

Zakładka Urządzenia (Rys. 3.14) zawiera takie elementy (pola) jak:

- Zainstalowane urządzenia lista o strukturze drzewiastej zawierająca zestawienie wszystkich aktualnie zainstalowanych urządzeń wraz z odpowiadającymi im adresami. Na pierwszym poziomie drzewa prezentowane są poszczególne urządzenia. Po kliknięciu wskaźnikiem myszy na znak "+" obok nazwy urządzenia, wyświetlane są (na drugim poziomie drzewa) odpowiadające mu kanały pomiarowe. Klikając na jedno z urządzeń, ujrzymy kanały pomiarowe prezentowane pod nazwami zdefiniowanymi podczas instalacji systemu (np. "Przepływ").
- przyciski [Dodaj] i [Usuń] pozwalają na wprowadzanie i usuwanie zainstalowanych urządzeń z systemu,
- Właściwości urządzenia... lista o strukturze drzewiastej zawierająca zestawienie właściwości wybranego urządzenia lub kanału. Wartości parametrów wyróżnione poprzez podkreślenie można edytować. Wszystkie zmienione wartości, które nie zostały zatwierdzone przyciskiem [Zatwierdź], wyróżnione są poprzez pogrubienie czcionki zmienionego parametru.
- przyciski [Zatwierdź] i [Przywróć] pozwalają na zapamiętanie zmienionych parametrów lub przywrócenie parametrów, które zostały zmienione, ale nie zatwierdzone.
- przycisk [Pobierz dane (plik)] pozwala na odczyt zarejestrowanych danych z plików utworzonych w wyniku pobierania danych przy użyciu przenośnej pamięci Flash (PenDrive). Po kliknięciu przycisku należy wskazać lokalizację (folder zawierający pliki zapisane przez rejestrator), z której mają być pobrane dane.
- przycisk [Pobierz dane (RS485)] pozwala na odczyt zarejestrowanych danych ze wszystkich urządzeń zainstalowanych przy użyciu interfejsu RS-485,

#### Zmiana ustawień urządzeń

Zmiany ustawień urządzeń dokonuje się po kliknięciu na zakładce **Urządzenia**. Aktywacja opcji zaawansowanych powoduje umożliwienie edycji parametrów oraz wyświetlenie dodatkowych przycisków pozwalających na dodawanie/usuwanie urządzeń (**Rys. 3.15**).

| ■ Loggy Soft  Pomiary bieżące Baporty    Urządzenia % Grupy # 10 Ustar                                                                                                    | 📰 Konfiguracja 🔷 Info  <br>wienia                                                                                                    | Ukryj opcje zaawansowane                                              |
|----------------------------------------------------------------------------------------------------|----------------------------------------------------------------------------------------------------|-----------------------------------------------------------------------|
| Pobierz dane (plik) Pobierz da<br>Zainstalowane urządzenia                                                                                                    | ane (RS485) 🔽 Auto<br>Właściwości u                                                                                                    | rządzenia logicznego                                                  |
| <ul> <li>⊢rejestrator carych s x (U/4)-2UmA</li> <li>Przepływ [m3/h]</li> <li>⊂ Giareinie [bar]</li> <li>⊂ Ciąg 1 [m3/h]</li> <li>⊂ Ciąg 2 [m3/h]</li> <li>⊂ Ciąg 2 [m3/h]</li> <li>⊂ Odczyn [ph]</li> <li>Stężenie [mg/l]</li> <li>Input 8 [mA]</li> </ul> | Właściwości<br>Opis<br>- Dypurządzenia<br>- Jypurządzenia<br>- Jypurządzenia | Wartość<br>SRD99-8<br><u>Przepływ</u><br>m3/h<br><u>0</u><br><u>0</u> |
| Dodaj Usuń                                                                                                    | Zatwierdź Przywród                                                                                                    | 5                                                                     |
| Log                                                                                                    |                                                                                                    |                                                                       |

Rys. 3.15. Dodawanie i usuwanie urządzeń (aktywne opcje zaawansowane)

#### Pobieranie zarejestrowanych danych

Import danych zarejestrowanych przez urządzenia do wewnętrznej bazy programu może odbywać się na dwa sposoby:

- przy użyciu przenośnej pamięci Flash (PenDrive)
- przy użyciu interfejsu RS-485

#### Import danych z pamięci Flash lub wybranej lokalizacji

Przenośna pamięć Flash (USB FlashDrive, PenDrive) wykrywana jest automatycznie po podłączeniu do portu USB komputera. Po wykryciu pamięci pojawia się komunikat informujący o możliwości pobrania danych zapisanych w dołączonej pamięci (jeżeli dołączona pamięć zawiera jakiekolwiek dane).

Zarejestrowane dane można również pobrać z poziomu *Loggy Soft* z dowolnej lokalizacji za pomocą przycisku **[Pobierz dane (plik)]**. Ten sposób pobierania danych powinien być używany wyłącznie w przypadku, gdy dane z pamięci przenośnej były już wcześniej ręcznie kopiowane na dysk twardy komputera.

#### Import danych przy użyciu interfejsu RS-485

Przy użyciu interfejsu RS-485 domyślnie możliwe jest pobieranie wyłącznie nowych danych pomiarowych, czyli od daty ostatniego pobrania. Zapobiega to wielokrotnemu pobieraniu tych samych danych i umożliwia zmniejszenie czasu pobierania danych. Data ostatniego pobierania zapamiętywana jest w urządzeniu podczas każdej operacji wykonywanej za pomocą przycisku **[Pobierz dane (RS485)]**.

Powyższy sposób nie pozwala na ponowne pobranie danych z tego samego okresu. W wyjątkowych sytuacjach (uszkodzenie urządzenia, uszkodzenie części danych, utrata pobranych wcześniej danych) można dokonać próby ponownego pobrania danych od wybranej daty (pod warunkiem, że nie zostały one nadpisane lub skasowane). W tym celu, znajdując się w trybie aktywnych opcji zaawansowanych, należy przed kliknięciem **[Pobierz dane (RS485)]**, wyłączyć opcję **Auto** i określić datę początku pobierania danych (**Rys. 3.16**).

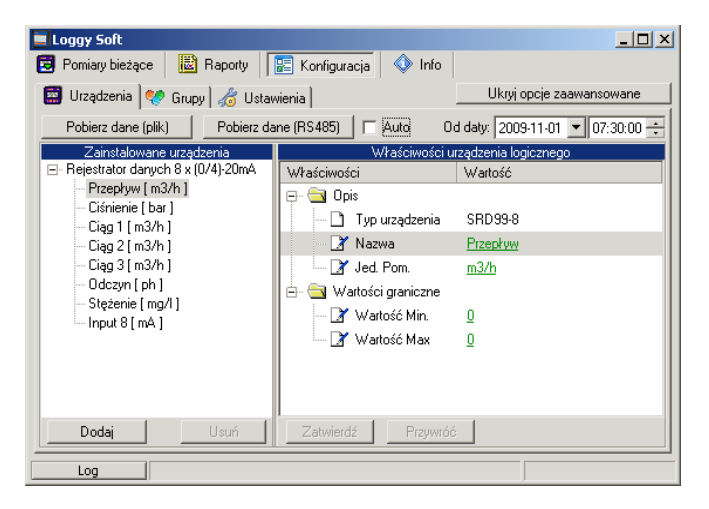

Rys. 3.16. Pobieranie danych przy użyciu interfejsu RS-485 (aktywne opcje zaawansowane)

Jeśli pobieranie danych zostało przerwane i pobrane dane są niekompletne, może to być wynikiem uszkodzenia struktury danych w pamięci urządzenia. W takiej sytuacji, należy ponowić próbę pobierania danych z pominięciem uszkodzonego fragmentu struktury. Przykładowo, jeśli rejestracja pomiarów odbywała się co 15 min., a ostatnio pobrane dane zarejestrowano **2009-07-28 17:15**, to należy ponownie ustawić parametr **"Od daty:"** pomijając jednego lub więcej punktów rejestracji. W przypadku pominięcia jednego punktu należy ustawić **2009-07-28 17:45** i kliknąć ponownie **[Pobierz dane (RS485)]**.

Dane mogą być również pobierane automatycznie, co pewien okres czasu. Choć pamięć urządzenia pozwala na rejestrację danych, co najmniej przez dobę, to funkcjonalność ta jest szczególnie przydatna do stałego zabezpieczania danych na serwerze. Szerszy opis automatycznego pobierania danych można znaleźć w rozdziale **Zakładka "Ustawienia" 3.3.3**.

Dane pobierane z urządzeń do programu są zapisywane w katalogu **"bases"** w plikach **"ROK-MIESIĄC.mdb"**, a informacja o zainstalowanych urządzeniach w pliku **"main.mdb"**, które należy regularnie archiwizować (**Rys. 3.17**).

| • | Adres 🛅 C:\Prog | am Files\Loo | ggySoft\bases |                  | 💌 🔁 Przejdź |
|---|-----------------|--------------|---------------|------------------|-------------|
| × | Nazwa           | Rozmiar      | Тур 🔺         | Data modyfikacji |             |
|   | 🔊 2009-02.mdb   | 1138 KB      | Plik MDB      | 2009-03-02 09:04 |             |
|   | 🔊 2009-03.mdb   | 2370 KB      | Plik MDB      | 2009-04-02 13:36 |             |
|   | 🔊 2009-04.mdb   | 2034 KB      | Plik MDB      | 2009-05-01 08:42 |             |
|   | 🔊 2009-05.mdb   | 3426 KB      | Plik MDB      | 2009-06-03 12:00 |             |
|   | 💌 2009-06.mdb   | 2740 KB      | Plik MDB      | 2009-07-01 04:06 |             |
|   | 💌 2009-07.mdb   | 1732 KB      | Plik MDB      | 2009-08-06 03:10 |             |
|   | 🔊 2009-08.mdb   | 1810 KB      | Plik MDB      | 2009-09-01 07:24 |             |
|   | 🔊 2009-09.mdb   | 1538 KB      | Plik MDB      | 2009-09-18 06:00 |             |
|   | 💌 2009-10.mdb   | 1362 KB      | Plik MDB      | 2009-11-02 13:59 |             |
|   | 🔊 2009-11.mdb   | 314 KB       | Plik MDB      | 2009-11-06 08:35 |             |
|   | 🔊 main.mdb      | 116 KB       | Plik MDB      | 2009-11-09 15:03 |             |
|   |                 |              |               |                  |             |
|   |                 |              |               |                  |             |

Rys. 3.17. Zawartość katalogu z danymi pomiarowymi programu Loggy Soft

#### 3.3.2.Zakładka "Grupy" - operacje na grupach

| E Loggy Soft                                                                                             |          |        |                                                                                        | _ 🗆 ×       |
|----------------------------------------------------------------------------------------------------|----------|--------|----------------------------------------------------------------------------------------|-------------|
| 🔁 Pomiary bieżące 🛛 🗟 Raporty 🛛 📰 Konf                                                                   | iguracja | 🔷 Info |                                                                                        |             |
| 🔄 Urządzenia < Grupy 🦽 Ustawienia                                                                        |          |        | Pokaż opcje z                                                                          | aawansowane |
| Kanały pomiarowe<br>Przepływ<br>Ciśnienie<br>Ciąg 1<br>Ciąg 2<br>Ciąg 3<br>Odczyn<br>Stężenie<br>Input 8 | >>       |        | Grupy<br>Grupy<br>Ciag 1<br>Ciag 2<br>Ciag 2<br>Ciag 3<br>Satwôf<br>Odczyn<br>Stężenie |             |
|                                                                                                    |          | Nowa g | grupa                                                                                  | Usuń grupę  |
| Log                                                                                                    |          |        |                                                                                        |             |

Rys. 3.18. Konfiguracja - Zakładka Grupy

*Grupa* umożliwia tworzenie zbiorczego wykresu bieżącego/raportu dla wielu kanałów pomiarowych należących do tego samego lub do różnych urządzeń, które użytkownik chciałby obserwować na jednym wykresie/raporcie. Grupa to maksymalnie 12 kanałów pomiarowych.

Typowe sposoby grupowania kanałów pomiarowych:

- kanały pomiarowe rejestrujące pomiary tej samej wielkości fizycznej (np. temperatury lub wilgotności),
- kanały pomiarowe rejestrujące pomiary z czujników zlokalizowanych w tym samym miejscu (np. Wentylacja).

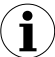

Jeden kanał pomiarowy może należeć do wielu grup.

#### Tworzenie nowej grupy

Aby utworzyć nową grupę, należy:

- kliknąć przycisk [Nowa Grupa],
- nadač nazwę nowej grupie.

#### Usuwanie grupy

Aby usunąć grupę, należy:

- na liście Grupy zaznaczyć żądaną grupę,
- kliknąć przycisk [Usuń grupę].

#### Zmiana nazwy grupy

Aby zmienić nazwę grupy, należy:

- na liście Grupy zaznaczyć żądaną grupę,
- kliknąć ponownie grupę,
- nazwa grupy zostanie podświetlona możliw

 możliwa jest wówczas edycja nazwy. Z edycji można zrezygnować (przywrócić pierwotną nazwę) naciskając przycisk [ESC]. Po zakończeniu edycji należy potwierdzić zmiany, naciskając przycisk [ENTER].

#### Dodawanie kanałów pomiarowych do grupy

Aby dodać kanał pomiarowy do grupy, należy:

- zaznaczyć grupę, do której chcemy dodać kanał (zaznaczona grupa oznaczona jest zielonym kółkiem),
- zaznaczyć jeden, bądź (trzymając przycisk [CTRL]) wiele kanałów z listy Kanały pomiarowe,
- przyciskiem [ >> ] zakończyć procedurę

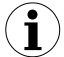

Do jednej grupy można dodać maksymalnie 12 kanałów pomiarowych.

#### Usuwanie kanału pomiarowego z grupy

Aby usunąć kanał z Grupy, należy:

- na liście Grupy odnaleźć żądaną grupę,
- korzystając ze znaku "+" rozwinąć listę urządzeń w grupie,
- zaznaczyć kanał pomiarowy, który chcemy usunąć,
- przyciskiem [ << ] zakończyć procedurę.</li>

#### 3.3.3.Zakładka "Ustawienia"

| Loggy Soft                                                 |               |                          |
|------------------------------------------------------------|---------------|--------------------------|
| 😇 Pomiary bieżące 🛛 🔡 Raporty 🛛 🔝 Konfiguracja 🛛 🔷 Info    |               |                          |
| 🔛 Urządzenia  😻 Grupy 🏄 Ustawienia                         |               | Pokaż opcje zaawansowane |
| Właściwości                                                | Wartość       |                          |
| 🖓 Gart szeregowy                                           |               |                          |
| 📝 Port                                                     | <u>COM1</u>   |                          |
| 📝 Prędkość [bps]                                           | <u>115200</u> |                          |
| 📝 Czas oczekiwania [ms]                                    | <u>500</u>    |                          |
| 🔤 📝 Liczba powtórzeń                                       | 3             |                          |
| 🖻 🔄 Dane z pamięci flash                                   |               |                          |
| 📝 Wykryj podłączenie pamięci flash                         | <u>tak</u>    |                          |
| 🔤 📝 Automatyczznie znajdź i zaimportuj wszystkie nowe dane | <u>nie</u>    |                          |
| 🖨 🔄 Dane z interfejsu RS-485                               |               |                          |
| 📝 Automatycznie pobieraj dane                              | <u>nie</u>    |                          |
| 📝 Czas pomiędzy automatycznym pobieraniem [gg:mm]          | <u>01:00</u>  |                          |
| 🔤 🃝 Czas bazowy automatycznego pobierania [gg:mm]          | <u>00:00</u>  |                          |
| 🖻 🔄 Raporty                                                |               |                          |
| 📝 Opcje eksportu                                           |               |                          |
| Zatwierdź Przywróć                                         |               |                          |
| Log                                                        |               |                          |

Rys. 3.19. Konfiguracja - Zakładka Ustawienia

Zakładka **Ustawienia** (**Rys. 3.19**) umożliwia zmianę ustawień dotyczących portu szeregowego oraz sposobu pobierania danych z przenośnych pamięci Flash (PenDrive). Lista ustawień zawiera następujące elementy (pola):

- pole *Port* 
   jest to miejsce, w którym można dokonać zamiany portu komunikacyjnego komputera, do którego podłączony jest konwerter,
- pole *Prędkość* określa prędkość transmisji,
- opcja Wykryj podłączenie pamięci flash włączenie tej opcji powoduje,
  - że po podłaczeniu do komputera przenośnej pamięci Flash (PenDrive) program zapyta sie uzytkownika o możliwość sprawdzenia czy na podłaczonej pamieci znaiduja sie pliki zawierajace dane zapisane przez rejestrator. Jeśli znalezione pliki zawierają dane, które nie zostały jeszcze zapisane w bazie programu Loaav Soft. wvświetlona zostanie stosowna informacia dane zaimportowane lub zostana automatycznie zaznaczono (jeśli opcie Automatycznie znaidź i zaimportui wszystkie nowe dane).
- opcja Automatycznie znajdź i zaimportuj wszystkie nowe dane włączenie tej opcji
  - powoduje, że program nie będzie pytał o możliwość wyszukiwania danych na podłączonej pamięci Flash (Pendrive), gdyż będzie to robił zawsze. Rezultat wyszukiwania, a więc proces importu, będzie akceptowany automatycznie. Aby dane były wyszukiwane na przenośnych pamięciach Flash oraz
automatycznie importowane, należy zaznaczyć opcję *Wykryj podłączenie pamięci flash*,

- opcja Automatycznie pobieraj dane włączenie tej opcji powoduje aktywację
  - mechanizmu automatycznego pobierania danych ze wszystkich rejestratorów zainstalowanych w programie, które są podłączone do komputera za pomocą interfejsu RS-485. Pobieranie danych będzie wyzwalane co określony czas ustawiony w polu **Czas pomiędzy automatycznym pobieraniem**,
- pole Czas pomiędzy automatycznym pobieraniem pole to określa odstęp czasowy
  - pomiędzy kolejnymi pobraniami z rejestratorów nowych danych. Czas ten można ustawić z dokładnością do minuty, ale nie może być dłuższy niż 23 godziny i 59 minut. Moment rozpoczęcia odliczania odstępów czasowych określa pole **Czas bazowy automatycznego pobierania**,
- pole Czas bazowy automatycznego pobierania- pole to określa czas początkowy,
  - od którego rozpocznie odliczanie się czasu pierwszego i kolejnych pobrań danych.
- pole Opcje eksportu znajdujące się tu ustawienia dotyczą sposobu tworzenia pliku
  - z wygenerowanych danych przy użyciu przycisku [Eksportuj...] dostępnego z menu Raporty. Do ustawień tych zaliczamy:
    - <u>Pomiń informację Min/Max</u> zamiast informacji o przekroczeniach minimum i maksimum, zostaną utworzone wartości liczbowe, które mogą być nieprawidłowe
  - <u>Pomiń nazwy błędów</u> zamiast nazwy błędu w pomiarze, pojawi się domyślna wartość liczbowa
  - <u>Rozdziel datę i czas</u> powoduje powstanie osobnej kolumny dla daty i osobnej dla czasu

W celu dokonania zmian powyższych ustawień, należy się upewnić, czy aktywny jest tryb opcji zaawansowanych, a w razie konieczności uaktywnić go klikając na przycisk **[Pokaż opcje zaawansowane] (Rys. 3.20**).

| 💻 Loggy Soft                                                            |                          |
|-------------------------------------------------------------------------|--------------------------|
| 👿 Pomiary bieżące 🛛 📓 Raporty 🛛 😰 Konfiguracja 🔹 🔷 Info                 |                          |
| 📰 Urządzenia 💖 Grupy 🔏 Ustawienia                                       | Ukryj opcje zaawansowane |
| Właściwości Wartość                                                     |                          |
| 🖃 🔁 Port szeregowy                                                      |                          |
| 📝 Port <u>COM1</u>                                                      |                          |
| 📝 Prędkość [bps] <u>115200</u>                                          |                          |
| 📝 Czas oczekiwania [ms] 500                                             |                          |
| 🔄 📝 Liczba powtórzeń 🔢                                                  |                          |
| 🖨 🖶 🔄 Dane z pamięci flash                                              |                          |
| 📝 Wykryj podłączenie pamięci flash <u>tak</u>                           |                          |
| 🔤 📝 Automatyczznie znajdź i zaimportuj wszystkie nowe dane 🛛 <u>nie</u> |                          |
| 🖨 🖶 🔄 Dane z interfejsu RS-485                                          |                          |
| 📝 Automatycznie pobieraj dane <u>nie</u>                                |                          |
| 📝 Czas pomiędzy automatycznym pobieraniem [gg:mm] 01:00                 |                          |
| 🛄 📝 Czas bazowy automatycznego pobierania [gg:mm] 00:00                 |                          |
| 🖨 🗁 🔄 Raporty                                                           |                          |
| 🔤 📝 Opcje eksportu                                                      |                          |
| Zatwierdź Przywróć                                                      |                          |
| Log                                                                     |                          |

Rys. 3.20. Konfiguracja - Zakładka Ustawienia (opcje zaawansowane aktywne)

# 3.4. LISTA BŁĘDÓW I DIAGNOZA USZKODZEŃ

| Objawy                                                                                                    | Przyczyna                                                                    | Działanie                                                                                                    |
|----------------------------------------------------------------------------------------------------|------------------------------------------------------------------------------|----------------------------------------------------------------------------------------------------|
| wszystkie punkty mają kolor<br>czerwony, a w miejscu<br>wartości aktualnych<br>wyświetlany jest znak<br>zapytania (?) | uszkodzenie<br>konwertera lub<br>przerwanie jednego<br>z połączeń konwertera | <ul> <li>sprawdzić zasilanie konwertera</li> <li>sprawdzić podłączenie linii transmisyjnej z konwerterem</li> <li>sprawdzić poprawne działanie portu szeregowego komputera (np. poprzez podłączenie "myszy" na port obsługujący konwerter).</li> </ul> |
| część punktów ma kolor<br>czerwony (i znaki zapytania<br>w miejscu wartości aktualnych)                               | uszkodzenie linii<br>transmisyjnej                                           | <ul> <li>sprawdzić połączenia w pierwszym<br/>przetworniku, który "nie odpowiada"</li> <li>sprawdzić ciągłość linii transmisyjnej od<br/>miejsca, gdzie wystąpił brak komunikacji.</li> </ul>                                                          |
| jeden z punktów ma kolor<br>czerwony (i znak zapytania<br>w miejscu wartości aktualnej)                               | uszkodzenie<br>przetwornika                                                  | <ul> <li>sprawdzić połączenia przetwornika</li> <li>jeżeli dioda kontrolna szybko miga<br/>oznacza to, że przetwornik ma<br/>uszkodzony czujnik.</li> </ul>                                                                                            |

# III. INSTRUKCJA OBSŁUGI PROGRAMU "S-TOOLKIT"

### Wymagania systemowe:

komputer klasy przynajmniej i486, kolorowy monitor o rozdzielczości min. 640 x 480, 1 MB wolnego miejsca na dysku twardym. przeznaczony dla Windows testowany na Windows<sup>®</sup> XP, Windows<sup>®</sup> Vista, Windows<sup>®</sup> 7, Windows<sup>®</sup> 8

# 1. CHARAKTERYSTYKA OGÓLNA

Program **S-Toolkit** umożliwia odczyt i zapis konfiguracji pracy, aktualizację oprogramowania oraz uzyskanie podstawowych informacji o urządzeniu poprzez interfejs szeregowy RS-485. Aplikacja pozwala w szybki i prosty sposób określić parametry urządzenia w jednym z trzech możliwych sposobów konfiguracji. Ustawione parametry mogą być przesłane bezpośrednio do urządzenia oraz zapisane do pliku w celu ponownego wykorzystania.

## 2. INSTALACJA I URUCHOMIENIE APLIKACJI

Do instalacji programu **S-Toolkit** służy plik o nazwie **S-Toolkit-Install** znajdujący się w katalogu **S-Toolkit** na płycie CD dostarczonej wraz z urządzeniem. Podczas instalacji należy postępować według wskazówek **Kreatora instalacji**. Kreator utworzy na dysku twardym komputera folder o nazwie **S-Toolkit**, w którym umieszczone zostaną pliki programu. Skrót do programu umieszczony zostanie w podanej przez użytkownika lokalizacji.

Ręczne uruchomienie programu odbywa się za pomocą pliku wykonywalnego **SToolkit.exe**. Bezpośrednio po uruchomieniu program próbuje nawiązać komunikację z urządzeniem w celu odczytu bieżącej konfiguracji. Próba nawiązania komunikacji dokonywana jest przy domyślnych (podczas pierwszego uruchomienia programu) ustawieniach opcji portu RS-485 (prędkość transmisji 9600 b/s, adres: 0, port: COM2) lub ustawieniach określonych przez użytkownika podczas poprzedniego uruchomienia programu. Jeśli ustawienia te są inne niż domyślne lub ostatnio używane program zasygnalizuje błąd komunikacji. Po ustawieniu prawidłowych wartości w zakładce **Opcje interfejsu** w sekcji **Opcje portu RS485** należy odczytać bieżącą konfigurację za pomocą przycisku **[Odczytaj z urządzenia]**.

# 3. OBSŁUGA PROGRAMU

| Konfiguracia wejść Konfigura | acja wyjść 🛛 Ustawienia rejestracji 🗎 | Opcje Interfejsu   Informacje o urządzeniu | v 2.1.1.146              | konfiguracii              |
|------------------------------|---------------------------------------|--------------------------------------------|--------------------------|---------------------------|
| Sposób konfiguracji          | Kanał nr. 1 单                         | Typ weiścia: nieakt. 💌                     | Odczytaj z<br>urządzenia | z urządzenia, z pliku     |
| C wybrane kanały             | Nazwa:                                | Jednostka:                                 | Odczytaj z pliku         | z dysku Flash             |
| 🔿 wszystkie kanały           | Przecinek: 0,0                        | Filtr 0                                    | Importuj                 | J                         |
| Konfigurowane                | Wartość Hi: +100,0                    | Rozszerzenie górne: 0,00                   |                          |                           |
| I Kanał 1<br>I Kanał 2       | Wartość Lo: +000,0                    | Rozszerzenie dolne: 0,00                   | Zapisz do<br>urządzenia  |                           |
| r Kanał 3                    |                                       |                                            | Zapisz do pliku          |                           |
| Kanał 4                      | Tryb AL1: pod progiem                 | ▼ Tryb AL2: pod progiem ▼                  | Eksportuj                | Zapis ustawionej          |
| Kanar 5 ✓ Kanar 6            | Próg 1: +100,0                        | Próg 2: +100,0                             |                          | do urzadzenia.            |
| 🗖 Kanał 7                    | Histereza 1: +000,0                   | Histereza 2; +000,0                        |                          | do pliku lub eksport      |
| 🗖 Kanał 8                    |                                       |                                            | Zamknij                  | ustawień na dysk<br>Flash |

Rys. 3.1. Okno programu po uruchomieniu

W centralnej części okna programu znajduje się pięć zakładek:

| • | Konfiguracja wejść      | - zakładka ta umożliwia grupową lub indywidualną<br>konfiguracje wszystkich kanałów urządzenia: |
|---|-------------------------|-------------------------------------------------------------------------------------------------|
|   | Konfiguracia wyjść      | zakładka ta umożliwia konfiguracje wyjść urządzenia:                                            |
|   | Noningunucju wyjsc      |                                                                                                 |
| • | Ustawienia rejestracji  | <ul> <li>zakładka ta umożliwia określenie rejestrowanych kanałów,</li> </ul>                    |
|   |                         | typu rejestrowanych wartości oraz opcji rejestracji;                                            |
| • | Opcje interfejsu        | - zakładka ta umożliwia ustawienie parametrów związanych                                        |
|   |                         | z interfejsem RS-485, synchronizację czasu i daty urządzenia                                    |
|   |                         | z czasem i datą komputera, zmianę parametrów wyświetlacza                                       |
|   |                         | ciekłokrystalicznego oraz wybór języka dla programu oraz                                        |
|   |                         | oprogramowania urządzenia;                                                                      |
| • | Informacje o urządzeniu | <ul> <li>zakładka ta pozwala uzyskać podstawowe informacje</li> </ul>                           |
|   |                         | o urządzeniu oraz aktualizować oprogramowanie urządzenia.                                       |

W prawej części okna znajduje się siedem przycisków:

[Odczytaj z urządzenia] - odczyt bieżącej konfiguracji z urządzenia;
 [Odczytaj z pliku] - odczyt konfiguracji zapisanej wcześniej w pliku na dysku komputera;
 [Importuj] - odczyt konfiguracji zapisanej wcześniej na dysku Flash;
 [Zapisz do urządzenia] - zapamiętanie ustawień widocznych w zakładce Konfiguracja wejść, a następnie zapis ustawionej konfiguracji do urządzenia;

- [Zapisz do pliku] zapamiętanie ustawień widocznych w zakładce Konfiguracja wejść, a następnie zapis ustawionej konfiguracji do pliku na dysku komputera;
- [Eksportuj] zapamiętanie ustawień widocznych w zakładce Konfiguracja wejść, a następnie zapis ustawionej konfiguracji na dysku Flash;
- [Zamknij] zakończenie działania programu.

W dolnej części okna pokazywane są informacje statusowe dotyczące aktualnie wykonywanej operacji.

### 3.1. ZAKŁADKA "KONFIGURACJA WEJŚĆ"

| Wybór sposobu<br>konfiguracji kanałów |                              | Określenie poszczególnych<br>wybranych kanałów | n parametrów                         |
|---------------------------------------|------------------------------|------------------------------------------------|--------------------------------------|
|                                       | Konfiguracja wejść Konfigura | acja wyjść   Ustawienia rejestracji   Opcje    | Interfejsu   Informacje o urządzeniu |
|                                       | Sposób konfiguracji          |                                                |                                      |
|                                       | 💿 pojedynczy kanał           | Kanał nr: 1 🚖                                  | Typ wejścia: nieakt. 💌               |
| Wybór<br>konfigurowanych              | 🔿 wybrane kanały             | Nazwa:                                         | Jednostka:                           |
| kanałów                               | 🔘 wszystkie kanały           | Przecinek: 0,0 💌                               | Filtr: 0                             |
|                                       | Konfigurowane                | Wartość Hi: +100,0                             | Rozszerzenie 0,00                    |
|                                       | 🔽 Kanał 1                    |                                                | goine. (                             |
|                                       | 🗖 🗖 Kanał 2                  | Wartość Lo: +000,0                             | dolne: 0,00                          |
|                                       | 🗖 Kanał 3                    |                                                |                                      |
|                                       | 🔲 Kanał 4                    | Trub Al 1: nod progiem                         | Trub Al 2: pod progiem               |
|                                       | 🔲 Kanał 5                    |                                                |                                      |
|                                       | 🗖 Kanał 6                    | Próg 1: +100,0                                 | Próg 2: +100,0                       |
|                                       | 🔲 Kanał 7                    | Histereza 1: +000,0                            | Histereza 2: +000,0                  |
|                                       | 🗖 Kanał 8                    |                                                |                                      |
|                                       |                              |                                                |                                      |

Rys. 3.2. Funkcje zakładki Konfiguracja wejść

W zakładce tej wyróżnione zostały dwie sekcje:

Sposób konfiguracji - w sekcji tej należy wybrać sposób konfiguracji kanałów. Jeśli wybrana zostanie opcja "Pojedynczy kanał", możliwe będzie ustawienie parametrów konfiguracyjnych tylko dla jednego z dostępnych w urządzeniu kanałów. Opcja "Wszystkie kanały" umożliwia ustawienie parametrów konfiguracyjnych jednocześnie dla wszystkich kanałów. Wybór opcji "Wybrane kanały" pozwala na ustawienie parametrów konfiguracyjnych jednocześnie dla kilku wybranych kanałów.

 Konfigurowane

 sekcja ta określa, które kanały są w danej chwili konfigurowane. Jeśli w sekcji Sposób konfiguracji zaznaczono opcję "Pojedynczy kanał" lub "Wszystkie kanały", to wybór kanału określany jest automatycznie. Jeśli natomiast w sekcji Sposób konfiguracji zaznaczono opcję "Wybrane kanały", wówczas użytkownik może samodzielnie określić, które kanały urządzenia zamierza w danej chwili konfigurować.

Szczegółowy opis dostępnych sposobów konfiguracji urządzenia znajduje się w rozdziale *TRYBY KONFIGURACJI*.

W prawej części zakładki na wyodrębnionym panelu znajdują się pola służące do konfigurowania parametrów urządzenia. Konfiguracji parametrów można dokonać w trzech możliwych trybach. Szczegółowy opis znaczenia poszczególnych parametrów znajduje się w instrukcji obsługi urządzenia.

- i
- Znak "o" (stopień) można wprowadzić naciskając znak "~" (tylda) na klawiaturze komputera.
- Lista parametrów widocznych na panelu zależna jest od typu konfigurowanego urządzenia.

# 3.2. ZAKŁADKA "KONFIGURACJA WYJŚĆ"

W zakładce tej znajdują się opcje umożliwiające konfigurację wyjść urządzenia. Szczegółowy opis znaczenia poszczególnych parametrów znajduje się w instrukcji obsługi urządzenia.

| Konfiguracja wejsc                                                                                                    | wyjść 🛛 Ustawienia rejestracji 🗍 Opcje Interfejsu 🗍 Informacje o urządzeniu 📔                                                                                                    |
|----------------------------------------------------------------------------------------------------|----------------------------------------------------------------------------------------------------|
| Ustawienia wyjścia 1                                                                                                    | Źródła wyjścia 1                                                                                                    |
| Tryb: nieakt.                                                                                                    | Kanał 1: nieakt. 💌 Kanał 5: nieakt. 💌                                                                                                    |
| Funkcja logiczna: OR                                                                                                    |                                                                                                    |
| Opóźnienie załączenia: 000,0                                                                                                    | Kanar 2: Inieakt. 💌 Kanar 5: Inieakt. 💌                                                                                                    |
| Opóźnienie rozłączenia: 000,0                                                                                                    | Kanał 3: nieakt. 💌 Kanał 7: nieakt. 💌                                                                                                    |
| Min. czas załączenia: 000,0                                                                                                    | Kanał 4: nieakt. 💌 Kanał 8: nieakt. 💌                                                                                                    |
| Min. czas rozłączenia: 000,0                                                                                                    |                                                                                                    |
| Letawienia wuiścia 2                                                                                                    | Ztódka wujścia 2                                                                                                    |
| Trub: nie skt                                                                                                    |                                                                                                    |
| nyu. meakt.                                                                                                    | " Konok 1: windut - Konok 5: windut -                                                                                                    |
|                                                                                                    | Kanar I. Inleakt. • Kanar J. Inleakt. •                                                                                                    |
| Funkcja logiczna: OR                                                                                                    | Kanak 2: Transkt.      Kanak 2: Transkt.                                                                                                    |
| Funkcja logiczna: OR<br>Opóźnienie załączenia: 000,0                                                                                                 | Kanał 2: nieakt. V Kanał 6: nieakt. V                                                                                                    |
| Funkcja logiczna: OR<br>Opóźnienie załączenia: 000,0<br>Opóźnienie rozłączenia: 000,0                                                                | Kanał 2: nieakt. V Kanał 6: nieakt. V<br>Kanał 3: nieakt. V Kanał 7: nieakt. V                                                                                                    |
| Funkcja logiczna: OR<br>Opóźnienie załączenia: 000,0<br>Opóźnienie rozłączenia: 000,0<br>Min. czas załączenia: 000,0                                 | Kanał 2: nieakt. V Kanał 6: nieakt. V<br>Kanał 3: nieakt. V Kanał 7: nieakt. V<br>Kanał 4: nieakt. V Kanał 8: nieakt. V                                                                                                    |
| Funkcja logiczna: OR<br>Opóźnienie załączenia: 000,0<br>Opóźnienie rozłączenia: 000,0<br>Min. czas załączenia: 000,0<br>Min. czas rozłączenia: 000,0 | Kanał 2:     nieakt.     V     Kanał 3:     nieakt.     V       Kanał 3:     nieakt.     V     Kanał 6:     nieakt.     V       Kanał 3:     nieakt.     V     Kanał 7:     nieakt.     V       Kanał 4:     nieakt.     V     Kanał 8:     nieakt.     V |

Rys. 3.3. Funkcje zakładki Konfiguracja wyjść

### 3.3. ZAKŁADKA "USTAWIENIA REJESTRACJI"

Zakładka ta zawiera dwie sekcje:

- Rejestrowane kanały w sekcji tej należy zaznaczyć pola odpowiadające aktywnym kanałom urządzenia, które mają być rejestrowane. Jeśli wybrany kanał będzie nieaktywny, polecenie rejestrowania danych z tego kanału nie odniesie żadnego skutku.
- Uśrednianie
   w sekcji tej należy zaznaczyć pola odpowiadające aktywnym kanałom urządzenia, dla których mają być rejestrowane wartości uśrednione zamiast wartości chwilowych.
- Opcje rejestracji
   w sekcji tej należy określić parametry dotyczące rejestracji dla
   wszystkich rejestrowanych kanałów pomiarowych urządzenia.
  - zakładka "Ustawienia rejestracji" dostępna jest wyłącznie dla urządzeń wyposażonych w funkcję rejestracji danych,
    - szczegółowy opis znaczenia poszczególnych parametrów znajduje się w instrukcji obsługi rejestratora danych.

Określenie parametrów rejestracji

| \                 |                                         |                                                                 |
|-------------------|-----------------------------------------|-----------------------------------------------------------------|
|                   | Konfiguracja wejść 🛛 Konfiguracja wyjść | Ustawienia rejestracji Opcje Interfejsu Informacje o urządzeniu |
|                   | Rejestrowane kanały                     | Opcje rejestracji                                               |
| $\langle \rangle$ | 🔽 Kanał 1 📃 Kanał 5                     | Tryb rejestracji: do zapełnienia 💌                              |
|                   | T Kanał 2 IZ Kanał 6                    | Zezwolenie: ciągłe                                              |
|                   | Kanał 4 🔽 Kanał 8                       | Okres pomiaru: 1 💌 🛛 sek. 💌                                     |
|                   | Uśrednianie                             |                                                                 |
|                   | 🔽 Kanał 1 📃 Kanał 5                     |                                                                 |
|                   | 🔲 Kanał 2 🛛 🔽 Kanał 6                   |                                                                 |
|                   | 🔲 Kanał 3 🔲 Kanał 7                     |                                                                 |
|                   | 🗖 Kanał 4 📄 Kanał 8                     |                                                                 |
|                   |                                         |                                                                 |

### Wybór uśredniania dla kanałów

Wybór rejestrowanych kanałów

Rys. 3.4. Funkcje zakładki Ustawienia rejestracji

#### 115

# 3.4. ZAKŁADKA "OPCJE INTERFEJSU"

Zakładka ta zawiera trzy sekcje:

- Opcje portu RS485 w sekcji tej należy określić adres konfigurowanego urządzenia, prędkość transmisji dla interfejsu szeregowego oraz numer portu szeregowego komputera, do którego podłączono konfigurowane urządzenie. Aby komunikacja pomiędzy programem a urządzeniem była możliwa, ustawiony w programie adres oraz prędkość transmisji muszą być takie same jak ustawione w urządzeniu.
- Opcje wyświetlacza w sekcji tej można zmienić parametry wyświetlania wyświetlacza ciekłokrystalicznego konfigurowanego urządzenia.
- Język
   w sekcji tej można zmienić język dla oprogramowania urządzenia oraz dla programu *S-Toolkit*.

W dolnej części zakładki znajdują się dwa przyciski:

 [Zablokuj zapis do urządzenia] - wciśnięcie tego przycisku powoduje zablokowanie możliwości zapisu rejestrów konfiguracyjnych urządzenia poprzez interfejs szeregowy RS-485;

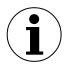

Odblokowanie możliwości zapisu rejestrów konfiguracyjnych poprzez interfejs szeregowy RS-485 możliwe jest wyłącznie w menu urządzenia (konfiguracja ręczna w menu urządzenia).

 [Synchronizuj datę i czas]- wciśnięcie tego przycisku powoduje synchronizację daty i godziny konfigurowanego urządzenia z datą i godziną wskazywaną przez zegar systemowy komputera.

|                                                                          | Konfiguracja wejść   Konfiguracja wyjść   Ustawienia rejestracji Opcje Interfeisu   Informacje o urządzeniu |
|--------------------------------------------------------------------------|----------------------------------------------------------------------------------------------------|
| Określenie parametrów<br>dla komunikacji<br>z urządzeniem                | Opcje portu RS485<br>Prędkość: 115200 ▼ b/sek. Adres: 1 ♀ Port szeregowy: COM5 ▼                            |
| Ustawienie parametrów<br>wyświetlacza LCD                                | Upcje wyswietlacza<br>Podświetlenie: stałe 💌 Jasność: 70 🌩 % Kontrast: 50 🌩 %                               |
| Wybór języka                                                             | Język<br>S-Toolkii: Polski 💌 Urządzenie: Polski 💌                                                           |
| Blokada możliwości zapisu<br>rejestrów urządzenia                        | Zablokuj zapis do urządzenia Synchronizuj datę i czas                                                       |
| Synchronizacja czasu i daty<br>urządzenia z czasem i datą –<br>komputera |                                                                                                    |
|                                                                          |                                                                                                    |

Rys. 3.5. Funkcje zakładki Opcje interfejsu

Jeżeli zegar urządzenia wskazuje czas późniejszy od czasu systemowego komputera, to synchronizacja (w tym wypadku cofnięcie wskazań zegara urządzenia) spowoduje skasowanie wszystkich danych zarejestrowanych przez urządzenie, dla których czas rejestracji będzie późniejszy od czasu ustawionego w wyniku synchronizacji. Aby nie utracić zarejestrowanych danych, należy przesłać je do komputera PC **przed synchronizacja**.

Szczegółowy opis znaczenia poszczególnych parametrów znajduje się w instrukcji obsługi urządzenia.

### 3.5. ZAKŁADKA "INFORMACJE O URZĄDZENIU"

| Liczba kanałów: 3      | Typ: rejestrator 0-20mA / 4-20mA 💌   |
|------------------------|--------------------------------------|
| Nr seryjny: 5442 P 736 | Wersja: 3.00 (b.979, USB v3.64)      |
| Pamięć                 | Aktualizacja firmware                |
| Rozmiar: 2048 kB       | Wersja: 3.00 (b.979) Aktualizuj      |
| Zajęte: 91%            | 🖵 Zwolnij transmisję do 38400 b/sek. |
| Wystarczy na: 4 godz.  | Aktualizacja sterownika USB          |
| Kasuj                  | Wersja: 3.64 Aktualizuj              |
|                        |                                      |
|                        |                                      |
|                        |                                      |

Kasowanie pamięci rejestratora

Aktualizacja oprogramowania rejestratora

### Rys. 3.6. Funkcje zakładki Informacje o urządzeniu

W zakładce tej wyróżnione zostały trzy sekcje:

- **Urządzenie** w sekcji tej wyświetlane są informacje dotyczące typu urządzenia oraz bieżącej wersji oprogramowania w urządzeniu.
- Pamięć w sekcji tej wyświetlane są informacje dotyczące pamięci urządzenia. Przycisk [Kasuj] umożliwia nieodwracalne usunięcie całej zawartości pamięci. Sekcja ta dostępna jest wyłącznie dla urządzeń wyposażonych w funkcję rejestracji danych.

 $(\mathbf{i})$ 

i

Kasowanie pamięci powinno być wykonywane WYŁĄCZNIE W WYJĄTKOWYCH SYTUACJACH!

Podczas normalnej pracy urządzenia (zarówno w trybie *Nadpisywanie* jak i w trybie *Do zapełnienia*) kasowanie pamięci **NIE JEST WYMAGANE**. W wyniku kasowania z pamięci urządzenia **ZOSTANĄ USUNIĘTE** wszystkie zarejestrowane wyniki pomiarów ! Kasowanie nie dotyczy danych dotychczas pobranych do komputera PC.

- Aktualizacja firmware
   sekcja ta umożliwia dokonanie aktualizacji oprogramowania urządzenia.
- Aktualizacja sterownika USB

   sekcja ta umożliwia dokonanie aktualizacji sterownika USB. Sekcja ta dostępna jest wyłącznie dla urządzeń wyposażonych w interfejs USB.

Szczegółowy opis sposobu aktualizacji znajduje się w rozdziale AKTUALIZACJA OPROGRAMOWANIA URZĄDZENIA.

Informacje wyświetlane w sekcjach **Urządzenie** oraz **Pamięć** aktualizowane są podczas zapisu, odczytu oraz synchronizacji daty i czasu urządzenia.

### 3.6. TRYBY KONFIGURACJI

W zależności od wybranej opcji w sekcji **Sposób konfiguracji** zakładki **Konfiguracja wejść** możliwe są trzy różne sposoby konfiguracji urządzenia.

Lista parametrów widocznych na panelu zależna jest od typu konfigurowanego urządzenia.

### 3.6.1.Konfiguracja indywidualna kanałów

W trybie konfiguracji pojedynczego kanału możliwa jest zmiana oraz przeglądanie ustawionych parametrów indywidualnie dla każdego kanału. Jeśli parametry dla danego kanału zostaną zmodyfikowane, to zmiana numeru konfigurowanego kanału, sposobu konfiguracji kanałów lub aktywnej zakładki programu, spowoduje wyświetlenie okna komunikatu z zapytaniem o pozwolenie na zapamiętanie ustawień dla ostatnio konfigurowanego kanału. Zgoda na zapamiętanie parametrów nie powoduje wysłania parametrów do urządzenia, lecz tylko zapamiętanie parametrów widocznych w zakładce *Konfiguracja wejść* w pamięci komputera. Jeśli po zmianie parametrów dla danego kanału zostanie wciśnięty przycisk **[Zapisz do urządzenia]** lub **[Zapisz do pliku]**, program automatycznie zapamięta wprowadzone zmiany parametrów bez pytania użytkownika o zgodę.

### 3.6.2.Konfiguracja wybranych kanałów

Po przełączeniu do trybu konfiguracji wybranych kanałów, w polach parametrów konfiguracyjnych pozostają wartości dla ostatnio konfigurowanego kanału. Jeśli parametry dla wybranych kanałów zostaną zmodyfikowane, to zmiana sposobu konfiguracji kanałów lub aktywnej zakładki programu, spowoduje wyświetlenie okna komunikatu z zapytaniem o pozwolenie na zapamiętanie ustawień dla kanałów wybranych w sekcji **Konfigurowane** (jeśli nie wybrano żadnego kanału zapytanie nie zostanie wyświetlone). Zgoda na zapamiętanie

parametrów nie powoduje wysłania parametrów do urządzenia, lecz tylko zapamiętanie parametrów widocznych w zakładce *Konfiguracja wejść* w pamięci komputera.

Ustawienia wybranych kanałów zostaną zapamiętane dopiero po zmianie trybu konfiguracji, przy zapisie ustawień do pliku lub podczas wysyłania ustawień do urządzenia, dlatego przed konfiguracją kolejnej grupy wybranych kanałów należy wykonać jedną z wymienionych operacji. Ze względu na czas zapisu konfiguracji do urządzenia zaleca się zapis ustawionej konfiguracji do pliku.

### 3.6.3.Konfiguracja wszystkich kanałów

Po przełączeniu do trybu konfiguracji wszystkich kanałów, w polach parametrów konfiguracyjnych pozostają wartości dla ostatnio konfigurowanego kanału. Przełączenie do trybu konfiguracji pojedynczego kanału lub wybranych kanałów powoduje wyświetlenie okna komunikatu z zapytaniem o pozwolenie na zapamiętanie konfiguracji dla wszystkich kanałów. Zgoda na zapamiętanie parametrów nie powoduje wysłania parametrów do urządzenia, lecz tylko zapamiętanie parametrów widocznych w zakładce *Konfiguracja wejść* w pamięci komputera.

### 3.7. AKTUALIZACJA OPROGRAMOWANIA URZĄDZENIA

Sekcja **Aktualizacja firmware** w zakładce **Informacje o urządzeniu** pozwala na aktualizację oprogramowania urządzenia. Aby dokonać aktualizacji, należy wcisnąć przycisk **[Aktualizuj]**. Podczas procesu aktualizacji aplikacja próbuje wykonać reset urządzenia. Jeśli w ciągu kilku sekund reset nie zostanie wykonany automatycznie, należy zresetować urządzenie ręcznie poprzez wyłączenie i ponowne załączenie napięcia zasilającego urządzenie. Domyślna prędkość transmisji podczas aktualizacji oprogramowania wynosi 115200 bit/s. Jeśli transmisja z taką prędkością nie jest możliwa, należy zaznaczyć pole **Zwolnij transmisję do 38400 bodów**.

Aktualizacja firmware jest możliwa (przycisk **[Aktualizuj]** jest aktywny), jeśli wersja oprogramowania aktualizacyjnego jest nowsza od wersji oprogramowania urządzenia. W szczególnych przypadkach (np.: aktualizacja zostanie przerwana lub urządzenie po aktualizacji oprogramowania przestanie działać) należy skontaktować się z producentem.

Aktualną wersję oprogramowania dla urządzenia można pobrać ze strony internetowej producenta.

Sekcja Aktualizacja sterownika USB w zakładce Informacje o urządzeniu pozwala na aktualizację oprogramowania interfejsu USB. Aby dokonać aktualizacji, należy wcisnąć przycisk [Aktualizuj]. Podczas procesu aktualizacji aplikacja próbuje zapisać plik aktualizacyjny na dysku Flash. Po zapisaniu pliku należy podłączyć dysk Flash (zawierający plik aktualizacyjny) do wejścia USB urządzenia i poczekać na wykonanie automatycznej aktualizacji.

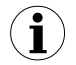

Aktualizacja sterownika USB jest możliwa (sekcja **Aktualizacja sterownika USB** jest widoczna), jeśli urządzenie posiada interfejs USB oraz wersja oprogramowania aktualizacyjnego jest nowsza od wersji oprogramowania interfejsu USB.

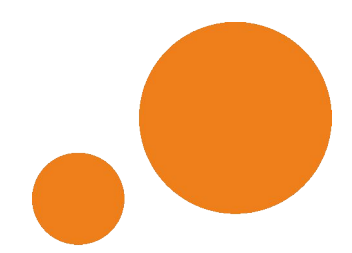

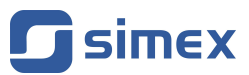

SIMEX Sp. z o.o. ul. Wielopole 11 80-556 Gdańsk Poland

tel.: (+48 58) 762-07-77 fax: (+48 58) 762-07-70

http://www.simex.pl e-mail: info@simex.pl